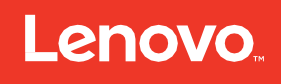

# LOC-A Core Framework User Guide (Version 3.1)

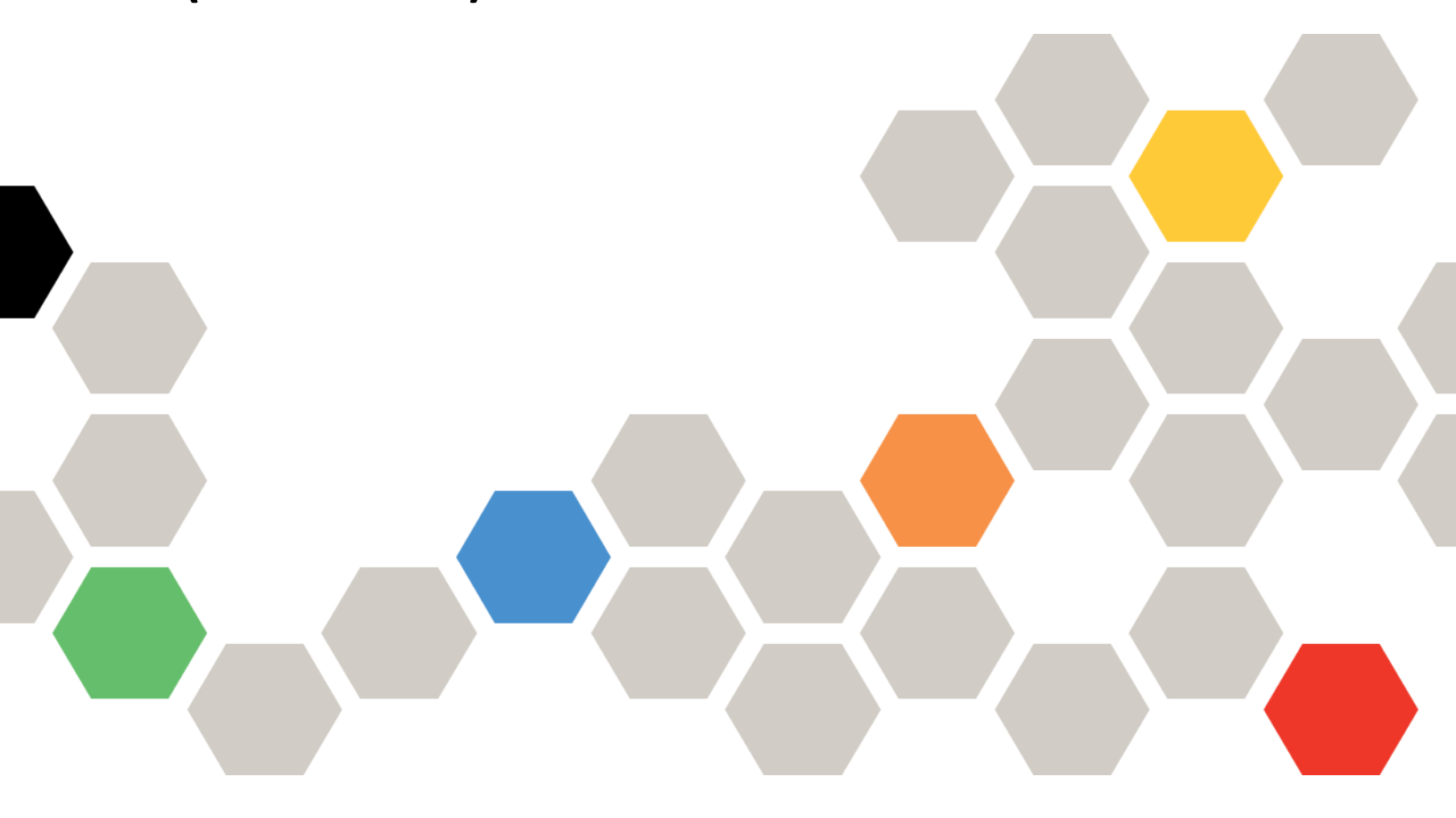

Date: 2024-06-28

LIMITED AND RESTRICTED RIGHTS NOTICE: If data or software is delivered pursuant to a General Services Administration "GSA" contract, use, reproduction, or disclosure is subject to restrictions set forth in Contract No. GS- 35F-05925.

<sup>©</sup> Copyright Lenovo 2023.

# Table of Contents

| Summary of Statement                                      | 1  |
|-----------------------------------------------------------|----|
| LOC-A Core Framework Overview                             | 1  |
| Getting started                                           | 2  |
| Deployment environment requirements                       | 2  |
| Sample network configuration                              | 4  |
| Step-by-step LOC-A Core Framework appliance installation  | 4  |
| Functional user guide                                     | 11 |
| Cloud setup                                               | 11 |
| Sites                                                     | 12 |
| IP Ranges                                                 | 15 |
| Network Services                                          | 17 |
| Cloud Services                                            | 19 |
| Credential policy                                         | 28 |
| Device profiles                                           | 31 |
| Generate LOC-A registration packages                      |    |
| Generate USB type package                                 | 34 |
| Generate ThinkShield type package                         | 35 |
| Download Lenovo Open Cloud Automation Utility             | 37 |
| Register devices                                          | 37 |
| Register devices via Lenovo Open Cloud Automation Utility | 37 |
| Register devices via USB key                              | 44 |
| Add devices by Discovery                                  | 48 |
| Add device by BMC IP                                      | 50 |
| Upload device Excel file                                  | 52 |
| Adding devices into external hardware management tools    | 53 |
| Repository management                                     | 54 |
| Vault secrets management                                  | 57 |
| Create a cloud template                                   | 63 |
| Cloud deployment                                          | 71 |
| Cloud expansion                                           | 73 |
| Instance deletion                                         | 77 |
| Create an OS template                                     | 77 |
| Bare metal OS deployment                                  | 81 |
| OS Image sideloading                                      | 82 |
| View tasks                                                | 85 |
| User management                                           | 86 |
|                                                           |    |

| Role-based Access Control (RBAC)     | 86 |
|--------------------------------------|----|
| Enable LDAP authentication           | 87 |
| Log collection                       | 90 |
| Debug shell enablement               | 91 |
| Known issues and limitations         | 94 |
| Appendix                             | 96 |
| A. End User License Agreement (EULA) | 96 |

# Summary of Statement

This document is intended for both professional services engineers and end users. It describes how to deploy the LOC-A Core Framework and use the LOC-A Core Framework to deploy and manage cloud clusters and bare metal systems at edge sites.

# LOC-A Core Framework Overview

Lenovo Open Cloud Automation (LOC-A) Core Framework is a modular automation framework designed to enable Lenovo's customers to easily deploy and manage cloud solutions and workloads on Lenovo hardware. It is intended to be:

- An **OPEN** lightweight automatic deployment engine that can be extended to support various cloud offerings.
- An Enterprise solution for edge-site cloud life cycle management.

The LOC-A Core Framework appliance provides a self-contained image, for quick installation, that contains all the services required to do the automated cloud deployment and management for edge sites. The services within the image run as services on top of a built-in K3S cluster. The following components are included:

#### • Inventory Service (LIS)

The Inventory service is the source-of-truth for the infrastructure that handles planning data and edge site resources, including sites, IP addresses and VLANs, cloud services, network services, and the cloud objects, such as tenants and clusters. The metadata for resources can be imported or created by users in the planning phase.

#### • Configuration Service (LCS)

The Configuration service is an execution orchestrator built on AWX. LOC-A LCS is configured with predefined automation workflows and job templates that make managing the infrastructure easy and efficient.

#### • Hardware Management Service (LMS)

The Hardware Management service helps to provision hardware and performs hardware management operations during the lifecycle of Lenovo servers. LOC-A includes Confluent and Lenovo OneCli as components of its Hardware Management Service. LMS is responsible for:

- Server inventory
- Server power operations
- Server operating system deployment
- Server firmware updates
- Server configuration

# Getting started

## Deployment environment requirements

The following requirements need to be met to deploy LOC-A Core Framework and use it to deploy cloud clusters to edge sites.

- An ESXi host must be available to run the LOC-A Core Framework software appliance. The following resources are required by the virtual machine:
  - o 8 CPU cores
  - $\circ$  32 GB memory
  - 300 GB disks
- Make sure that you have vCenter installed to manage this ESXi host.
- Two networks are essential for LOC-A to be able to deploy and manage cloud clusters:
  - OOB Management Network.
    - An Out-of-band management network for the BMC(XCC) of each server in the cluster, and optionally switch discovery and management
  - Cloud Networks.

In-band cloud-specific data and management networks. The cloud network topology may vary for different cloud offering types that LOC-A supports. Among cloud networks, an operating system (OS)/cloud management network is mandatory for in-band OS deployment and management. Cloud networks consist of vManagement, vMotion and vSAN networks.

**Note:** The vManagement network is the OS/Cloud management network that is essential to central management of all cloud platform flavors.

- The LOC-A Core Framework appliance must have layer 3 access to the out-of-band (OOB) network used to access the BMCs of the edge-site nodes. It also must have layer 3 access to the OS/Cloud management network for the configuration and deployment of the target edge-site nodes.
- Secured and reliable connectivity between the LOC-A Core Framework appliance and the edge sites must exist. OOB and OS/Cloud management networks for the edge sites must be global layer 3 networks; network address translation (NAT) is assumed not to be used.
- The LOC-A Core Framework also supports Bare Metal OS deployment of a number of operating systems:
  - o CentOS
  - o Ubuntu
  - o ESXi
- The cloud flavors (cloud types) supported by the LOC-A Core Framework appliance are:
  - VMware ThinkAgile VX Cluster(vSAN)
  - Red Hat OpenShift Container Platform (RHOCP)
  - o Lenovo Edge Computing Platform (LECP) Single Node

The server types and supported cloud flavors matrix is as follows:

|                                  | VMware ThinkAgile VX<br>Cluster(vSAN) | Red Hat OpenShift<br>Container Platform (RHOCP) | Lenovo Edge Computing<br>Platform (LECP) Single Node |
|----------------------------------|---------------------------------------|-------------------------------------------------|------------------------------------------------------|
| ThinkSystem SE350<br>(MT: 7Z46)  | Yes                                   | Yes                                             | N/A                                                  |
| ThinkSystem SR630<br>(MT: 7X02)  | Yes                                   | Yes                                             | Yes                                                  |
| ThinkSystem SR650<br>(MT: 7X06)  | Yes                                   | Yes                                             | Yes                                                  |
| ThinkEdge SE450<br>(MT: 7D8T)    | N/A                                   | Yes                                             | N/A                                                  |
| ThinkEdge SE360 V2<br>(MT:7DAM)  | N/A                                   | Yes                                             | N/A                                                  |
| ThinkEdge SE350 V2<br>(MT: 7DA9) | N/A                                   | Yes                                             | N/A                                                  |
| ThinkEdge SE455 V3<br>(MT: 7DBY) | N/A                                   | Yes                                             | N/A                                                  |

The server types and supported OS flavors version matrix is:

|                         | Ubuntu                  | CentOS   | ESXi                    |
|-------------------------|-------------------------|----------|-------------------------|
| ThinkSystem SE350 (MT:  | 18.04.6,20.04.6,22.04.3 | 7.9, 8.3 | 7.0.3d, 7.0.3k, 7.0.3m, |
| 7Z46)                   |                         |          | 7.0.3n, 8.0.1c          |
| ThinkSystem SR630 (MT:  | 18.04.6,20.04.6,22.04.3 | 7.9, 8.3 | 7.0.3d, 7.0.3k, 7.0.3m, |
| 7X02)                   |                         |          | 7.0.3n, 8.0.1c          |
| ThinkSystem SR650 (MT:  | 18.04.6,20.04.6,22.04.3 | 7.9, 8.3 | 7.0.3d, 7.0.3k, 7.0.3m, |
| 7X06)                   |                         |          | 7.0.3n, 8.0.1c          |
| ThinkEdge SE450 (MT:    | 20.04.6,22.04.3         | N/A      | 7.0.3d, 7.0.3k, 7.0.3m, |
| 7D8T)                   |                         |          | 7.0.3n, 8.0.1c          |
| ThinkEdge SE360 V2      | 22.04.3                 | N/A      | 7.0.3k,7.0.3m, 7.0.3n,  |
| (MT:7DAM)               |                         |          | 8.0.1c                  |
| ThinkEdge SE350 V2 (MT: | 22.04.3                 | N/A      | 7.0.3k, 7.0.3m, 7.0.3n, |
| 7DA9)                   |                         |          | 8.0.1c                  |
| ThinkEdge SE455 V3      | 20.04.6,22.04.3         | N/A      | 7.0.3d, 7.0.3k, 7.0.3m, |
| (MT: 7DBY)              |                         |          | 7.0.3n, 8.0.1c          |

Each target node must have appropriate licensing to support the attachment of remote media. Ensure that the following two licenses are enabled on the target nodes:

- Lenovo xClarity Controller Enterprise Upgrade
- Lenovo xClarity Controller Advanced Upgrade

If the target node is using XCC2 (on SE350 V2, SE360 or newer system) the above two packages have been combined into an XCC 2 Platinum License.

Redfish support must be enabled on the target systems for the deployment to work.

Note: On systems shipped from the factory, this is enabled by default

See the Release Notes for a full list of supported cloud types. See *Cloud deployment* on page 71 for more requirements and details on each supported cloud type.

### Sample network configuration

Figure 1 shows the typical network topology for the LOC-A Core Framework appliance and edge sites:

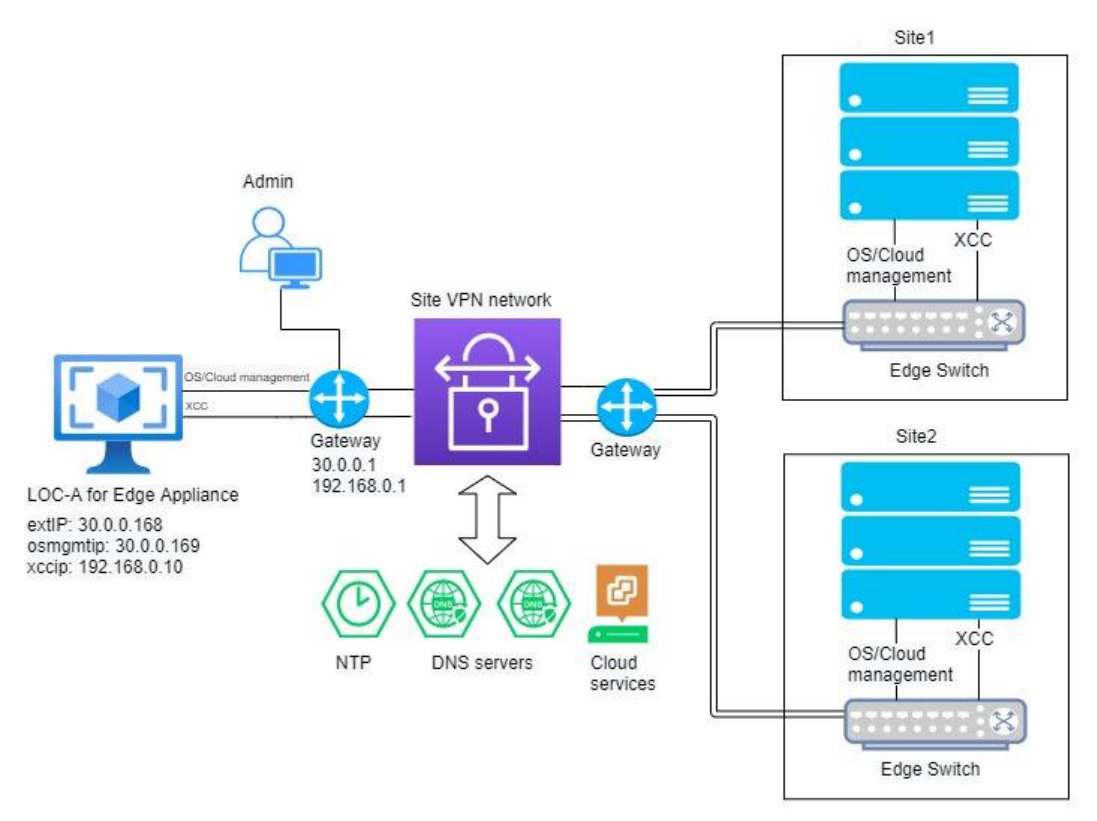

Figure 1: Network topology of LOC-A Core Framework

The LOC-A Core Framework supports either a dedicated edge OOB network separated from cloud networks, or a layer 3 network on which OOB and cloud networks can be shared.

### Step-by-step LOC-A Core Framework appliance installation

Prepare the network of the ESXi host that will be used to host the LOC-A Core Framework appliance. A
network is required to access the OS/cloud management network of edge sites. If your OOB and OS/cloud
management networks are separated by VLANs, you will also need to create a BMC port group for LOC-A
Core Framework to access the target network.

### vSwitch0 - Edit Settings

| Properties           |                     |        |        |
|----------------------|---------------------|--------|--------|
| Security             | Promiscuous mode    | Accept | ~      |
| Traffic shaping      | MAC address changes | Accept | $\sim$ |
| Teaming and failover | Forged transmits    | Accept | ~      |

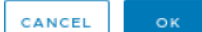

#### Figure 2: ESXi host network setting

- 2. Download the LOC-A Core Framework software appliance image from Lenovo to a system that can access the target vCenter vSphere client for your environment.
- 3. Deploy the OVA to the ESXi host:
  - a. From vSphere, go to VMs and Templates. Then right click on the Datacenter of the target ESXi host and click Deploy OVF Template.
  - b. Click Local file and then UPLOAD FILES to select the OVA file that was downloaded from Lenovo. Click Next.
  - c. Give the virtual machine a name and a folder. Click Next.
  - d. Choose the ESXi host for the compute resource and click **Next**.
  - e. Review the template details and click Next.
  - f. Choose the type of disk provisioning and click **Next**.
  - g. Ensure that the network mappings are configured properly.
    - The external network should correspond to the network to access the OS/cloud management network.
    - The XCC network should correspond to the dedicated BMC(XCC) network. If the XCC network is shared, you can specify the same network as the first network.

| Deploy OVF Template         | Select networks<br>Select a destination network for each so | urce network. |        |          |        |      | ×       |
|-----------------------------|-------------------------------------------------------------|---------------|--------|----------|--------|------|---------|
| 1 Select an OVF template    |                                                             |               |        |          |        |      |         |
| 2 Select a name and folder  | Source Network<br>External-Network                          | 1             | VSAN   | ork<br>~ |        |      |         |
| 3 Select a compute resource | XCC-Network                                                 |               | XCC    | ~        |        |      |         |
| 4 Review details            |                                                             |               |        |          |        |      | 2 items |
| 5 Select storage            | IP Allocation Settings                                      |               |        |          |        |      |         |
| 6 Select networks           | IP allocation:                                              | Static -      | Manual |          |        |      |         |
| 7 Customize template        | IP protocol:                                                | IPv4          |        |          |        |      |         |
| 8 Ready to complete         |                                                             |               |        |          |        |      |         |
|                             |                                                             |               |        |          | CANCEL | ВАСК | NEXT    |

Figure 3: Example of network selection

h. In Customize Template, enter the network configuration of the LOC-A Core Framework appliance. Table 1 lists the parameters and descriptions.

| Parameter      | Mandatory | Description                               | Sample Value  |
|----------------|-----------|-------------------------------------------|---------------|
| Hostname       | Yes       | Hostname of the LOC-A appliance           | Loca-edge     |
| External       | Yes       | External IPv4 address of the LOC-A        | 30.0.0.168    |
| Network IP     |           | appliance portal. You can then access     |               |
|                |           | the portal GUI via                        |               |
|                |           | https://[External Network IP]             |               |
|                |           | This is also the interface for the        |               |
|                |           | appliance to access the DNS servers and   |               |
|                |           | vCenters in OS/cloud management           |               |
|                |           | network for the edge sites.               |               |
| External       | Yes       | Netmask of the subnet for external        | 255.255.255.0 |
| Network        |           | network interface.                        |               |
| Netmask        |           |                                           |               |
| External       | Yes       | The gateway of the external network       | 30.0.0.1      |
| Network        |           | interface.                                |               |
| Gateway        |           |                                           |               |
| XCC Network IP | No        | If the edge-site nodes BMC(XCC)           | 192.168.0.10  |
|                |           | external network IP address you MUST      |               |
|                |           | specify the XCC network interface with    |               |
|                |           | its IPv4 address. This is used for server |               |
|                |           | management.                               |               |
|                |           |                                           |               |
|                |           | If edge nodes XCC network is accessible   |               |
|                |           | through external network IP, you MUST     |               |
|                |           | NOT specify the IP and the                |               |

| Parameter                              | Mandatory | Description                                                                                                    | Sample Value  |
|----------------------------------------|-----------|----------------------------------------------------------------------------------------------------|---------------|
|                                        |           | netmask/gateway of XCC network interface.                                                                                                    |               |
| XCC Network<br>Netmask                 | No        | Netmask of the subnet for XCC network interface.                                                                                                    | 255.255.255.0 |
| XCC Network<br>Gateway                 | No        | The gateway of the XCC network interface.                                                                                                    | 192.168.0.1   |
| OS<br>management<br>Network IP         | Yes       | An extra IPv4 address in the OS/cloud<br>management network for LOC-A to<br>perform OS deployment. This IP address<br>is usually in the same subnet of the<br>External Network IP address, and it<br>needs to be a different from IP the<br>External Network IP. | 30.0.0.169    |
| OS<br>management<br>Network<br>Netmask | Yes       | Netmask of the subnet for the OS/cloud management network interface.                                                                                                    | 255.255.255.0 |
| OS<br>management<br>Network<br>Gateway | Yes       | The gateway of the OS/cloud management network interface.                                                                                                    | 30.0.0.1      |
| DNS Server #1                          | Yes       | Primary DNS server for the appliance.<br><b>Note:</b> This does not need to be the DNS<br>server used by the edge sites. You can<br>plan and import the settings for the<br>DNS servers for the edge site later<br>through LOC-A portal web interface.           | 8.8.8.8       |

Table 1: LOC-A deployment properties

Figure 4 and Figure 5 show two examples of the input for a dedicated XCC network and a shared XCC network:

|                                                           | All properties have valid values |                                                                                                    |
|-----------------------------------------------------------|----------------------------------|----------------------------------------------------------------------------------------------------|
| 1 Select an OVF template                                  | ✓ Network Settings               | 12 settings                                                                                                    |
| 2 Select a name and folder<br>3 Select a compute resource | Hostname                         | Hostname to be configured on the LOC-A appliance.<br>This is just the host part of the name, without the domain name<br>suffix.                                                                           |
| Review details                                            |                                  | locaedge                                                                                                    |
| 5 Select storage<br>5 Select networks                     | External Network IP              | Pv4 address of the external network interface of the appliance.<br>This is the IP address used to access the LOC-A user interface.<br>This is also the interface for the LOC-A appliance to access vCente |
| 7 Customize template                                      |                                  | and ESXi hosts that are being installed.                                                                                                    |
| Ready to complete                                         | External Network Netmask         | Netmask for the IPv4 address of the external interface.<br>255.255.255.0                                                                                                    |
|                                                           | External Network Gateway         | Gateway IPv4 address for the external interface.                                                                                                    |
|                                                           | XCC Network IP                   | IPv4 address of the internal network interface used to access the XCC modules.<br>192.168.0.10                                                                                                    |
|                                                           | XCC Network Netmask              | Netmask for the IPv4 address of the XCC interface.                                                                                                    |
|                                                           | XCC Network Gateway              | Gateway IPv4 address for the xcc interface. 192.168.0.1                                                                                                    |
|                                                           | OS management Network IP         | IPv4 address of the internal network interface used to deploy os.                                                                                                    |
|                                                           | OS management Network Netmask    | Netmask for the IPv4 address of the OS management interface.<br>255.255.255.0                                                                                                    |
|                                                           | OS management Network Gateway    | Gateway IPv4 address for OS management interface.                                                                                                    |
|                                                           | DNS Server #1                    | DNS server IP address.<br>8.8.8.8                                                                                                    |
|                                                           | DNS Server #2                    | DNS server IP address.                                                                                                    |

Figure 4: Deployment properties for dedicated XCC network

| eploy OVF Template          | Customize template               |                                                                   |
|-----------------------------|----------------------------------|-------------------------------------------------------------------|
| 1. Colort on OVE tomoloto   | All properties have valid values | ×                                                                 |
| T select an OVP template    | ✓ Network Settings               | 12 settings                                                       |
| 2 Select a name and folder  | Hostname                         | Hostname to be configured on the LOC-A appliance.                 |
| 3 Select a compute resource |                                  | This is just the host part of the name, without the domain name   |
|                             |                                  | This name should be resolvable by DNS.                            |
| 4 Review details            |                                  | locaedge                                                          |
| 5 Select storage            | External Network IP              | IPv4 address of the external network interface of the appliance.  |
| 5. Select petworks          |                                  | This is the IP address used to access the LOC-A user interface.   |
| Select networks             |                                  | and ESXi hosts that are being installed.                          |
| 7 Customize template        |                                  | 30.0.0.168                                                        |
| Ready to complete           | External Network Netmask         | Netmask for the IPv4 address of the external interface.           |
|                             |                                  | 255.255.255.0                                                     |
|                             | External Network Gateway         | Gateway IPv4 address for the external interface.                  |
|                             |                                  | 30.0.0.1                                                          |
|                             | XCC Network IP                   | IPv4 address of the internal network interface used to access the |
|                             |                                  | XCC modules.                                                      |
|                             | XCC Network Netmask              | Netmask for the IPv4 address of the XCC interface.                |
|                             | XCC Network Gateway              | Gateway IPv4 address for the xcc interface.                       |
|                             | OS management Network IP         | IPv4 address of the internal network interface used to deploy os. |
|                             |                                  | 30.0.0.169                                                        |
|                             | OS management Network Netmask    | Netmask for the IPv4 address of the OS management interface.      |
|                             |                                  | 255.255.255.0                                                     |
|                             | OS management Network Gateway    | Gateway IPv4 address for OS management interface.                 |
|                             |                                  | 30.0.0.1                                                          |
|                             | DNS Server #1                    | DNS server IP address.                                            |
|                             |                                  | 8.8.8                                                             |
|                             | DNS Server #2                    | DNS server IP address.                                            |
|                             |                                  | CANCEL BACK NEX                                                   |

Figure 5: Deployment properties for shared network

- i. Click Next to complete template customization.
- j. Review and accept the OVA installation by clicking **Finish** on the 'Ready to complete' screen. The OVA installation can take quite some time depending on the speed of your network.
- k. After the installation of the OVA completes, ensure that the VM starts successfully.

It will take several minutes for LOC-A services to start up after the VM is booted. You will be able to access the LOC-A Core Framework web portal through:

https://[External Network IP].

The default credential is: username: admin password: Lenovo@123

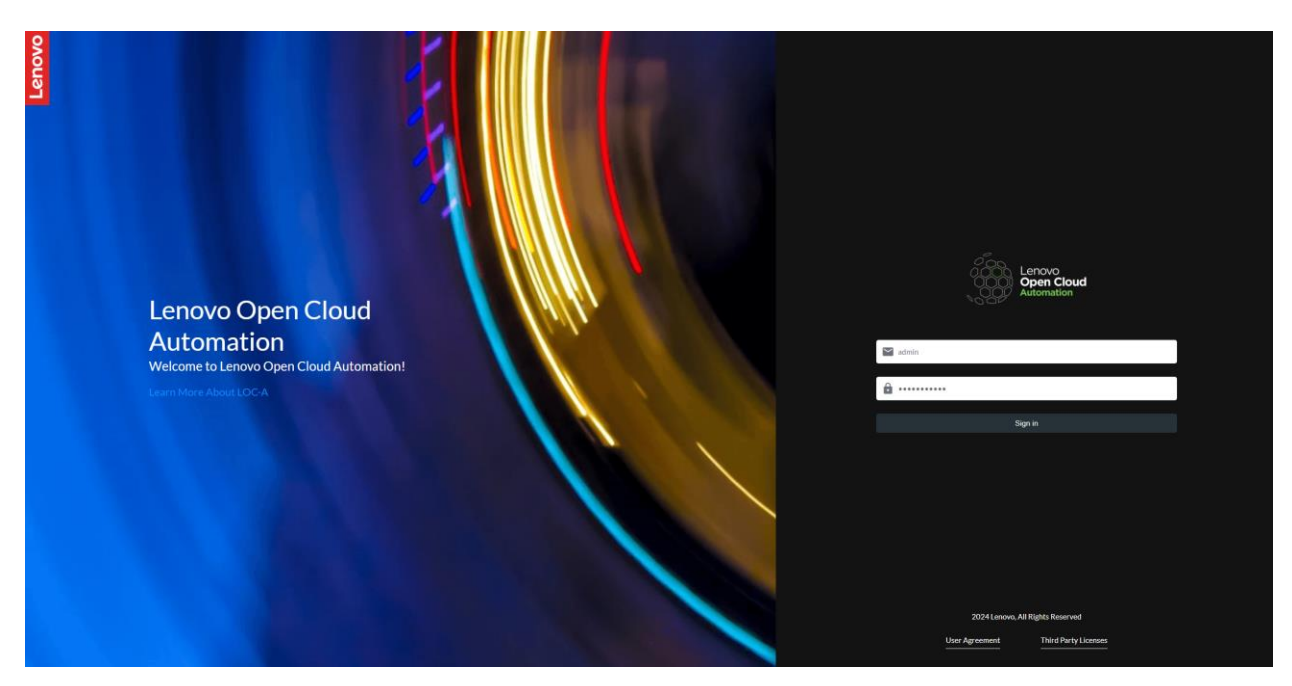

Figure 6: LOC-A Core Framework web portal

Note: After you log in, you are forced to change the initial password for the default admin user. You can also add new users later through **Setup**  $\rightarrow$  **Users**. See *User management* on page 86.

# Functional user guide

### Cloud setup

Cloud Setup is where LOC-A manages all the cloud cluster resources for edge sites. In Cloud Setup, you can make your plans for the edge sites by defining edge sites, IP ranges, network services, and cloud services required for cloud cluster deployment.

Cloud offerings supported by LOC-A are:

| Cloud Offering                               | Supported Versions | Minimum Nodes |
|----------------------------------------------|--------------------|---------------|
| VMware ThinkAgile VX cluster (vSAN)          | 7.0                | 3             |
| RedHat OpenShift Container Platform (OCP)    | 4.12 ~ 4.15        | 3             |
| Lenovo Edge Computing Platform (LECP) Single | 3.0                | 1             |

#### Table 2: Cloud flavors supported by LOC-A

Furthermore, LOC-A supports bare-metal OS deployment on edge site nodes. LOC-A supports the following OS types:

| Supported Versions  | Minimum Nodes                                                                              |
|---------------------|--------------------------------------------------------------------------------------------|
| 18.04, 20.04, 22.04 | 1                                                                                          |
| 7.0.3, 8.0.1        | 1                                                                                          |
| 7.9, 8.3            | 1                                                                                          |
|                     | Supported versions           18.04, 20.04, 22.04           7.0.3, 8.0.1           7.9, 8.3 |

#### Table 3: OS types supported by LOC-A

LOC-A supports importing your resources in batches via an Excel file.

Get the sample Excel file "Cloud\_Setup\_sample.xlsx" from Lenovo. Then follow the embedded instructions to fill in the file with the planning data for your edge sites. After filling in the file, upload the spreadsheet to LOC-A

- 1. From the LOC-A web interface, click **Setup** $\rightarrow$ **Upload**.
- 2. Click **Browse** to find the file that you updated.
- 3. Click **Upload metadata** to upload the template.

| Upload                   |                         |                      |                                       |                        |                    |
|--------------------------|-------------------------|----------------------|---------------------------------------|------------------------|--------------------|
| Here you can upload you  | r deployment config     | uration file contain | ing IP ranges, Network Services, ar   | nd Deployment Manageme | ent Services. Once |
| upioaded, the informatio | in will be used to crea | ite deployment ter   | nplates and instances.                |                        |                    |
| < 🛃 Repository           | 🛨 Upload                | Vaults               | On Credential Policies                | Device Profiles        | 🔉 Users 🛛 >        |
|                          |                         |                      |                                       |                        |                    |
|                          |                         |                      | <b>A</b>                              |                        |                    |
|                          |                         |                      | 민구                                    |                        |                    |
|                          |                         | Dra                  | g and drop files here                 |                        |                    |
|                          |                         | Click 'Browse'       | to import files or drag and drop file | s.                     |                    |
|                          |                         |                      |                                       |                        |                    |
|                          |                         |                      | Browse                                |                        |                    |
|                          |                         |                      |                                       |                        |                    |
|                          |                         |                      | Lipload metadata                      |                        |                    |
|                          |                         |                      |                                       |                        |                    |

#### Figure 7: Uploading Excel file to Setup

LOC-A will process the Excel worksheets and create the sites and resources you entered into the LOC-A system. It will take several seconds or minutes for the task to complete, depending on the number of resources you defined. Click **Tasks** to check the progress of the task. When the task is completed, you will see a notification on the page.

**Note:** Excel files can be uploaded multiple times, and resources are imported incrementally. If the resource (sites, IP ranges, cloud services, network services) that you defined in your Excel file already exists in LOC-A with same name, it will be updated with the new information. If the resource does not exist, it will be created. However, to delete a resource (such as an IP range), you will need to delete it from the LOC-A portal.

After planning metadata is uploaded, you can view the resources details in their corresponding tabs in the **Setup** page.

#### Sites

An edge site is typically several nodes geographically located at a building or a campus. Figure 8 shows an example page that lists all of the edge sites. You can view the site name, site code, and the geographical region it belongs to. The typical hierarchy of edge sites is:

Geo  $\rightarrow$  Country -> Province  $\rightarrow$  City  $\rightarrow$ Site  $\rightarrow$ Servers

Site name is the name that identifies a site. In addition, you can specify a site code for the site.

Note: The site name and site code must be unique within the LOC-A system.

|   | Sites          | IP IP      | Ranges      | ᅙ Netwo           | rk Services    | Clou             | Id Services Device Re                               | gistration                     |
|---|----------------|------------|-------------|-------------------|----------------|------------------|-----------------------------------------------------|--------------------------------|
| ۹ | Search for any | /thing     |             |                   |                |                  |                                                     | ⊙ <u>∎</u> 0                   |
|   | Name           | Code       | City        | Province          | Country/Region | Geo              | Flavor                                              | Deployment<br>Readiness Status |
|   | shzj002        | shzj002    | Pudong      | Shanghai          | China          | Asia             | Bare Metal(ESXi)                                    | notReady                       |
|   | buch001        | buch001    | Pudong      | Juneau            | USA            | North<br>America | VMware ThinkAgile VX<br>Cluster(vSAN)               | ready                          |
|   | buch002        | buch002    | Wuhan       | Hubei             | China          | Asia             | Bare Metal(ESXi)                                    | ready                          |
|   | buch003        | buch003    | Montgomery  | Alabama           | USA            | North<br>America | Bare Metal(Ubuntu)                                  | ready                          |
|   | buch004        | buch004    | Wuhan       | Hubei             | China          | Asia             | RedHat OpenShift Container<br>Platform(OCP)         | notReady                       |
|   | buch005        | buch005    | Pudong      | Shanghai          | China          | Asia             | Lenovo Edge Computing<br>Platform(LECP) Single Node | notReady                       |
|   | bgsbuch001     | bgsbuch001 | Chuo        | Tokyo             | Japan          | Asia             | VMware ThinkAgile VX<br>Cluster(vSAN)               | notReady                       |
|   | bgsbuch002     | bgsbuch002 | Morrisville | North<br>Carolina | USA            | North<br>America | RedHat OpenShift Container<br>Platform(OCP)         | notReady                       |
|   | bgsbuch003     | bgsbuch003 | Pudong      | Shanghai          | China          | Asia             | Lenovo Edge Computing<br>Platform(LECP) Single Node | notReady                       |
|   | bgsbuch004     | bgsbuch004 | WestSide    | Ottawa            | Canada         | North<br>America | Bare Metal(Oracle)                                  | ready                          |

**Figure 8: Sites list** 

### Deployment Readiness:

LOC-A performs a deployment readiness check for the site metadata and displays the result in the **Deployment Readiness Status** column. If a site has all metadata validated for cloud deployment, it will be shown as **Ready**. Otherwise, the value is shown as **Not Ready**. Hover your mouse over the field to display a message with a detailed explanation for the issue, such as a mandatory service missing, or the planned IP range is not valid.

Figure 9 shows an example of the detailed explanations that can be shown.

| Name    | Code    | City   | Province | Country/Region | Geo              | Flavor                                | Deployment<br>Readiness Status                                |
|---------|---------|--------|----------|----------------|------------------|---------------------------------------|---------------------------------------------------------------|
| shzj002 | shzj002 | Pudong | Shanghai | China          | Asia             | Bare Metal(ESXi)                      | notReady                                                      |
| buch001 | buch001 | Pudong | Juneau   | USA            | North<br>America | VMware ThinkAgile VX<br>Cluster(vSAN) | network BMC doesn't exist<br>network Management doesn't exist |

#### Figure 10: Deployment Readiness details

When you import the Excel file again with corrected metadata, the deployment readiness status is updated to reflect the latest check result.

#### View a site's details:

Click a site to view more details, such as IP address ranges, cloud services, network services (NTP and DNS), that are planned for this site.

# Site Detail

| Name                  | buch003                                                                |
|-----------------------|------------------------------------------------------------------------|
| Site Code             | buch003                                                                |
| Address               | 935 KAREN RD                                                           |
| Region                | Montgomery/Alabama/USA/North America                                   |
| GPS Coordinates       | 32.361668,-86.279167                                                   |
| Post Code             | 36109-4740                                                             |
| Time Zone             | Dateline Standard Time                                                 |
| Flavor                | Bare Metal(Ubuntu)                                                     |
| Cloud Services        | lxco_global,mgmt_hub,lxca_ro_qa,lxca_global,bgs_lxca001,lecp1,new-lxci |
| Custom Services       | bgs_cst001,custom_service                                              |
| Primary DNS Server    | dns001s001buchx                                                        |
| Secondary DNS Server  |                                                                        |
| Primary NTP Service   | pfSense.localdomain                                                    |
| Secondary NTP Service |                                                                        |
| IP Ranges             | $\begin{array}{cccccccccccccccccccccccccccccccccccc$                   |

Close

#### Figure 11: Site details

#### Delete a site:

To delete one or more sites, select the sites to be deleted, and click **Delete**. The deletion may take several seconds to clean up site resources. After the deletion is complete the page will be automatically refreshed to show the updated results.

You are not allowed to delete a site that has existing cloud clusters deployed. To delete a site with clusters, you must remove the cluster first.

Note: A site cannot be deleted if there are devices registered to it. You must delete the devices that are registered to the site first. When a site is deleted, all resources (IP ranges, networks services, cloud services) that were planned to the site are also deleted.

#### **IP** Ranges

IP ranges are IP resources that can be used by an edge site. The IP range is identified using an IP range name; the IP range name must be unique within LOC-A, and the IP range should not overlap with any other IP ranges.

For each specific cloud flavor, you can define multiple IP ranges for a site to differentiate the purpose or role of the network. An IP range can be dedicated for a site, or it can be common to all sites (labeled as **any** in the Site column), depending on the network role.

IP ranges will be associated to the site in the order of affinity. An IP range dedicated for a site has a higher affinity than an IP range designated for any site. For example:

- range1 of the vSAN-vSAN role is defined for siteA
- range2 of the vSAN-vMotion role is defined as any

In this scenario, siteA will use range1 as its IP pool for the vMotion network.

#### IP Ranges

Here you can find the list of IP Ranges that will be used to define templates and configure deployment instances.

| <         | Sites IPR              | Ranges 🤶         | Network Ser | vices 🕒       | Cloud Services    | ت<br>۲      | evice Registra | ation 🌓 🖌       |
|-----------|------------------------|------------------|-------------|---------------|-------------------|-------------|----------------|-----------------|
| ٩         | Search for anything    |                  |             |               |                   |             | C              | • 💼 रु          |
|           | Name                   | Associated Sites | Role        | VLAN          | Netmask           | IP Start    | IP End         | Default Gateway |
|           | vmanagement_range1     | buch001          | Management  | Not available | 255.255.255.0     | 10.9.0.11   | 10.9.0.20      | 10.9.0.1        |
|           | xcc_range1             | buch001          | BMC         | Not available | 255.255.255.128   | 10.241.8.85 | 10.241.8.88    | 10.241.8.76     |
|           | vmanagement_range2     | buch002          | Management  | Not available | 255.255.255.0     | 10.9.0.2    | 10.9.0.5       | 10.9.0.1        |
|           | vmanagement_range3     | buch003          | Management  | Not available | 255.255.255.0     | 10.9.0.6    | 10.9.0.10      | 10.9.0.1        |
|           | vmanagement_range4     | buch004          | Management  | Not available | 255.255.255.0     | 10.9.0.21   | 10.9.0.30      | 10.9.0.1        |
|           | vmanagement_range5     | buch005          | Management  | Not available | 255.255.255.0     | 10.9.0.31   | 10.9.0.40      | 10.9.0.1        |
|           | bgs_vmanagement_range1 | bgsbuch001       | Management  | Not available | 255.255.255.0     | 10.0.0.2    | 10.0.0.10      | 10.0.0.1        |
|           | bgs_vmanagement_range2 | bgsbuch002       | Management  | Not available | 255.255.255.0     | 20.0.0.2    | 20.0.0.10      | 20.0.0.1        |
|           | bgs_vmanagement_range3 | bgsbuch003       | Management  | Not available | 255.255.255.0     | 30.0.0.2    | 30.0.0.10      | 30.0.0.1        |
|           | bgs_vmanagement_range4 | bgsbuch004       | Management  | Not available | 255.255.255.0     | 40.0.0.2    | 40.0.0.10      | 40.0.0.1        |
| 0 selecte | :d                     |                  |             |               | Items displayed 1 | 0 🔻         | 1 – 10 of 30   | < >             |

#### Figure 12: IP ranges list

IP ranges are essential resources to deploy and manage a cloud cluster. Different cloud flavors might have specific roles of IP ranges defined for cloud deployment.

Table 4 shows the IP ranges required for a LOC-A edge site for cloud deployment based on different cloud offerings:

| Cloud or Bare<br>Metal OS<br>offering | IP range role | Description                     | Mandatory | Can be<br>common<br>to all sites | Gateway<br>required |
|---------------------------------------|---------------|---------------------------------|-----------|----------------------------------|---------------------|
| VMware vSAN                           | Management    | Node OS/management network      | Yes       | No                               | Yes                 |
|                                       | vSAN-vSAN     | Node vSAN network               | Yes       | Yes                              | No                  |
|                                       | vSAN-vMotion  | Node vMotion network            | Yes       | Yes                              | No                  |
|                                       | BMC           | XCC (BMC) management<br>network | Yes       | No                               | Yes                 |
| RedHat OCP                            | Management    | Node OS/management network      | Yes       | No                               | Yes                 |
|                                       | BMC           | XCC (BMC) management<br>network | Yes       | No                               | Yes                 |
| Bare Metal OS                         | Management    | Node OS/management network      | Yes       | No                               | Yes                 |
| (Ubuntu, ESXi,<br>CentOS)             | BMC           | XCC (BMC) management<br>network | Yes       | No                               | Yes                 |
| Lenovo LECP                           | Management    | Node OS/management network      | Yes       | No                               | Yes                 |
| Single Node                           | BMC           | XCC (BMC) management<br>network | Yes       | No                               | Yes                 |
|                                       | cluster-mgmt  | Cluster management network      | Yes       | Yes                              | No                  |
|                                       | data          | Cluster data network            | Yes       | Yes                              | No                  |

Table 4: Cloud cluster IP range requirement

#### Note:

- 1. 10.42.0.0/15 is the network CIDR reserved by LOC-A. Make sure that you do not have overlapping IP ranges defined.
  - If this address range is in use within your network and is accessible by the LOC-A Core Framework appliance or the systems being deployed this may also cause an inconsistent OS deployment experience.
- 2. For RedHat OpenShift Container Platform:
  - The last two IP addresses of the Management IP range will be assigned for API VIP and Ingress VIP of the cluster. As a result, you will need to make sure that your Management IP range contains at least N+2 valid IP addresses, N is the number of nodes in the cluster.

For more details about network requirements, please refer to the official documentation of the cloud offering.

#### View an IP range's details:

You can view an IP range's details by clicking on one IP range.

# IP Range Detail

| Name            | vmanagement_range1 |
|-----------------|--------------------|
| Site            | buch001            |
| Role            | Management         |
| VLAN            | 0                  |
| IP Start        | 10.9.0.11          |
| IP End          | 10.9.0.20          |
| Netmask         | 255.255.255.0      |
| Default Gateway | 10.9.0.1           |

Close

#### Figure 13: IP range detail

#### Delete an IP range:

To delete one or more IP ranges, select the IP range(s) and click **Delete**. The deletion may take several seconds. After the deletion is complete, the page will be automatically refreshed to show the updated results.

**Note:** If a mandatory IP range is deleted, a site will be not eligible for cloud deployment, and the deployment readiness status will display **notReady**.

#### **Network Services**

Network services are the essential external services for cloud deployment, including NTP and DNS servers. You can also define customized network services that may be involved in the cloud deployment and lifecycle management. LOC-A supports an automated connectivity check for network services during the server registration process (Near Zero Touch Provisioning or nZTP). The network service name must be unique within LOC-A.

A network service can be allocated for one or multiple sites. You can specify a site list separated by commas. You can also specify any, which means the network service can be allocated for all sites.

Network services will be associated to the site in the order of affinity. For example,

- dns1 is defined for siteA, siteB
- dns2 is defined for siteA
- dns3 is defined for any

In this scenario, the DNS servers for siteA and siteB are:

- siteA: dns2 (primary), dns1 (secondary)
- siteB: dns1 (primary), dns3 (secondary)

If **Check Connectivity** is checked, this network service will be checked for connectivity during nZTP server registration.

For VMware vSAN cluster deployment, mandatory network services required for each site are:

- Two DNS servers
- One NTP server

For RedHat OCP cluster and LECP Single Node deployment, mandatory network services required for each site are:

- One DNS server
- One NTP server

For Ubuntu bare-metal OS deployment, one DNS server is required. For other bare-metal OS deployment, network services are optional. If DNS or NTP servers are planned for a site, LOC-A automatically configures the deployed OS with the expected network settings when doing bare metal OS deployment.

Figure 14 shows an example page that lists network services:

#### **Network Services**

Here you can find the list of Network Services that will be used to define templates and configure deployment instances. The device registration process will check connectivity against the Network Services which have 'Check Connectivity' selected.

| < | Sites IP Ranges     |                   | Retwork Services G Cloud S |                    | Services 🔊 Device Regi |                                | istration 🛔 >        |  |
|---|---------------------|-------------------|----------------------------|--------------------|------------------------|--------------------------------|----------------------|--|
| ۹ | Search for anything |                   |                            |                    |                        | 0                              |                      |  |
|   | Name                | Role              | Associated Sites           | IP/FQDN/URI        | Check<br>Connectivity  | Connectivity Check<br>Protocol | Number of<br>Retries |  |
|   | dns001s001buchx     | DNS               | any                        | 10.0.0.215         | $\checkmark$           | DNS                            | 5                    |  |
|   | pfSense.localdomain | NTP               | any                        | 10.0.0.1           | ✓                      | NTP                            | 5                    |  |
|   | dns3temp            | DNS               | any                        | 10.0.0.252         |                        | DNS                            | 3                    |  |
|   | custom_service      | Custom<br>Service | any                        | custom.qa.loca.com |                        |                                | 0                    |  |
|   | bgs_cst_dns         | DNS               | bgsbuch001,bgsbuch002      | dns.qa.loca.com    |                        |                                | 0                    |  |
|   | bgs_cst_ntp         | NTP               | bgsbuch001,bgsbuch002      | ntp.qa.loca.com    |                        |                                | 0                    |  |
|   | bgs_cst001          | Custom<br>Service | any                        | 15.0.0.203         |                        |                                | 0                    |  |
|   | bgs_cst002          | Custom<br>Service | bgsbuch001,bgsbuch002      | 15.0.0.204         |                        |                                | 0                    |  |
|   | bgs_dns_server      | DNS               | bgsbuch003,bgsbuch004      | dns002.example.com |                        |                                | 0                    |  |
|   | bgs_ntp_server      | NTP               | bgsbuch003,bgsbuch004      | ntp007.example.com |                        |                                | 0                    |  |
|   |                     |                   |                            |                    |                        |                                |                      |  |

#### 0 selected

Items displayed 10 👻

1 - 10 of 14

>

#### Figure 14: Network services list

#### View a network service's details:

You can view a network service's details by clicking on one network service.

# Network Service Detail

| Name               | dns3temp        |
|--------------------|-----------------|
| Туре               | Network Service |
| Role               | DNS             |
| Site               | any             |
| IP/FQDN/URI        | 10.0.0.252      |
| Check Connectivity | true            |
| Number Of Retries  | 3               |

Close

#### Figure 15: Network services detail

#### Delete a network service:

To delete one or more network services, select the network services to be deleted and click **Delete**. The deletion may take several seconds. After the deletion is complete, the page will be automatically refreshed the updated results.

Note: If a mandatory network service is deleted, a site will not be eligible for cloud deployment.

#### **Cloud Services**

Cloud services are the essential cloud-specific services for cloud deployment, such as vCenter for a VMware vSAN cluster deployment. You also need to provide credentials of the cloud services for LOC-A to perform automated tasks. LOC-A supports an automated connectivity check for cloud services during server nZTP registration process. The cloud service name needs to be unique within LOC-A.

A cloud service can be allocated for one or more sites. You can specify a site list separated by commas. You can also specify any, which means the cloud service will be allocated for all sites.

Cloud services will be associated to the site in the order of affinity. For example,

- vCenter1 is defined for siteA, siteB,
- vCenter2 is defined for siteA
- vCenter3 is defined for any

In this scenario, the vCenter server planned for siteA and siteB are:

- siteA: vCenter2
- siteB: vCenter1

If **Check Connectivity** is checked, this cloud service is checked for connectivity during nZTP server registration. The number of retries parameter is used to check for cloud service connectivity.

Starting from LOC-A 3.1 release, Site deployment readiness check will also check for sanity of cloud service credentials. Sites with cloud services that don't have required credential information provided will appear

notReady until you fix the metadata. On the other hand, it's also not valid if you provide wrong credentials to cloud services that don't support.

LOC-A supports the following cloud service types:

| Cloud Service               | Platform Type                            | Credential                                                                            | Description                                                                                                    |
|-----------------------------|------------------------------------------|---------------------------------------------------------------------------------------|----------------------------------------------------------------------------------------------------|
| Role                        |                                          | Required                                                                              |                                                                                                    |
| Lenovo LXCA                 | Hardware<br>management                   | Yes (no readiness<br>check enforced,<br>but you may fail to<br>add/remove<br>devices) | Lenovo xClarity Administrator (LXCA) is Lenovo<br>system hardware management solution that runs as<br>a virtual appliance. LOC-A supports synchronizing<br>devices to external hardware management tools like<br>LXCA. If you have the LXCA service defined for one or<br>more sites, LOC-A will automatically add the devices<br>that are registered to LOC-A into the LXCA instance.<br>See Adding devices into external hardware<br>management tools on page 53 for more information.                                                                                                    |
| Lenovo LXCO                 | Hardware<br>management                   | Yes (no readiness<br>check enforced,<br>but you may fail to<br>add/remove<br>devices) | Lenovo xClarity Orchestrator (LXCO) is a Lenovo<br>system hardware management solution that provides<br>centralized monitoring, management, provisioning,<br>and analytics for environments with large numbers of<br>devices. LOC-A supports synchronizing devices to an<br>external LXCO instance. If you have the LXCO service<br>defined for one or more sites, LOC-A will<br>automatically add the devices that are registered to<br>LOC-A into the LXCO instance. Note that at least a<br>Lenovo Management Hub (for ThinkEdge Client<br>devices) or Lenovo LXCA (for Lenovo servers) instance<br>must exist for the LXCO instance as a connected<br>resource manager, so that devices can be added into<br>LXCO. See Adding devices into external hardware<br>management tools on page 53 for more information.        |
| Lenovo<br>Management<br>Hub | Hardware<br>management                   | Yes (no readiness<br>check enforced,<br>but you may fail to<br>add/remove<br>devices) | Lenovo xClarity Management Hub is the LXCO<br>resource manager that manages, monitors, and<br>provisions ThinkEdge Client devices.                                                                                                    |
| Lenovo LXCI                 | VMware<br>ThinkAgile VX<br>Cluster(vSAN) | Yes, username<br>must be "admin"                                                      | Lenovo XClarity Integrator for VMware vCenter<br>provides IT administrators with the ability to<br>integrate the management features of Lenovo<br>XClarity Administrator and ThinkSystem, Flex System,<br>System x and BladeCenter systems with VMware<br>vCenter. Lenovo expands the virtualization<br>management capabilities of VMware vCenter with<br>Lenovo ThinkSystem hardware management<br>functionality, providing affordable foundational, basic<br>management of physical and virtual environments to<br>reduce the time and effort required for routine<br>system administration. It provides the discovery,<br>configuration, monitoring, event management, and<br>power monitoring needed to reduce cost and<br>complexity through server consolidation and<br>simplified management. See Adding devices into |

|                          |                                                           |                                                               | external hardware management tools on page 53 for                                                                                                    |
|--------------------------|-----------------------------------------------------------|---------------------------------------------------------------|----------------------------------------------------------------------------------------------------|
|                          |                                                           |                                                               | more information.                                                                                                    |
| vCenter                  | VMware<br>ThinkAgile VX<br>Cluster(vSAN)                  | Yes, user must be<br>administrator,<br>username can be<br>any | The VMware vCenter appliance is mandatory for the<br>vSAN cluster. You must provide vCenter management<br>credentials so that LOC-A can add edge nodes into<br>the vCenter instance and create a vSAN cluster. One<br>vCenter instance can be shared for multiple sites.<br>Refer to the VMware documentation on how to<br>setup a vCenter instance, and the maximum number<br>of clusters and nodes that can be managed by one<br>vCenter instance.<br>vCenter selection policy during a new vSAN cluster<br>deployment:<br>1.User can specify any external vCenter for vSAN<br>cluster deployment. In this case it's the user's<br>responsibility to install the vCenter and upload<br>vCenter info of "active" status with cloud setup<br>metadata before deployment.<br>2.If user needs LOC-A to deploy a vCenter for a vSAN<br>cluster. The vCenter info should be uploaded in cloud<br>setup metadata with the vCenter status as<br>"inventory". Then the installation will be<br>automatically triggered during the vSAN cluster<br>deployment. LOC-A will deploy the vCenter instance<br>on one of the vSAN clusters that will be managed by<br>this vCenter. |
| AssistedInstall<br>er    | RedHat<br>OpenShift<br>Container<br>Platform(OCP)         | No                                                            | An instance of RedHat OpenShift Container Platform<br>Assisted Installer (AI) is mandatory for OCP cluster<br>deployment. One AI instance can be used to deploy<br>multiple site clusters.<br>Refer to RedHat documentation on how to setup an<br>AI instance.                                                                                                    |
| LECP Artifact<br>Service | Lenovo Edge<br>Computing<br>Platform(LECP)<br>Single Node | No                                                            | LECP Artifact Service is the repository server that<br>hosts cluster deployment bundles. It is mandatory for<br>LECP cluster deployment                                                                                                    |
| LECP Deployer            | Lenovo Edge<br>Computing<br>Platform(LECP)<br>Single Node | No                                                            | LECP Deployer is the deployer for LECP single node.<br>One LECP Deployer instance can be used to deploy<br>multiple site clusters. It is mandatory for LECP cluster<br>deployment.                                                                                                    |

Table 5: Cloud Service Types supported by LOC-A

Figure 16 shows the listing of cloud services on the Cloud Services page.

#### **Cloud Services**

Here you can find the list of Deployment Management Services that will be used to define templates and configure deployment instances. The device registration process will check connectivity against the Deployment Management Services which have 'Check Connectivity' selected.

| <        | Sites                  | IP Ranges 🔶 Network                                 | Services                 | Cloud Services Device           | e Registration |                       | itory       | 1 Upload             | 宝         | Vaults                | > |
|----------|------------------------|-----------------------------------------------------|--------------------------|---------------------------------|----------------|-----------------------|-------------|----------------------|-----------|-----------------------|---|
| ۹        | Search for anythin     | g                                                   |                          |                                 |                |                       |             |                      | 0 /       |                       | 0 |
|          | Name                   | Platform Type                                       | Role                     | Associated Sites                | IP/FQDN/URI    | Check<br>Connectivity | Credentials | Number of<br>Retries | Status    | Usage                 |   |
|          | lecp artifact services | Lenovo Edge Computing<br>Platform(LECP) Single Node | LECP Artifact<br>Service | bgsbuch003                      | 10.121.16.36   | ✓                     | 0           | 3                    | active    | Used in 0<br>instance |   |
|          | lecp deployer          | Lenovo Edge Computing<br>Platform(LECP) Single Node | LECP Deployer            | bgsbuch003                      | 30.0.100.10    |                       | 0           | 3                    | active    | Used in 0<br>instance |   |
|          | ocpai003               | RedHat OpenShift Container<br>Platform(OCP)         | AssistedInstaller        | buch004,bgsbuch002              | 10.240.207.115 |                       | 0           | 3                    | active    | Used in 0<br>instance |   |
|          | new-vcenter            | VMware ThinkAgile VX Cluster(vSAN)                  | vCenter                  | buch001,buch002,buch003,buch004 | vce04.qa.loca  | ✓                     | 0           | 5                    | inventory | Used in 0<br>instance |   |
|          | new-lxci               | VMware ThinkAgile VX Cluster(vSAN)                  | Lenovo LXCI              | buch001,buch002,buch003,buch004 | lxci01.qa.loca | ~                     | 0           | 5                    | inventory | Used in 0<br>instance |   |
|          | lxca_ro_qa             | Hardware management                                 | Lenovo LXCA              | buch001,buch002,buch003,buch004 | 10.0.0.217     | $\checkmark$          | 0           | 2                    | active    | Used in 0<br>instance |   |
|          | bgs_lxca               | Hardware management                                 | Lenovo LXCA              | bgsbuch001,bgsbuch002           | 16.0.0.201     |                       | $\oslash$   | 0                    | active    | Used in 0<br>instance |   |
|          | bgs_vcenter            | VMware ThinkAgile VX Cluster(vSAN)                  | vCenter                  | bgsbuch001,bgsbuch002           | 16.0.0.202     |                       | $\oslash$   | 0                    | active    | Used in 0<br>instance |   |
|          | bgs_lxca001            | Hardware management                                 | Lenovo LXCA              | any                             | 16.0.0.203     |                       | $\oslash$   | 0                    | active    | Used in 0<br>instance |   |
|          | bgs_lecp               | Lenovo Edge Computing<br>Platform(LECP) Single Node | LECP Deployer            | any                             | 16.0.0.204     |                       | 0           | 0                    | active    | Used in 0<br>instance |   |
| 0 select | ed                     |                                                     |                          |                                 |                | Items displ           | ayed 10     | <b>•</b> 1-          | 10 of 19  | $\langle \rangle$     |   |

#### Figure 16: Cloud services list

#### View a cloud service's details:

You can view a cloud service's details by clicking on one cloud service.

# **Cloud Service Detail**

| Name               | new-vcenter                                                                                       |       |
|--------------------|---------------------------------------------------------------------------------------------------|-------|
| Platform Type      | VMware ThinkAgile VX Cluster(vSAN)                                                                |       |
| Role               | vCenter                                                                                           |       |
| Associated Sites   | buch001,buch002,buch003,buch004                                                                   |       |
| IP/FQDN/URI        | vce04.qa.loca                                                                                     |       |
| Check Connectivity | true                                                                                              |       |
| Number Of Retries  | 5                                                                                                 |       |
| Protocol           | HTTPS                                                                                             |       |
| Port               | 443                                                                                               |       |
| Status             | inventory                                                                                         |       |
| Service Settings 🗸 |                                                                                                   |       |
| Install Site       | buch001                                                                                           |       |
| Management IP      | 10.9.0.248                                                                                        |       |
| Root Password      | @@@qa_rw@@@LOCA-RW/Service/VMware ThinkAgile<br>Cluster(vSAN)/vCenter/new-vcenter/ServiceSettings | VX    |
|                    |                                                                                                   | Close |

Figure 17: Cloud service detail

### Edit a cloud service:

LOC-A also supports editing an imported cloud service in the GUI. To edit a cloud service, the service needs to meet the conditions documented below. If the condition cannot be met, the corresponding field cannot be edited.

Conditions of cloud service editing:

| Cloud Service<br>Status | Is deployed by<br>LOC-A | Used by<br>Instance | Instance status      | Editable fields                                                                                                    |
|-------------------------|-------------------------|---------------------|----------------------|----------------------------------------------------------------------------------------------------|
| Inventory               | Yes, No                 | No                  | Any value            | Site List, Software Version,<br>IP/FQDN/URI, Check Connectivity,<br>Number of Retries, Protocol, Port,<br>Credentials, Service Settings |
| Active                  | No                      | No                  | Any value            | Site List, Software Version,<br>IP/FQDN/URI, Check Connectivity,<br>Number of Retries, Protocol, Port,<br>Credentials, Service Settings |
| Active                  | Yes                     | Yes                 | Onboarded,<br>Failed | Software Version, IP/FQDN/URI,<br>Check Connectivity, Number of                                                                         |

|  |  | Retries, Protocol, Port, Credentials, |
|--|--|---------------------------------------|
|  |  | Service Settings                      |

#### Table 6: Conditions of cloud service editing

Complete the following steps for editing the imported metadata of a cloud service:

1. Go to Setup page then click Cloud Services. Select a cloud service and click the Edit icon.

| < | Sites                     | IP Ranges 🔶 Network                                 | Services                 | Cloud Services Device           | e Registration |                       | itory       | <b>↑</b> Upload      | 宅         | Vaults >              |
|---|---------------------------|-----------------------------------------------------|--------------------------|---------------------------------|----------------|-----------------------|-------------|----------------------|-----------|-----------------------|
| ٩ | Search for anything       | ]                                                   |                          |                                 |                |                       |             |                      | • /       | Edit 0                |
|   | Name                      | Platform Type                                       | Role                     | Associated Sites                | IP/FQDN/URI    | Check<br>Connectivity | Credentials | Number of<br>Retries | Status    | Usage                 |
|   | lecp artifact<br>services | Lenovo Edge Computing<br>Platform(LECP) Single Node | LECP Artifact<br>Service | bgsbuch003                      | 10.121.16.36   | <b>~</b>              | 0           | 3                    | active    | Used in 0<br>instance |
|   | lecp deployer             | Lenovo Edge Computing<br>Platform(LECP) Single Node | LECP Deployer            | bgsbuch003                      | 30.0.100.10    | <b>V</b>              | 0           | 3                    | active    | Used in 0<br>instance |
|   | ocpai003                  | RedHat OpenShift Container<br>Platform(OCP)         | AssistedInstaller        | buch004,bgsbuch002              | 10.240.207.115 | <b>~</b>              | 0           | 3                    | active    | Used in 0<br>instance |
|   | new-vcenter               | VMware ThinkAgile VX Cluster(vSAN)                  | vCenter                  | buch001,buch002,buch003,buch004 | vce04.qa.loca  | <b>~</b>              | 0           | 5                    | inventory | Used in 0<br>instance |

Figure 18: Cloud Service Edit

Note: Edit will be disabled when you select multiple cloud services.

2. After clicking the Edit icon, the Cloud Service editing page pops up.

| buch001, buch00         | 2, buch00 | 03, buch004               | - O O                |
|-------------------------|-----------|---------------------------|----------------------|
| - IP/FQDN/URI*          |           |                           |                      |
| vce04.qa.loca           |           |                           | 0                    |
| – Check Connectivity* – |           |                           |                      |
| true                    |           |                           | *                    |
| – Number of Retries* –  |           | Protocol*                 | Port*                |
| 5                       | 0         | HTTPS 👻 🕄 😧               | 443                  |
| Credentials             |           |                           |                      |
| Туре                    |           | - Account*                | Password*            |
| APP                     | ~         | administrator@vsphere.    | ····· Ø              |
| Service Settings        |           |                           |                      |
| Root Password*          |           |                           |                      |
| @@@qa_rw@@              | @LOCA-F   | RW/Service/VMware ThinkAg | ile VX Cluster(v 🧨 👔 |
| – Install Site* –       |           |                           |                      |
| buch001                 |           |                           | - 0                  |
| – Management IP* –      |           |                           |                      |
| 10.9.0.248              |           |                           |                      |

Figure 19: Cloud Service editing page

3. Edit Site List: click on the Site List dropdown menu and select one or more sites.

| - Associated Sites* |            |                  |        |   |   |   |
|---------------------|------------|------------------|--------|---|---|---|
| buch001, buch0      | 02, buch00 | 3, buch004       |        | • | 8 | ? |
| any                 |            |                  |        |   |   |   |
| shzj002             |            |                  |        |   |   |   |
| buch001             |            |                  |        |   |   |   |
| buch002             |            |                  |        |   |   |   |
| buch003             |            |                  |        |   |   |   |
| APP                 | Ŧ          | administrator@vs | phere. |   |   | 8 |

### Edit Cloud Service: new-vcenter

Figure 20: Site List of the cloud service

Note: Clear Site List can be clicked to clear selected sites.

4. Edit IP/FQDN/URI:

1

| - IP/FQDN/URI* |   |
|----------------|---|
| vce04.qa.loca  | 0 |

#### Figure 21: IP/FQDN/URI of the cloud service

**Note:** IP/FQDN/URI is a mandatory field. IPv4, IPv6, FQDN, or URI formats are allowed.

5. Edit Software Version:

| 2.2 | - 0 0                                 |
|-----|---------------------------------------|
| 2.2 | $\checkmark$                          |
| 2.3 |                                       |
| 2.4 |                                       |
| 2.5 |                                       |
| 2.6 |                                       |
| 27  | · · · · · · · · · · · · · · · · · · · |

Figure 22: Software Version of the cloud service

**Note**: You can edit this field only when the cloud service role is **Lenovo LECP CMO**. The **Software Version** dropdown menu will not display for other types of cloud services.

6. Edit Check Connectivity:

|   |                       | <br> |
|---|-----------------------|------|
|   | true                  | *    |
| ٢ | - Check Connectivity* |      |
| L |                       |      |

Figure 23: Check Connectivity of the cloud service

Note: Check Connectivity is a mandatory field. If the Check Connectivity is **true**, The **Number of Retries**, **Protocol** and **Port** can be edited.

7. Edit Number of Retries for connectivity check:

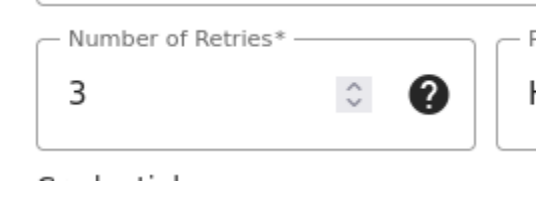

Figure 24: Number of Retries of the cloud service

Note: Number of Retries is a mandatory field if Check Connectivity is true and the input limit is 1 to 10.

8. Edit Protocol for connectivity check:

|          | - Protocol* | Ъ  |
|----------|-------------|----|
|          | HTTPS - 😵 😧 |    |
| Ac       | DNS         | vc |
| a        | NTP         |    |
| Ac<br>rc | НТТР        | vc |
| ł        | HTTPS 🗸     |    |
| A        | SSH         | 5V |
| 20       | PING        |    |

Figure 25: Protocol of the cloud service

Note: Protocol is a mandatory field if **Check Connectivity** is **true**. Click the **Clear Protocol** to clear selected protocol.

9. Edit Port:

| Port* |          |   |
|-------|----------|---|
| 443   | $\hat{}$ | • |
|       |          |   |

#### Figure 26: Port of the cloud service

Note: Port is a mandatory field if Check Connectivity is true. The range of ports must be 0 to 65535.

#### 10. Edit Credentials:

| Credentials |                        |             |
|-------------|------------------------|-------------|
| Type<br>APP | administrator@vsphere. | Password* 🗞 |

Figure 27: Credentials of the cloud service

- a. You will only be allowed to edit credentials for the type supported by this cloud service. The value of **Type** can be **OS** or **APP**.
- b. Click the input of the account field to edit the **Account** for the specified credential.
- c. Click the input of the password field to edit the **Password** for the specified credential. (Note: click the eye button to show and hide the password).

#### Note:

- For security purposes, you will not be able to view the existing plaintext password value in the Password field. You can modify the current password by inputting the new password value. If the password is specified through an external vault system, you can view the secret path value with format @@@VaultName@@@SecretPath in the Password field. You can modify the secret path value if it's a read-only vault instance. You can also modify it to use a password string instead.
- User cannot remove the username or password for credentials entries from GUI. In order to remove the credential, you will have to upload a new setup template having these fields empty.

#### 11. Edit Service Settings:

| Service Settings                                          |   |   |
|-----------------------------------------------------------|---|---|
| - Root Password*                                          |   | - |
| @@@qa_rw@@@LOCA-RW/Service/VMware ThinkAgile VX Cluster(v |   | ? |
| - Install Site*                                           |   |   |
| buch001                                                   | * | ? |
| - Management IP*                                          |   |   |
| 10.9.0.248                                                |   |   |

#### Figure 28: Service Settings of the Cloud Service

Click on each field of the **Service Settings** and edit the data. Service settings fields may vary for different cloud service roles. If there is no service setting available for a cloud service role, this section will not be displayed. Error is shown if the input for a required field is empty.

#### Service Settings

| Root Password*                                            |   |   |
|-----------------------------------------------------------|---|---|
| @@@qa_rw@@@LOCA-RW/Service/VMware ThinkAgile VX Cluster(v |   | 0 |
|                                                           | - | - |
| Install Site*                                             |   |   |
| buch001                                                   | - | 0 |
|                                                           |   |   |
| Management IP*                                            |   |   |
|                                                           |   |   |
|                                                           |   |   |
| X This field is required                                  |   |   |

#### Figure 29: Service Settings check

12. Click **Save** to save the modified **Cloud Service**. The cloud service list page will be automatically refreshed and reloaded.

#### Note:

- If one supervisor is modifying the metadata of a cloud service, others should not start the Instance Planning and Readiness check workflow simultaneously, otherwise it may result in out-of-date data being used to deploy instances.
- After you have modified cloud services, you may need to re-generate **Registration Packages** to update to the latest metadata for your server registration.

### Credential policy

LOC-A provides the credential policy feature to manage the approaches for configuring BMC, UEFI, and OS credentials. The BMC and UEFI approaches include support for static passwords and dynamically generated passwords. For OS, the public key approach is also included along with static passwords and dynamically generated passwords.

Figure below shows an example page that lists credential policies:

| <   Re      | epository         | <b>↑</b> Uploa | ad 🙌     | Vaults On Credential Policies E Device Profiles S Users        |
|-------------|-------------------|----------------|----------|----------------------------------------------------------------|
| <b>Q</b> Se | arch for anything |                |          | + · · / · · ·                                                  |
|             | Name              | Kind           | Approach | Password Template                                              |
|             | OS static         | os             | static   |                                                                |
|             | OS auto           | OS             | auto     | {{random_characters(8)}}{{last_characters(BMC_MAC_address,4)}} |
|             | BMC static        | BMC            | static   |                                                                |

#### Figure 30: Credential Policy list

#### Create a credential policy:

Follow these steps to create a credential policy:

- 1. Click Setup → Credential Policies, click the Add icon.
- 2. Input the **Name** of credential policy.

Note: Name must start with a letter and can only contain letters, numbers, underscores, and hyphens. The length of the name should be between 2 and 50 characters.

3. Select the **Kind** of credential.

Note: Kind is a dropdown list that includes three types, which are BMC, UEFI and OS.

4. Select the **Approach** of credential.

Note:

- a. **Approach** includes **static**, **auto**, and **publicKey**. **Static** indicates the need for manual password input, **auto** requires the input of password template, and **publicKey** indicates the use of public key.
- b. Starting from LOC-A 3.1, you will not be allowed to create **auto** credential policy if you don't have an external read-write vault registered. Please refer to *Vault secrets management* for more details.
- 5. Click **Create** button.

The following is an example of creating a credential policy with the approach of static:

| Kepositorv .↑. U | pload 🕅 Vaults | On Credential F | Policies    | Device Profiles | 2          | Users |   |
|------------------|----------------|-----------------|-------------|-----------------|------------|-------|---|
| م Create Cred    | ential Policy  |                 |             | +               | •          | ÷     | Ð |
| Name*            |                |                 |             |                 |            |       |   |
| bmc_static       |                |                 |             |                 |            |       |   |
| Kind*            |                |                 |             |                 |            |       |   |
| BMC              |                |                 | *           |                 |            |       |   |
| Approach*        |                |                 | •           | AC_address,4)}} |            |       |   |
|                  |                |                 |             |                 |            |       |   |
|                  |                |                 |             |                 |            |       |   |
| seler            |                | С               | lose Create | 10 👻            | 1 – 3 of 3 |       |   |

Figure 31: Credential Policy creation with the approach of static

The following is an example of creating a credential policy with the approach of **auto**:

| l   | Create Credential Policy  | Devic   | e Profiles 🧏 Users |
|-----|---------------------------|---------|--------------------|
|     | - Name*                   |         | + • / =            |
|     | bmc_auto                  |         |                    |
| כ   | Kind*                     |         |                    |
|     | BMC                       | -       |                    |
| 1   | Approach*                 |         |                    |
| כ   | auto                      | ▼ AC_ac | ldress,4)}}        |
|     | Password Template*        |         |                    |
|     | {{random_characters(32)}} | 0       |                    |
| ec  |                           | 10 🔻    | 1 – 3 of 3         |
| lec |                           | 10 🖛    | 1 – 3 of 3 < >     |

Figure 32: Credential Policy creation with the approach of auto

### Modify a credential policy:

Follow these steps to modify a credential policy:

- 1. Click Setup → Credential Policies, select a credential policy, click on the Edit icon in the upper right corner.
- 2. Modify the **Name** of credential policy.
- 3. Modify **Password Template** of credential.

Note: This one is editable only when credential approach is auto.

Password Template:
- Supported built-in template variables that can be used are:
  - {{random\_characters(N)}}: where N is the length of the random string. For example{{random\_characters(32)}} will be a random string of 32 characters.
  - {{*last\_characters(BMC\_MAC\_address,N)*}: where N is the length of the last characters of the BMC MAC address of the node. N needs to be between 1 and 12. The length of the password should be between 10 and 32 characters.

For OS type, both {{random\_characters(N)}} and {{last\_characters(BMC\_MAC\_address,N)}} template variables are supported. For BMC and UEFI type, only {{random\_characters(N)}} is supported.

- The rendered password length should be between 10 and 32 characters for BMC, between 8 and 20 characters for UEFI and between 10-32 characters for OS, in case of the auto approach.
- 4. Click Save button.

The following is an example of modifying a credential policy with an approach of **auto**.

| Lenovo<br>Open Cloud<br>Automation                                                          | Setup / Credential Policies                                                                                                    | e admin                 |
|---------------------------------------------------------------------------------------------|----------------------------------------------------------------------------------------------------|-------------------------|
| Dashboard     Dashboard     Cloud Management                                                | Credential Pol <sup>y</sup><br>Herevouran find the later Credential Policy Edit                                                                                                    |                         |
| <ul> <li>Instances</li> <li>Templates</li> <li>Registered Devices</li> <li>Tasks</li> </ul> | Device Reg is     Search for and     Search for and     Search fo |                         |
| Setup                                                                                       | Passor Tenglos     ((random_characters(32)))     Cose     1 setected                                                                                                    | action(32))       Surve |

Figure 33: Credential Policy edit with the approach of auto

#### Note:

- Users are only allowed to modify the name and password template (when approach is auto) of the credential policy.
- After modifying a credential policy, if this credential policy is used by a template, the template will also be updated to use the modified credential policy.

## Delete a credential policy:

Follow these steps to delete a credential policy:

- 1. Click Setup→Credential Policies, select a credential policy, click on the Delete icon in the upper right corner.
- 2. Click Delete button to confirm deletion.

Note: If a credential policy is in use by one or more templates, the credential policy will not be allowed to be deleted.

## Device profiles

LOC-A has built-in default device profiles for each flavor. A device profile defines the server BMC and UEFI configurations for the cloud flavor. Device profile can be optionally specified when creating templates and the BMC/UEFI configurations defined in the device profile will be applied when deploying the cloud/OS instances.

LOC-A does not support creating or deleting a device profile, but the BMC/UEFI configuration settings in the device profile can be partially customized by the users.

| < Q     | Sites IP Ranges | 🛜 Network Services 🍙 Cloud Services 📓 Device Registration |
|---------|-----------------|-----------------------------------------------------------|
| Q Searc | ch for anything | ⊙ 🗡 Ə                                                     |
|         | Name            | Flavor                                                    |
| 0       | CentOS-Default  | Bare Metal(CentOS)                                        |
| 0       | ESXi-Default    | Bare Metal(ESXi)                                          |
| 0       | LECP-Default    | Lenovo Edge Computing Platform(LECP) Single Node          |
| 0       | OCP-Default     | RedHat OpenShift Container Platform(OCP)                  |
| 0       | Oracle-Default  | Bare Metal(Oracle)                                        |
| 0       | Ubuntu-Default  | Bare Metal(Ubuntu)                                        |
| 0       | vSAN-Default    | VMware ThinkAgile VX Cluster(vSAN)                        |

Figure 34: Device Profiles list

## Modify a device profile:

Follow these steps to modify a device profile:

- 1. Click Setup→ Device Profiles, select a device profile, then click on the Edit icon in the upper right corner.
- 2. Add, delete, or modify the current BMC, UEFI configuration, and then click save.

| Edit Device Profile          |            |   |
|------------------------------|------------|---|
| Name*                        |            |   |
| vSAN-Default                 |            |   |
| BMC                          |            |   |
| - Power Restore Policy*      | ,          | ) |
| Always On                    | - <b>?</b> | 亩 |
| UEFI                         |            |   |
| - Secure Boot*               |            | ) |
| Enable                       | - <b>?</b> | 亩 |
| Server Operating Mode*       |            | ) |
| Efficiency Favor Performance | - <b>Q</b> | 亩 |
| ~                            |            | r |
|                              |            |   |

Figure 35: Device Profile edit

#### Note:

- After modifying the device profile, the template currently using that device profile will also be updated but deployed instances will continue to use the old device profile.
- For the SE455 v3 model, configuring Server Operating Mode in the device profile is not supported. Please remove the Server Operating Mode setting from the device profile before you attempt to apply it to ThinkEdge SE455 v3 servers.
- When deploying Centos8.3 on SE350v2, SE360v2, SE455v3, SE350 models, it is not supported to enable secure boot configuration. So it is necessary to turn off the secure boot in the device profile in advance.
- When deploying RedHat OCP on the SE450 model, it is not supported to enable secure boot configuration. So it is necessary to turn off secure boot in advance in the device profile.
- When deploying Ubuntu18.04 on SE450 models, it is not supported to enable secure boot configuration. So it is necessary to turn off the secure boot in the device profile in advance.

## Generate LOC-A registration packages

LOC-A provides various methods to add devices into the inventory. For edge-site server nodes, we recommend you use the nZTP (near zero-touch-provisioning) approach to register the devices with a LOC-A registration package via a USB key or the Lenovo Open Cloud Automation Utility. For other approaches to device registration, see *Register devices* on page 37.

The LOC-A registration package contains site metadata information and other necessary artifacts for nZTP device registration. After importing the edge sites resources metadata, you can generate and then download the LOC-A registration package to facilitate edge-site server node registration.

To create a new registration package, click **Setup→Device Registration→Create**.

LOC-A supports generating an image for a USB key or for Lenovo Open Cloud Automation Utility..

### Generate USB type package

USB type registration package is a bootable mini OS image that can be loaded to a USB key for on-site device registration.

| - Type*<br>USB      |      | <br>• |
|---------------------|------|-------|
| Days to Expiration* | <br> | <br>  |
| Passphrase type     |      | - 0   |
| Tips >              |      |       |

#### Figure 36: Create USB type registration package

- 1. Select **USB** and enter the number of days until the image expires.
- 2. Choose a passphrase type. The registration package for USB key is passphrase protected.
  - Select Auto-generate passphrase to let LOC-A generate the passphrase automatically.
  - Select **Use static passphrase** to enter your passphrase.

The passphrase will be needed later when you perform server registration. See *Register devices* on page 37 for more information.

3. Click **Create** to start generating the package. It usually takes several minutes for the task to complete.

You can refresh the page or view progress of the task in the Tasks page. Upon completion, an image is shown in the Image List ready for download. The passphrase (automatically generated or user defined) is listed in the **Passphrase** column.

**Registration Package List** 

|            |                     |             |             |            |                     |                      | + 🛓 o                |
|------------|---------------------|-------------|-------------|------------|---------------------|----------------------|----------------------|
|            | Name                | Туре        | Expire Time | Passphrase | Create Time         | BMC Password Policy  | UEFI Password Policy |
| $\bigcirc$ | Register-Mini-Image | ThinkShield | 2024-07-18  | ø          | 2024-06-15 17:30:38 | BMC auto             |                      |
| $\bigcirc$ | Register-Mini-Image | USB         | 2024-06-14  | ø          | 2024-06-13 18:10:02 |                      |                      |
| 0 selected |                     |             |             |            |                     | Items displayed 10 👻 | 1 – 2 of 2 < >       |

#### Figure 37: Registration package list

4. Select the image and click **Download** to download the package. The .IMG file is typically around 96 MB.

After downloading the file, you can use tools like ImageWriter or Rufus to flash the bootable image file on a USB key. Ensure that the **enable bootable image** option is used.

Then you can refer to section *Register devices* to register devices via USB key.

**Note:** If your site resources in Setup are changed (e.g., added new sites, modified IP ranges), you need to regenerate the registration package to include the latest metadata.

## Generate ThinkShield type package

ThinkShield type registration package is a .tar file for the Lenovo Open Cloud Automation Utility to use. It includes all the metadata required for registration and is encrypted. After populating the edge sites resources metadata and creating the BMC credential policy, you can generate a LOC-A registration package to facilitate edge-site server node registration.

# Create Package

| — Type* —                  |              |
|----------------------------|--------------|
| ThinkShield                | -            |
| — Days to Expiration* —    |              |
| 31                         |              |
| – Passphrase type –        |              |
| Auto-generate passphrase   | - 😮          |
| - BMC New Password Policy* |              |
| BMC static                 | •            |
| - BMC New Password*        |              |
| •••••                      | <b>N</b>     |
| - Confirm New Password     |              |
| •••••                      | Ø            |
| UEFI New Password Policy*  | •            |
| Preload OS image to XCC    |              |
| Tips >                     |              |
|                            |              |
|                            | Close Create |

#### Figure 38: Create ThinkShield type registration package

- 1. Select **ThinkShield** and enter the number of days until the image expires.
- 2. Choose a passphrase type. The ThinkShield registration package is passphrase protected.
  - Select Auto-generate passphrase to let LOC-A generate the passphrase automatically.
  - Select **Use static passphrase** to enter your passphrase.

The passphrase will be needed later when you perform server registration through the Lenovo Open Cloud Automation Utility. See *Register devices* on page 37 for more information.

- Select the expected BMC new password policy. Input BMC new password if the credential policy is of static approach type. During the on-site server registration, LOC-A will follow the password policy to configure BMC's new password.
- 4. You can optionally select UEFI new password policy as well for expected UEFI admin password.
- 5. You can optionally enable "Preload OS image to XCC" to sideload OS images on the XCC. Please refer to OS *Image Sideloading* section below for more details.

Click Create to start generating the package. It usually takes several minutes for the task to complete.

After downloading the package file, you will need to download the Lenovo Open Cloud Automation utility on your Windows desktop, and refer to section *Register devices* to register devices via the Lenovo Open Cloud Automation Utility.

### Download Lenovo Open Cloud Automation Utility

Lenovo Open Cloud Automation Utility is a Windows desktop application designed to assist in provisioning and registering edge servers. Each utility software package is specific to a particular LOC-A portal instance. Therefore, you must download the software package corresponding to your LOC-A portal instance.

Click "Download Lenovo Open Cloud Automation - Utility" to download the utility.

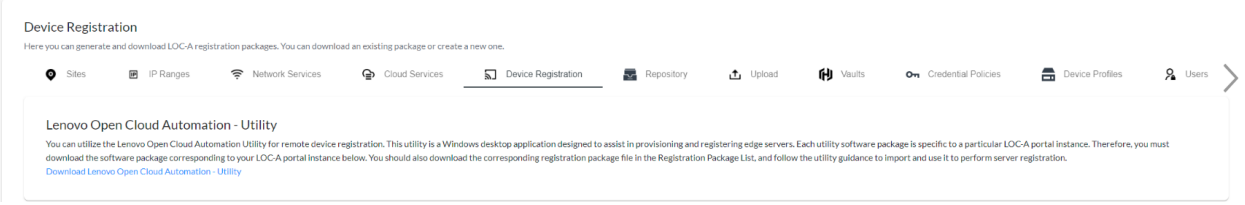

Figure 39: Download Lenovo Open Cloud Automation Utility

## Register devices

There are several methods to register servers into LOC-A inventory. For typical edge scenarios, it is recommended that the user register devices using the LOC-A registration package via USB key or through the LOC-A Automation Utility. These two approaches include a connectivity check of related network services and cloud services for the site; the cabling for edge nodes and the network facilities are verified before remote cluster deployment. For datacenter scenarios, you can also register new devices through automatic discovery in the layer 2 network or by manually entering them using **Add device** or by uploading a cloud setup template Excel file.

## Register devices via Lenovo Open Cloud Automation Utility

Follow the section Device Registration to generate and download a registration package and download the registration utility.

After downloading the software package Registration-tool.zip:

- 1. Extract it to your Windows laptop.
- 2. Goto the directory and you should be able to find LOC-A Utility.exe file. This is the executable file for the software.

#### Cabling

1. Make sure you have unboxed the server and followed the network requirements of your cloud deployment plan to cable the server Ethernet Adapter ports properly.

2. For manufacture default server, connect your laptop Ethernet port with XCC RJ45 Ethernet management port directly. If your laptop does not have an RJ45 Ethernet port, you can use a USB-Ethernet adapter for the connection.

## Using the utility

 Double click LOC-A Utility.exe to launch the desktop application. You will need administrator permission to run the application. Click "Next" button to the **Prepare Setup** page. Note: Only one application instance is allowed on the same desktop machine.

| L Lenovo Open Cloud Automation - Re | _                                                                          |  | ×   |   |
|-------------------------------------|----------------------------------------------------------------------------|--|-----|---|
| Lenovo Open Cloud                   | Automation - Registration Utility                                          |  |     |   |
| Velcome                             | Prepare Setup Please load the local registration package.                  |  |     |   |
| 2 Prepare Setup                     | BMC Connection Type                                                        |  |     |   |
| 3 Select Site                       | <ul> <li>Use pre-configured BMC IP</li> <li>RJ45 Direct Connect</li> </ul> |  |     |   |
| 4 Register Server                   | BMC Credentials Settings Use BMC factory default credentials               |  |     |   |
|                                     |                                                                            |  |     |   |
|                                     |                                                                            |  |     |   |
| Version: 3.1.0.3009                 | Previous                                                                   |  | Nex | t |

Figure 40: LOC-A Utility - Prepare Setup

2. Click Load and load the ThinkShield type registration package that you downloaded from LOC-A portal and then enter the same passphrase used when the package was created.

| Lenovo Open Cloud Automation - R | egistration Utility                                       | _ |     | $\times$ |
|----------------------------------|-----------------------------------------------------------|---|-----|----------|
| Lenovo Open Cloud                | Automation - Registration Utility                         |   |     |          |
| Velcome                          | Prepare Setup Please load the local registration package. |   |     |          |
| 2 Prepare Setup                  | BMC Connection Type                                       |   |     |          |
| 3 Select Site<br>ℚ               | Mini-image file<br>Registration-thinkshield.tar           |   |     |          |
| Register Serve                   | Passphrase                                                |   |     |          |
|                                  | LOAD CLOSE                                                |   |     |          |
|                                  |                                                           |   |     |          |
| Version: 3.1.0.3009              | Previous                                                  |   | Nex |          |

Figure 41: Load registration package

## 3. Select BMC(XCC) Connection Type

a. Use pre-configured BMC IP mode: In this mode, You server BMC(XCC) is already configured with an IP and is connected properly in the planned XCC(BMC) network. LOC-A attempts to connect and provision the server XCC(BMC) through Ethernet IPv4 address. You will need to input existing IP address of XCC(BMC). Please make sure the network is reachable between the device that the registration utility is running upon and the XCC(BMC) Ethernet IP address.

b. **RJ45 Direct Connect** mode: In this mode, your server is factory default without pre-configuration. LOC-A attempts to connect and provision the server XCC(BMC) management port through direct RJ45 connection. Please ensure you have completed the cabling. You will also need to select the local network card on the laptop you are connecting to the server.

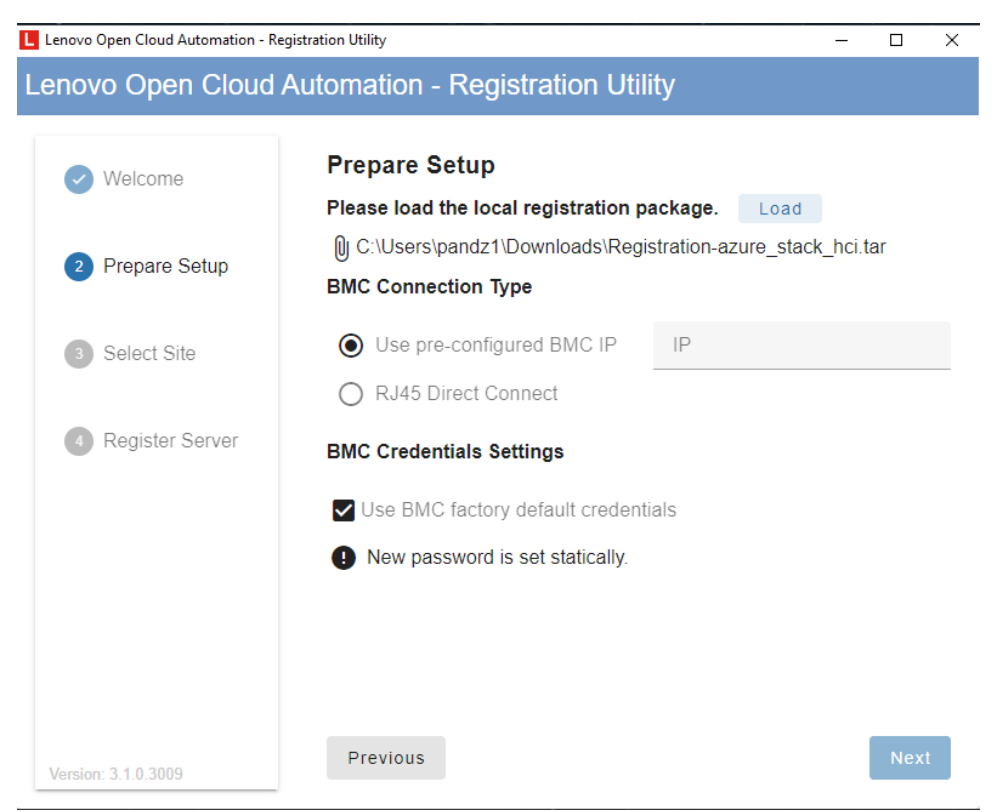

Figure 42: Use pre-configured BMC IP

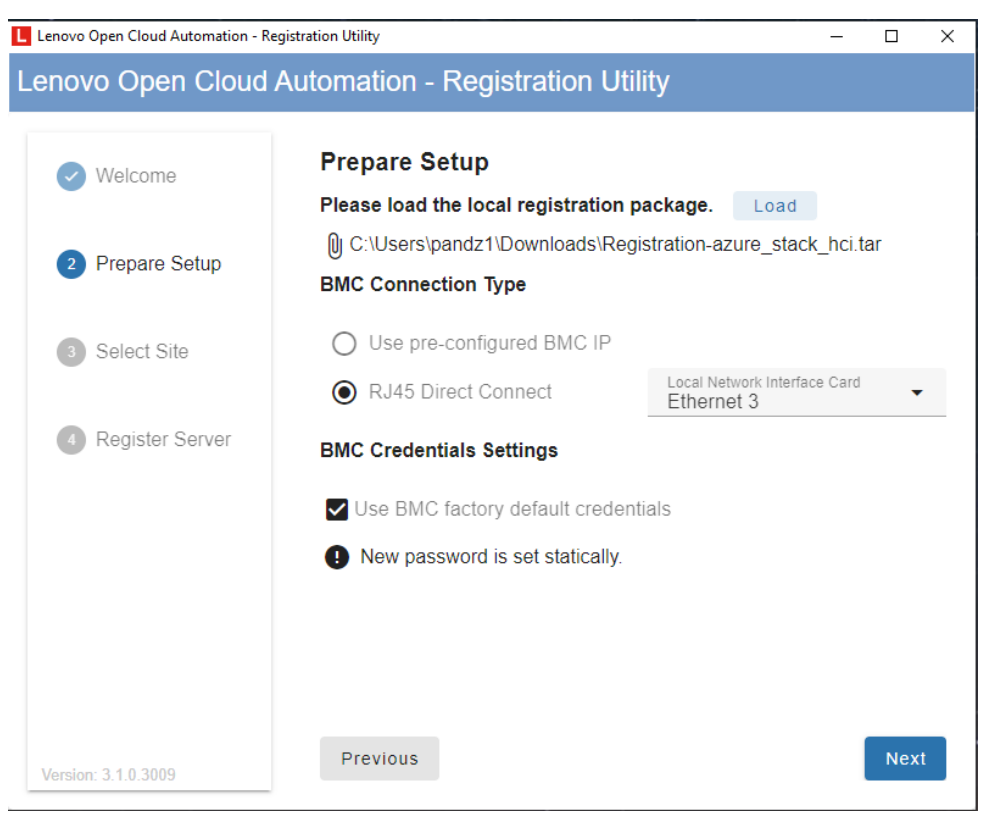

Figure 43: RJ45 Direct Connect

#### 4. Configure BMC Credentials Settings

If the server is factory default, you can choose **Use BMC factory default credentials**, then current username will be USERID and current password should be PASSWORD (note that the 'O' is a zero).

If the server's credentials were previously changed, you need to unselect the **Use BMC factory default credentials** checkbox and input the current password manually so the LOC-A Utility can connect to the server properly. Current username needs to be USERID.

BMC new password is set according to the BMC credential policy you selected when you generated the registration package, so you will not set it in the utility.

| Lenovo Open Cloud Automation - Registration Utility — 🛛 🛛 |                                                       |                                         |         |    |  |  |
|-----------------------------------------------------------|-------------------------------------------------------|-----------------------------------------|---------|----|--|--|
| Lenovo Open Cloud                                         | Automation - Registration Util                        | ity                                     |         |    |  |  |
| Velcome                                                   | Prepare Setup<br>Please load the local registration p | ackage. Load                            |         |    |  |  |
| 2 Prepare Setup                                           | C:\Users\pandz1\Downloads\Regi BMC Connection Type    | stration-azure_stack_l                  | hci.tar |    |  |  |
| 3 Select Site                                             | O Use pre-configured BMC IP                           |                                         |         |    |  |  |
|                                                           | RJ45 Direct Connect                                   | Local Network Interface (<br>Ethernet 3 | Card    | •  |  |  |
| Register Server                                           | BMC Credentials Settings                              |                                         |         |    |  |  |
|                                                           | Use BMC factory default credent                       | ials                                    |         |    |  |  |
|                                                           | Current username<br>USERID                            | Current password                        | ł       | 2  |  |  |
|                                                           | New password is set statically.                       |                                         |         |    |  |  |
| Version: 3.1.0.3009                                       | Previous                                              |                                         | Ne      | xt |  |  |

Click **Next** to continue to the next page.

Figure 44: Input current password manually

#### 5. Select Site

Select the proper site that you want to register your server into. After you have confirmed all the inputs are correct, click **Register**, this will trigger the automatic server registration process.

Lenovo Open Cloud Automation - Registration Utility
 Cenovo Open Cloud Automation - Registration Utility
 Select Site
 Prepare Setup
 Select Site
 Select Site
 Select Site
 Register Server

Figure 45: Select Site

## 6. Server Registration

A workflow will launch automatically which includes the following content:

- Change BMC password: change XCC(BMC) password.
- Set up BMC configuration: configure XCC(BMC) network settings and configure port forwarding.
- Mount image and change boot order: mount the LOC-A mini-OS image.
- System startup and start registration agent: boot system into the mini-OS image where LOC-A registration client will run.
- Configure BMC IP: set the BMC IP according to the planned site metadata. LOC-A will automatically find an available BMC IP for this site.
- Server connectivity check: perform connectivity check according to the planned site metadata. Network and cloud services for this site will be checked to make sure the server is properly cabled.
- Sideload image: optionally sideload the OS image to the server
- Register server: LOC-A registration client will collect server inventory and register the server to the LOC-A portal.

You can click the **Retry** button if any steps of the workflow fail. When the server completes the registration, it will be shown in the Registered Devices list on the LOC-A portal.

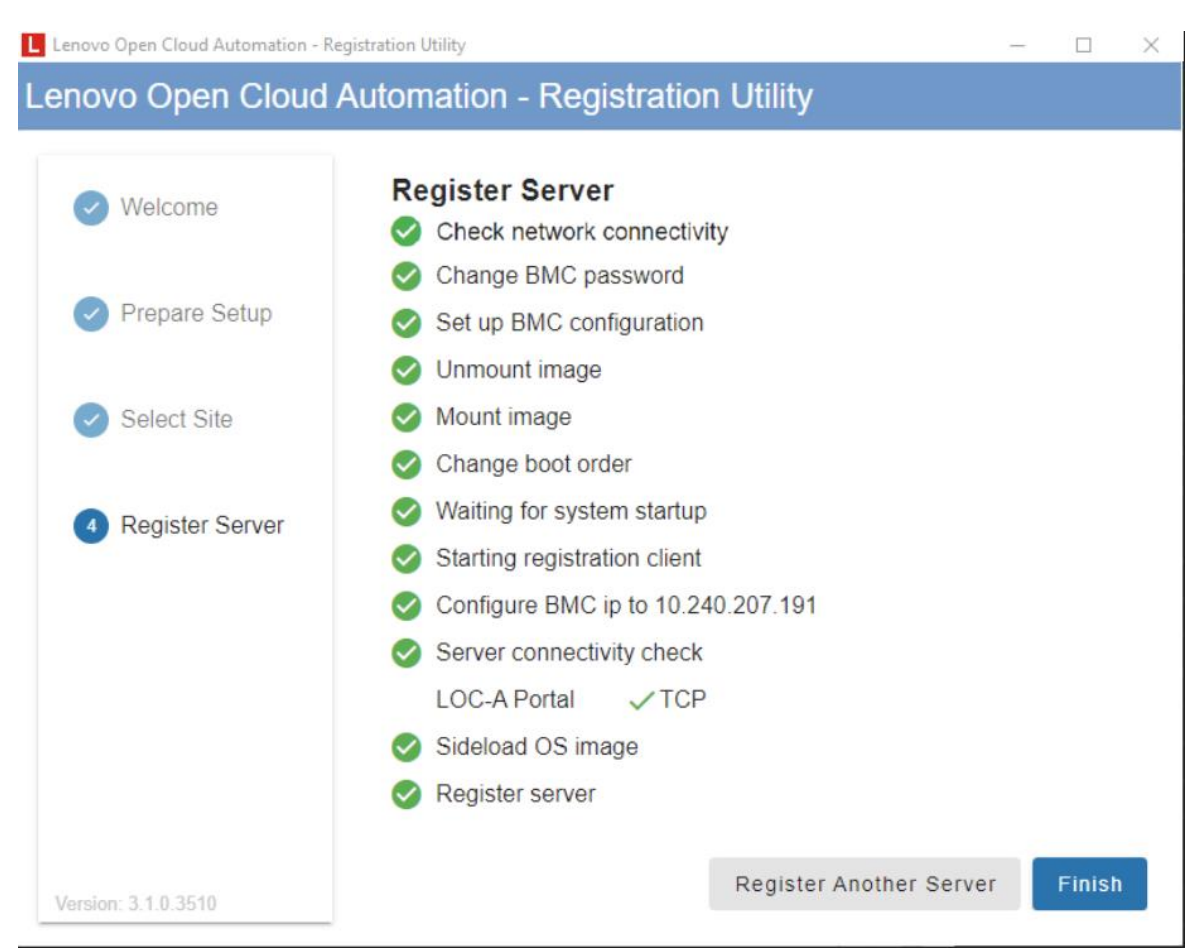

Figure 46: Register server through LOC-A Utility

## **Error Recovery**

In the LOC-A automatic registration process, passwords for BMC will be changed. However, when certain steps in the process fail, resulting in incomplete registration, users may attempt to reopen the utility and execute the automation process again. In this situation, the LOC-A Utility records the server registration failing point and provides recovery. The next time the utility starts, if there are servers that failed to register before, the utility will prompt the user whether to continue registering the server. If you want to continue registering, you need to select the corresponding Serial Number and click **OK**. If you are attempting to register another server, click **CANCEL** and all processes will proceed normally.

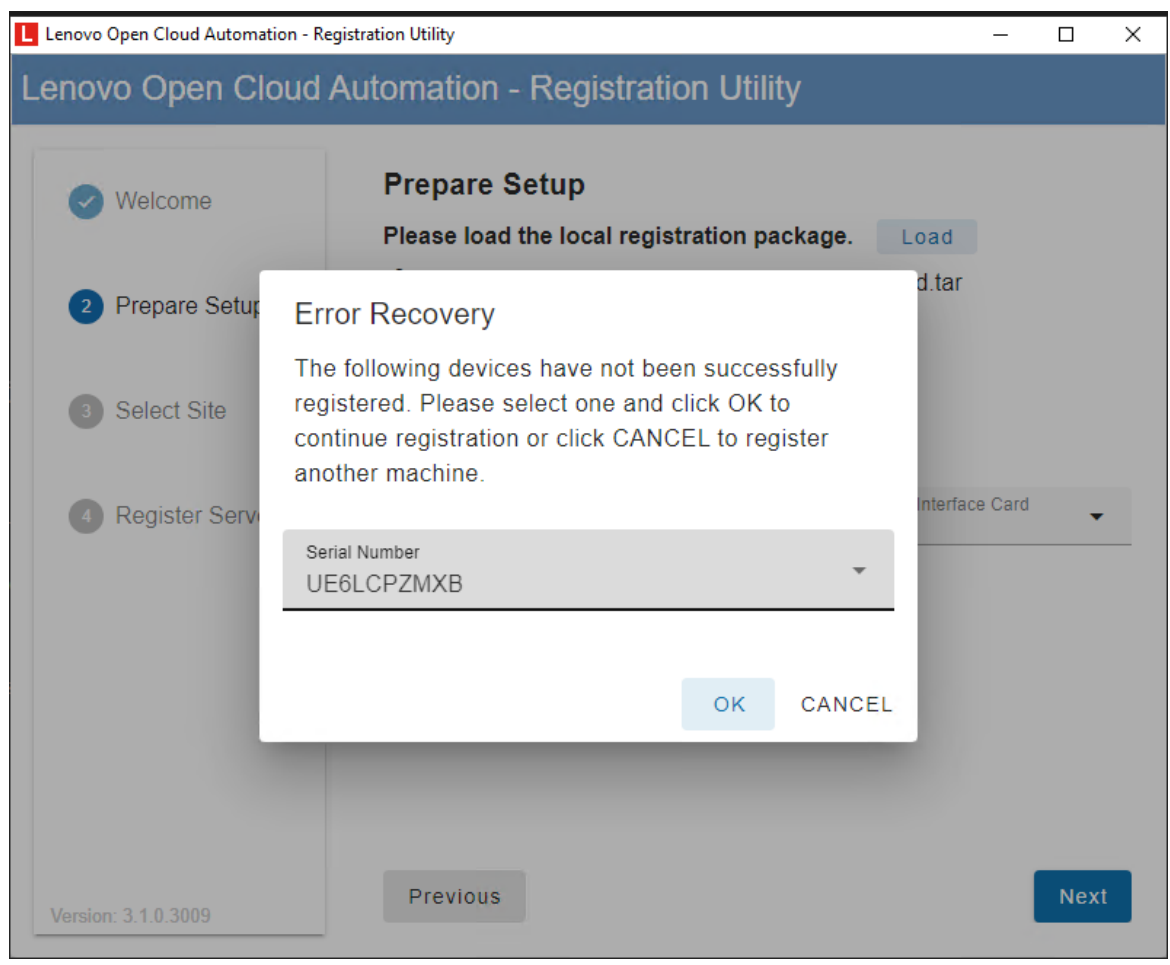

Figure 47: Error recovery

## Log

The logs for the LOC-A Utility are located at: C:\Users\%USERPROFILE%\Documents\LOCA\_Utility\_logs\xxx.log. In case you need Lenovo Support, please send the log fille to the Lenovo support team. Max size of the log file is 1M, when the max size is reached, it will be backed up to xxx.old.log. Only 1 backup log file is reserved.

## Register devices via USB key

You can use the USB key to register edge site server nodes to the LOC-A Core Framework appliance.

## Prerequisite

Make sure you have **Ethernet Over USB enabled** with BMC IP address set to 169.254.95.118 (default). This can usually be configured through the BMC interface to the server. Figure 48: Ethernet Over USB shows an example configuration through the XCC user interface.

| XClarity Controller  | U ! ThinkSys          | stem SE350 System name:                        |     | < Export 💄 USE | RID 🕚 7:47 AM 🚍    |
|----------------------|-----------------------|------------------------------------------------|-----|----------------|--------------------|
| C Remote Console     |                       |                                                |     |                | Quick Link         |
| 📤 Firmware Update    | Ethernet Over US      | B Enabled                                      |     | Ø              | Ethernet           |
|                      | Configure IPv4 settin | ng for Ethernet over USB                       | - 0 |                | DNS and DDNS       |
| Server Configuration | BMC IP address:       | 169.254.95.118                                 |     |                | E Cale and a succe |
| BMC Configuration    | OS IP address;        | 169.254.95.120                                 |     |                | USB                |
|                      | Network mask-         | 255 255 0 0                                    |     |                | SNMP setup         |
| Backup and Restore   | Network mask.         | 250.255.0.0                                    | 0   |                |                    |
|                      | Enable external E     | Ethernet via USB port forwarding.              | v   |                | Service Port       |
| License              | External Ethernet     | <ul> <li>Ethernet over USB Port No.</li> </ul> |     |                | Block List         |
|                      | Port No.              |                                                |     |                |                    |
| Network              |                       |                                                |     |                | Front Panel USB    |

Figure 48: Ethernet Over USB

Complete the following steps to register devices using a USB key:

- 1. Boot from USB key.
  - a. Attach a Keyboard/Video/Mouse (KVM) to the server or open a Remote Media Console from server XCC user interface.
  - b. Insert the bootable USB key that you created in one of the USB ports of the system.
  - c. Boot the server into the bootable image by pressing F12 during the boot process and selecting the USB device.

**Note:** If you are using XCC Remote Media console, you can also mount the .IMG file through the XCC Remote Media Console and choose to reboot the server from the image.

- 2. Register the server.
  - a. After the server is booted, enter the encryption password you receive or defined during registration package creation.

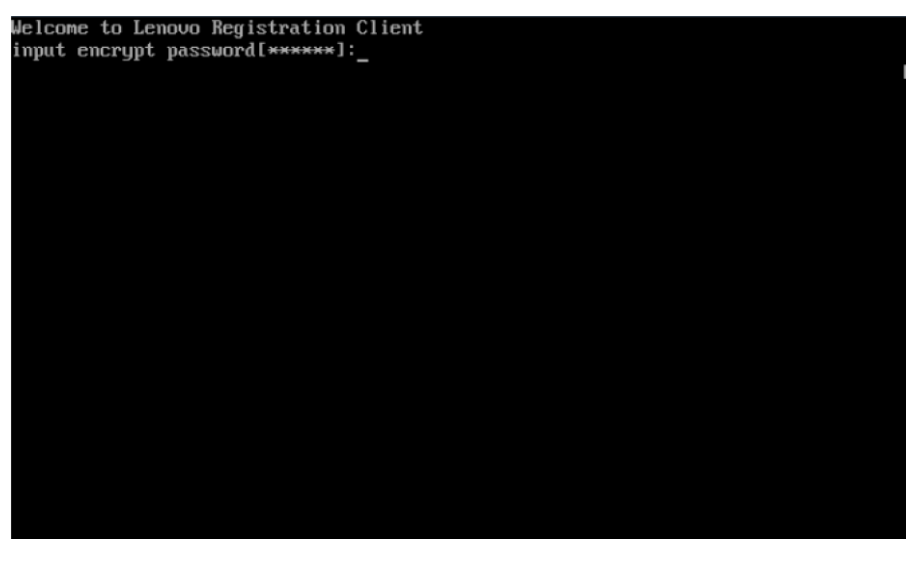

Figure 49: Input encrypt password

b. Change XCC password.

To change the XCC password in this step. You will need to enter the original XCC password and then the new credential.

| Welcom | e to Lenovo | ) Registration Client                              |
|--------|-------------|----------------------------------------------------|
| input  | encryption  | password[******]:*******                           |
| Please | input BMC   | password: <del>***********</del>                   |
| Please | input new   | BMC password:**********                            |
| Site:  | buch001 (   | Geo: /North America/USA/Juneau/Pudong              |
| Site:  | buch002 (   | Geo: /Asia/China/Hubei/Wuhan                       |
| Site:  | buch003 (   | Geo: /North America/USA/Alabama/Montgomery         |
| Site:  | buch004 (   | Geo: /Asia/China/Hubei/Wuhan                       |
| Site:  | buch005 (   | Geo: /Asia/China/Shanghai/Pudong                   |
| Site:  | bgsbuch001  | Geo: /Asia/Japan/Tokyo/Chuo                        |
| Site:  | bgsbuch002  | Geo: /North America/USA/North Carolina/Morrisville |
| Site:  | bgsbuch003  | Geo: /Asia/China/Shanghai/Pudong                   |
| Site:  | bgsbuch004  | Geo: /North America/Canada/Ottawa/                 |
| Site:  | bgsbuch005  | Geo: /Asia/Japan/Osaka/Fukushima                   |
| input  | site locati | ion[site]:buch001_                                 |
|        |             |                                                    |
|        |             |                                                    |
|        |             |                                                    |
|        |             |                                                    |
|        |             |                                                    |
|        |             |                                                    |
|        |             |                                                    |

Figure 50: Change XCC password

c. Configure the server.

Select the expected site to which your device will be registered, and enter the correct IP address. The XCC IP needs to align with the one specified during the Ethernet over USB configuration (the default is 169.254.95.118).

| Please select an action:1                                           |
|---------------------------------------------------------------------|
| Site: buch001  Geo: /North America/USA/Juneau/Pudong                |
| Site: buch002 Geo: /Asia/China/Hubei/Wuhan                          |
| Site: buch003  Geo: /North America/USA/Alabama/Montgomery           |
| Site: buch004 Geo: /Asia/China/Hubei/Wuhan                          |
| Site: buch005    Geo: /Asia/China/Shanghai/Pudong                   |
| Site: bgsbuch001 Geo: /Asia/Japan/Tokyo/Chuo                        |
| Site: bgsbuch002 Geo: /North America/USA/North Carolina/Morrisville |
| Site: bgsbuch003 Geo: /Asia/China/Shanghai/Pudong                   |
| Site: bgsbuch004 Geo: /North America/Canada/Ottawa/                 |
| Site: bgsbuch005 Geo: /Asia/Japan/Osaka/Fukushima                   |
| input site location[site]:buch001                                   |
| input BMC ip[169.254.95.118]:                                       |
| input BMC password [*******]:**********                             |
|                                                                     |
| 1. config the server                                                |
| 2. connectivity check                                               |
| 3. register the server                                              |
| 4. update customer site                                             |
| 5. config BMC ip                                                    |
| 0. exit                                                             |
| Please select an action:                                            |

#### Figure 51: Config the server

Note: The output appears only when choosing **Option 1.** 

d. Register the server.

After the server is configured, an action menu is displayed. Choose action 3 to register the server directly. If the connectivity check was not performed earlier, LOC-A will attempt the connectivity

check first. If the check is successful, this server is registered. If the check fails, check the cabling and use action 2 (connectivity check) to re-check the connectivity until the check is successful.

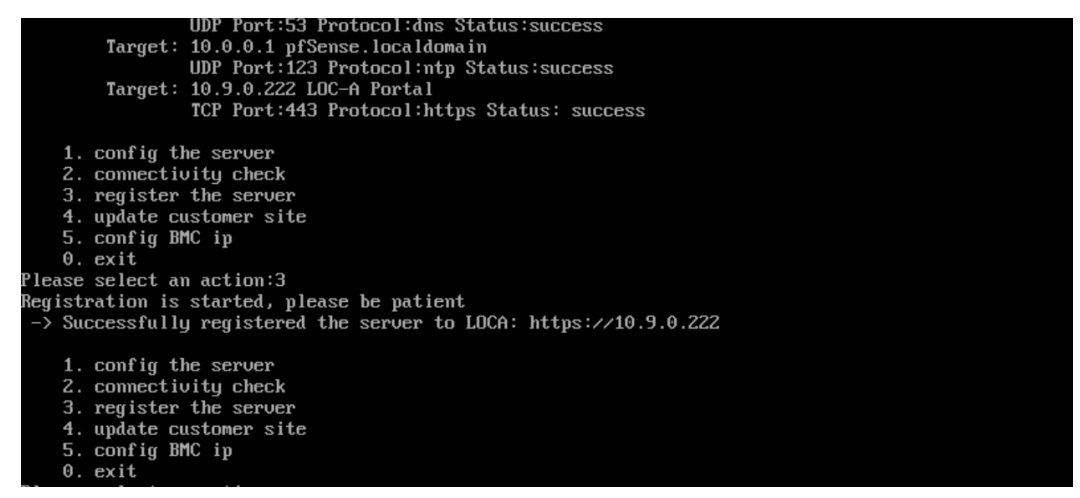

Figure 52: Register the server

e. Configure the XCC IP address (optional). Use action 5 to assign an IP from the XCC IP address range for the site to the XCC automatically.

| E and the same in                                                                                           |
|----------------------------------------------------------------------------------------------------|
| 5. config xcc lp                                                                                            |
|                                                                                                    |
| riease select an action:4                                                                                   |
| frying to update site infomation from registration server, please be patient<br>Site information is updated |
| 1. config the server                                                                                        |
| 2. connectivity check                                                                                       |
| 3. register the server                                                                                      |
| 4. update customer site                                                                                     |
| 5. config xcc ip                                                                                            |
| 0. exit                                                                                                    |
| Please select an action:5                                                                                   |
| {'gateway': '10.240.206.1', 'ip': '10.240.206.228', 'netmask': '255.255.255.0')                             |
| set xcc ip to :10.240.206.228                                                                               |
| 1. config the server                                                                                        |
| 2. connectivity check                                                                                       |
| 3. register the server                                                                                      |
| 4. update customer site                                                                                     |
| 5. config xcc ip                                                                                            |
| 0. exit                                                                                                    |
| Please select an action:                                                                                    |

Figure 53: Config the server

f. Reconfigure the server (optional).

If the server registration failed because of an incorrect configuration, such as selecting the wrong site or entering the wrong credentials, use action 1 (config the server) to reconfigure the server.

g. Update customer site (optional)
 If the site information inside the image is not up to date, use action 4 (update customer site) to update the site information from the LOC-A Core Framework appliance.

After you have completed server registration, unplug the USB key from your server. Repeat the same steps to register other server nodes in the edge sites. In the LOC-A portal GUI, you can find all registered devices listed on the Registered Devices page.

### Add devices by Discovery

You can use LOC-A to discover server nodes within the same layer 2 network and add them into LOC-A inventory. Complete the following steps to register devices through automatic discovery:

1. Click **Registered Devices**→**Add Device**→**Add Device by Discovery**.

| Q Search | for anything |              |              |        |               |      |        |             | 🛨 💼 🗄                   | 1 |
|----------|--------------|--------------|--------------|--------|---------------|------|--------|-------------|-------------------------|---|
| _        |              |              |              |        |               |      |        |             | Add Device by BMC IP    |   |
|          | Site         | Device Model | Machine Type | BMC IP | Serial Number | FQDN | Status | Credentials | Add Device by Discovery |   |
|          |              |              |              |        | No data       |      |        |             | -                       |   |

Figure 54: Add devices by discovery

2. Make sure the site from which you want to register devices has a BMC network pre-planned in the Setup so that LOC-A can assign BMC IP addresses for those devices based on the BMC IP range you defined.

**Note:** If the value shown in the BMC Network column is not **'ready'**, it indicates that the BMC(XCC) network was not properly planned, and you will not be able to select that site.

Select the site that you want to add devices into and click Next.

| Wizard steps    | pite delection   |            |                                     |
|-----------------|------------------|------------|-------------------------------------|
| Site Selection  | Q Search for any | thing      |                                     |
| Nodes Selection |                  | Site       | BMC Network                         |
| BMC/UEFI Config |                  |            |                                     |
|                 |                  | snzjuuz    | ready                               |
|                 | 0                | buch001    | notReady                            |
|                 | ۲                | buch002    | ready                               |
|                 | 0                | buch003    | ready                               |
|                 | 0                | buch004    | ready                               |
|                 | 0                | buch005    | ready                               |
|                 | 0                | bgsbuch001 | ready                               |
|                 | 0                | bgsbuch002 | ready                               |
|                 | 0                | bgsbuch003 | ready                               |
|                 | 0                | bgsbuch004 | ready                               |
|                 | 1 selected       |            | Items displayed 10 👻 1 – 10 of 11 🤇 |
| Cancel          |                  |            |                                     |

Figure 55: Add devices by discovery - site selection

3. A list of discovered nodes is displayed. Click **Rediscover** to rescan the layer 2 network. Select the devices you want to register, and click **Next**.

| Wizard steps    | We have disco | vered the following nodes. Select | t one or more nodes to continue. |                      |                   |
|-----------------|---------------|-----------------------------------|----------------------------------|----------------------|-------------------|
| Site Selection  | Rediscover    |                                   |                                  |                      |                   |
| Nodes Selection |               | -                                 |                                  |                      |                   |
| BMC/UEFI Config |               | Machine Type Model                | BMC IP                           | Serial Number        | MAC Address       |
|                 |               | 7Z46CTO1WW                        | 10.240.207.53                    | J301CZ4Z             | 08:3a:88:0c:3c:89 |
|                 |               | 7Z46CTO1WW                        | 10.240.207.54                    | J301CZ52             | 08:3a:88:0c:3c:9e |
|                 |               | 7Z46CTO1WW                        | 10.240.207.55                    | J301CZ50             | 08:3a:88:0c:3c:b3 |
|                 |               | 7Y92CTO2WW                        | 10.240.207.225                   | J301N2A9             | 08:94:ef:a8:d3:77 |
|                 |               | 7X06CTO1WW                        | 10.240.207.16                    | J300TX8M             | 38:68:dd:00:41:fd |
|                 |               | 7DA9CTO1WW                        | 10.240.207.180                   | A8WW006L             | 38:7c:76:93:bd:f5 |
|                 |               | 7DAMCTO1WW                        | 10.240.207.192                   | J900X53Z             | 38:7c:76:93:bf:bd |
|                 |               | 7DAMCTO1WW                        | 10.240.207.191                   | J900X6CT             | 38:7c:76:93:c2:1d |
|                 |               | 7DAMCTO1WW                        | 10.240.207.193                   | J900X6CV             | 38:7c:76:93:c3:3d |
|                 |               | 7DA9CTO1WW                        | 10.240.207.178                   | J900WW89             | 38:7c:76:93:c6:55 |
|                 | 2 selected    |                                   |                                  | Items displayed 10 👻 | 1 – 10 of 19 < 🗲  |

Figure 56: Add devices by discovery - nodes selection from discovered list

4. On the BMC/UEFI configuration page, specify BMC and UEFI new password policy and reconfigure BMC IP addresses. As each site has a BMC IP range defined, the new BMC IP address for each node can be selected from the dropdown list of available IP addresses in the BMC IP range. Specify existing BMC and UEFI passwords as well in the case that the server is not using a factory default configuration.

|                 | BMC/UEF                                                                                                    | I Config                    | 1                                           |                                              |            |                 |                            |           |                                        |       |
|-----------------|----------------------------------------------------------------------------------------------------|-----------------------------|---------------------------------------------|----------------------------------------------|------------|-----------------|----------------------------|-----------|----------------------------------------|-------|
| Wizard steps    | Each physical host has a BMC, which is used for hardware management. To simplify management without sacrificing security, please choose a credential policy to he used for all hosts. In addition, you must possify the surger BMC accounted to be factors default posses and for all hosts. |                             |                                             |                                              |            |                 |                            |           |                                        |       |
| Site Selection  | logging into ar                                                                                                    | hosts. In a<br>BMC for th   | ddition, you must s<br>ne first time forces | pecify the current BMC<br>a password change. | passwords  | The factory     | default password is listed | for the c | urrent BMC password, but r             | ote t |
| Nodes Selection | Specify BMC                                                                                                    | IP Address                  | s, Current BMC Pa                           | assword and Current                          | IEFI Admin | istrator Pas    | sword                      |           |                                        |       |
| BMC/UEFI Config | Use the                                                                                                    | same BM0                    | C password for all (                        | devices                                      |            |                 |                            |           |                                        |       |
|                 | Serial<br>Number                                                                                                    | Site                        | BMC Original IP                             | BMC Assigned IP                              | E          | 3MC<br>Jsername | BMC Current Password       |           | UEFI Administrator Current<br>Password |       |
|                 | J900X53Z                                                                                                    | buch002                     | 10.240.207.192                              | 10.241.8.81/25                               | <b>.</b> τ | JSERID          |                            | ø         |                                        | ě     |
|                 | J900X6CT                                                                                                    | buch002                     | 10.240.207.191                              | 10.241.8.82/25                               | ÷ (        | JSERID          |                            | ø         |                                        | ě     |
|                 |                                                                                                    |                             |                                             |                                              |            |                 | Items displayed 1          | 0 🔻       | 1 – 2 of 2 <                           |       |
|                 | Specify BMC                                                                                                    | and UEFI of<br>ssword Polic | redential policies                          | 3                                            |            |                 |                            |           |                                        |       |
|                 | No change                                                                                                    | es                          |                                             |                                              |            |                 | •                          |           |                                        |       |
|                 | - UEFI New Pa                                                                                                    | ssword Polic                | y*                                          |                                              |            |                 |                            |           |                                        |       |
|                 | No change                                                                                                    | es                          |                                             |                                              |            |                 | •                          |           |                                        |       |
|                 | L                                                                                                    |                             |                                             |                                              |            |                 |                            |           |                                        |       |
|                 |                                                                                                    |                             |                                             |                                              |            |                 |                            |           |                                        |       |
|                 |                                                                                                    |                             |                                             |                                              |            |                 |                            |           |                                        |       |
|                 |                                                                                                    |                             |                                             |                                              |            |                 |                            |           |                                        |       |
|                 |                                                                                                    |                             |                                             |                                              |            |                 |                            |           | _                                      |       |

Figure 57: Add devices by discovery - BMC/UEFI config

5. After completing the form, click **Done** to start the registration process. You can view the progress of the registration process from the Tasks page.

After the task has completed, you can see the server in the list of registered devices.

#### Add device by BMC IP

You can add a single device into LOC-A inventory by manually entering the BMC information. Complete the following steps to add a device using the BMC IP address:

- 1. Click **Registered Device**→**Add Device**→**Add Device by BMC IP**.
- 2. Select the site to which the BMC will be added and click **Next**.
- 3. In BMC configuration page, enter the BMC IP address, the BMC user ID, the existing BMC passwords.
- 4. Select BMC New Password Policy or keep it as "No changes" which means do not change BMC password.
- 5. Select UEFI New Password Policy or keep it as "No changes" which means do not change UEFI password.
- 6. After completing the form, click **Done** to begin the registration process. You can view the progress on the Tasks page.

**Note:** The BMC IP address you enter must be a valid IP address in the BMC(XCC) IP address range that you defined for your selected site.

| Site Selection  | Q Search for a | inything   |             |   |
|-----------------|----------------|------------|-------------|---|
| BMC/UEFI Config |                | Site       | BMC Network |   |
|                 | ۲              | shzj002    | ready       |   |
|                 | 0              | buch001    | notReady    |   |
|                 | 0              | buch002    | ready       |   |
|                 | 0              | buch003    | ready       |   |
|                 | 0              | buch004    | ready       |   |
|                 | 0              | buch005    | ready       |   |
|                 | 0              | bgsbuch001 | ready       |   |
|                 | 0              | bgsbuch002 | ready       |   |
|                 | 0              | bgsbuch003 | ready       |   |
|                 |                |            |             | _ |

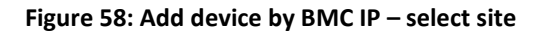

| Wizard steps                   | BMC/DEFI Comig                                              |                |
|--------------------------------|-------------------------------------------------------------|----------------|
| Site Selection BMC/UEFI Config | BMC IPV4 Address*                                           |                |
|                                | Use BMC factory default username and password BMC Username* |                |
|                                | USERID BMC Password*                                        |                |
|                                |                                                             | ଢ              |
|                                | BMC New Password Policy*                                    | •              |
|                                | BMC New Password*                                           | <b>&amp; Ø</b> |
|                                | Confirm New Password                                        | Ø              |
|                                | UEFI New Password Policy*                                   | •              |
|                                |                                                             |                |
| Cancel                         | Back                                                        | Done           |

Figure 59: Add device by IP – BMC/UEFI Config

| Tasks<br>Here you can | Tasks       Interview of tasks executed by the system and their status. |              |            |                     |                     |  |  |  |  |  |  |
|-----------------------|-------------------------------------------------------------------------|--------------|------------|---------------------|---------------------|--|--|--|--|--|--|
| Q Searc               | h for anything                                                          |              |            |                     | e 🗙 🖻 ⊙ 🛓           |  |  |  |  |  |  |
|                       | Name                                                                    | Status       | Created By | Start Time          | Stop Time           |  |  |  |  |  |  |
|                       | Add Devices By IP                                                       | 50%          | admin      | 2024-06-15 18:01:14 | Not available       |  |  |  |  |  |  |
|                       | Remove Devices                                                          | 🧭 successful | admin      | 2024-06-15 17:57:10 | 2024-06-15 17:58:06 |  |  |  |  |  |  |
|                       | Add Devices By Excel                                                    | 🤣 successful | admin      | 2024-06-15 17:42:24 | 2024-06-15 17:52:41 |  |  |  |  |  |  |
|                       | Discover Devices                                                        | 🤣 successful | admin      | 2024-06-15 17:49:56 | 2024-06-15 17:50:40 |  |  |  |  |  |  |

#### Figure 60: Task of add devices

#### 7. Once the device is processed, you will be able to view it in the Registered Devices list.

#### **Registered Devices**

Here you can find the list of registered devices. A device appears in this list when a field technician completes the registration process in the field. Users can also register new devices by auto-discovery in the L2 network or manual input through 'Add device', or by uploading a Device Definition Excel file.

| ٩        | Search for anythin | 9                  |              |                |               |      |                 |             | <u>▲</u> 亩 : ⊙ |
|----------|--------------------|--------------------|--------------|----------------|---------------|------|-----------------|-------------|----------------|
|          | Site               | Server Model       | Machine Type | BMC IP         | Serial Number | FQDN | Status          | Credentials | Preload Image  |
|          | shzj002            | ThinkEdge SE360 V2 | 7DAM         | 10.240.207.191 | J900X6CT      |      | Inventory       | 0           | Not available  |
|          | shzj002            | ThinkEdge SE360 V2 | 7DAM         | 10.240.207.192 | J900X53Z      |      | Inventory       | 0           | Not available  |
|          | shzj002            | ThinkEdge SE360 V2 | 7DAM         | 10.240.207.193 | J900X6CV      |      | Inventory       | 0           | Not available  |
| 0 select | ted                |                    |              |                |               |      | Items displayed | 10 👻 1      | 1 – 3 of 3 < > |

#### Figure 61: Registered device list

#### Upload device Excel file

LOC-A also supports importing your devices in batches through an Excel file. Complete the following steps to import devices through an Excel file.

#### Prerequisite

- 1. Before you begin, get the sample Excel file "registration\_devices-sample.xlsx" from Lenovo, and follow the embedded instructions to fill in the file with the planning data for your devices. From the LOC-A web interface, click **Registered Devices**.
- 2. Click Upload icon.
- 3. Click **Browse** to find the file that you created.
- 4. Select BMC New Password Policy or keep it as "No changes" which means do not change BMC password.
- 5. Select UEFI New Password Policy or keep it as "No changes" which means do not change UEFI password.
- 6. Click **Upload** to upload the file.

| registration_devices-sample.xlsx | 0.017 MB |
|----------------------------------|----------|
|                                  |          |
| - BMC New Password Policy*       |          |
| - UEFI New Password Policy*      |          |
| No changes                       |          |
|                                  |          |

Figure 62: Upload device Excel file

7. After the devices have been processed, you can view them in the Registered Devices list.

## Adding devices into external hardware management tools

LOC-A provides integration with external device management tools like Lenovo xClarity Administrator (LXCA) or Lenovo xClarity Orchestrator(LXCO). If you have an external LXCA or LXCO instance defined for your sites, when new devices are registered into LOC-A, they will also be added automatically to LXCA for continued lifecycle management.

To enable this function, you need to define a cloud service with type Hardware management in your metadata Excel file. For example:

| Name<br>* | Platform<br>Type* | Туре*                  | Site<br>List* | IP/FQDN*                     | Admin<br>user | Admin<br>password | Used for<br>connectivity<br>check* | Connectivity<br>check protocol | Num of retries in<br>connectivity check |
|-----------|-------------------|------------------------|---------------|------------------------------|---------------|-------------------|------------------------------------|--------------------------------|-----------------------------------------|
| lxca      | Lenovo<br>LXCA    | Hardware<br>management | any           | lxca.global.cus<br>tom.local | xxx           | xxxxx             | Yes                                | HTTPS, Port 443                | 3                                       |

Figure 63: LXCA cloud service of Hardware management type

The LXCA or LXCO instance can either be an IP address or an FQDN that is resolvable by the DNS configured for the LOC-A Core Framework appliance. If you specify a site list, all nodes from those sites will be added to this LXCA instance.

A server node can only be managed by one LXCA instance. Therefore, the sites are associated with LXCA services in the order of affinity. For example, assume that you have two LXCA instances defined:

- LXCA1 is dedicated for siteA
- LXCA2 has a site list of any.

In this scenario, new servers from siteA will be added to the LXCA1 instance.

**Note:** Make sure that you provide the correct administrative credentials for the LXCA instance so that the nodes may be added to LXCA automatically when new servers are added to LOC-A.

| Lenovo.       | XClarity   | Administrat    | tor          |                  |        |                      |                  | 📞 Report Problem 🔰                    | 🖉 Status 👻 🗾 Job | s * 🕒 ADMIN *        |
|---------------|------------|----------------|--------------|------------------|--------|----------------------|------------------|---------------------------------------|------------------|----------------------|
| 🕰 Dashboard   | Hardware 🗸 | Provisioning - | Monitoring 👻 | Administration - |        |                      |                  |                                       |                  |                      |
| Servers       |            |                |              |                  |        |                      |                  |                                       |                  |                      |
| <b>.</b>      | 00         | 👷 😭 🛛 Unmanage | All Actions  | -                |        |                      | Filter By 🔇      | ) 🛕 📄 📄 📑 Show:                       | All Systems 👻    | •                    |
| Server        |            | Status         | Power        | IP Addresses     | Groups | Rack Name/Unit       | Chassis/Bay      | Product Name                          | Type-Model       | Firmware (UEFI/BIOS) |
| hec01esx00002 |            | Normal         | 避 On         | 10.240.207.226   |        | Unassigned / Unassig | 6698BC3C1A5111EA | Lenovo ThinkAglie 2U4N Certified Node | 7Y92-CTO2WW      |                      |
|               |            |                |              |                  |        |                      |                  |                                       |                  |                      |
|               |            |                |              |                  |        |                      |                  |                                       |                  |                      |
|               |            |                |              |                  |        |                      |                  |                                       |                  |                      |
|               |            |                |              |                  |        |                      |                  |                                       |                  |                      |

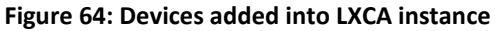

## Repository management

LOC-A provides an internal repository where you can upload your ISO files for bare metal or cloud deployments, upload firmware packages for your operations, or the OVA files for LXCI service deployment.

From the LOC-A web interface, click **Setup→Repository** to view the list of files in the repository.

#### Repository

Here you can upload the required files for deployment.

| <    | Sites 🗃 IP Ranges 🔶 Network Services 🕒 Clu        | oud Services 🔊 | Device Registra | tion 🔄 Repository > |
|------|---------------------------------------------------|----------------|-----------------|---------------------|
| Q Se | earch for anything                                |                |                 | 💼 🛕 o               |
|      | Name                                              | Size           | Туре            | Update Time         |
|      | VMware-VCSA-all-7.0.3-21213755.iso                | 8.33GB         | iso             | 2024-06-12 19:49:44 |
|      | VMware-ESXi-7.0.3-19482537-LNV-20220411.iso       | 406.72MB       | iso             | 2024-06-12 19:50:07 |
|      | Invgy_sw_vmuim_681-8.1.0_vmware_x86-64.ova        | 806.30MB       | ova             | 2024-06-12 19:50:30 |
|      | VMware-ESXi-7.0.3k-21313628-LNV-20230302.iso      | 392.12MB       | iso             | 2024-06-13 15:34:40 |
|      | VMware-ESXI-7.0.3m-21686933-LNV-N02-20230607.iso  | 393.75MB       | iso             | 2024-06-13 16:17:11 |
|      | VMware-ESXI-7.0.3n-21930508-LVN-S02-20230802.iso  | 393.46MB       | iso             | 2024-06-13 16:17:46 |
|      | SE360 V2 2.11 uefi bmc fw.zip                     | 157.50MB       | firmware        | 2024-06-13 16:35:55 |
|      | VMware-ESXi-8.0.1c-22088125-LNV-S02-20230/802.iso | 606.13MB       | iso             | 2024-06-13 17:00:02 |

0 selected

Items displayed 10 ▼ 1 – 8 of 8 < >

## Figure 65: LOC-A repository page

## View image details:

You can view image details by clicking on one file from the Repository page. For ISO files, the MD5 checksum value is displayed. If the ISO file is supported by LOC-A for OS deployment, it is shown as Deployment Supported. Figure 66 shows an example of the ISO image details.

## Image Detail

| Name                      | VMware-ESXi-7.0.3-19482537-LNV-20220411.iso |       |
|---------------------------|---------------------------------------------|-------|
| Size                      | 406.72MB                                    |       |
| Туре                      | iso                                         |       |
| Update Time               | 2024-03-20 13:57:24                         |       |
| Details 🗸                 |                                             |       |
|                           |                                             |       |
| MD5                       |                                             |       |
| 2c2642037f6b2715b68ffcd16 | 0ba6a9d                                     |       |
|                           |                                             |       |
|                           |                                             | Close |

Figure 66: ISO image detail

For firmware package files, the firmware type (XCC or UEFI), release date, version/build information, and all supported device types of this firmware package are listed in detail.

## Image Detail

| Name                | Invgy_fw      | _xcc_tei3f2z-6.35_anyos_noarcl      | h2.zip          |                  |
|---------------------|---------------|-------------------------------------|-----------------|------------------|
| Size                | 125.51M       | В                                   |                 |                  |
| Туре                | firmware      |                                     |                 |                  |
| Update Time         | 2024-03-      | 21 16:48:28                         |                 |                  |
| Details 🗸           |               |                                     |                 |                  |
|                     |               |                                     |                 |                  |
|                     |               |                                     |                 |                  |
| Device Type         | Firmware Type | Release Date                        | Version         | Build            |
| Device Type<br>7Y65 | Firmware Type | Release Date<br>2024-03-18 00:00:00 | Version<br>6.35 | Build<br>tei3f2z |
| Device Type<br>7Y65 | Firmware Type | Release Date<br>2024-03-18 00:00:00 | Version<br>6.35 | Build<br>tei3f2z |

#### Figure 67: Firmware package detail

## Upload a file to the LOC-A repository:

Complete the following steps to upload a file to the LOC-A repository:

- 1. Click **±** (**Upload**) from the Repository page.
- 2. Choose the file type of the file to be uploaded and click **Browse** to find the file.

| Upload File to Server                                            | ×      |
|------------------------------------------------------------------|--------|
| Choose file type<br>OS Image(iso)                                | •      |
| Drag and drop files here                                         |        |
| Click 'Browse' to import files or drag and drop files.<br>Browse |        |
|                                                                  | Upload |

Figure 68: LOC-A Repository – Upload File to Server

- 3. Click Upload.
  - For an ISO file, the verification is done during upload. If the image is not supported, the upload operation to the repository will fail.
  - For a firmware file, for firmware of servers that are not ThinkEdge SE455v3, make sure that the file you upload is a zip file that contains one or more Lenovo firmware bundles. Each firmware bundle needs to contain a .uxz firmware payload file, and an .xml file for manifests with the same filename prefix. The zip file supports only one directory level, please do not put .uxz or .xml files into a subdirectory in the zip archive, otherwise the firmware can't be detected properly. For ThinkEdge SE455v3 server, the firmware payload file you get from Lenovo support site is a .zip file without an .xml file, please use this .zip file for upload directly and do not package this payload file again with other firmware bundles. You can visit <u>https://datacentersupport.lenovo.com/</u> to get the expected firmware files for your servers.
  - For an Open Virtualization Appliance (OVA) file, you can upload a supported VMware VCSA OVA file bundle. LOC-A only supports to use the OVA file for vCenter cloud service deployment.

**Note:** Repository files are important artifacts for your cloud and bare metal OS deployments. Make sure that you have the necessary files uploaded into the repository before you attempt to create a cloud or OS template and perform a deployment.

## Vault secrets management

Starting with 3.1 the LOC-A VM will use an internal Hashicorp Vault server for storing the user credentials, instead of using mongodb as in previous versions. Since Hashicorp Vault is a professional secret management solution this will be a step forward for a more secure environment.

The user's secrets, stored into the LOC-A internal vault server, will be used only to fulfill the LOC-A specific tasks/jobs and will not be accessible outside the LOC-A appliance through GUI or rest-api calls.

Both GUI and rest-apis that also return credentials into their outputs will hide those credentials under the "\*\*\*\*\*\*\*" string, if there is no external read-write vault instance registered by the user, or will return "a pointer" to the credential stored into the external read-write vault instance if the user already registered such an instance in LOC-A. The format of the "pointer" will be @@@vaultname@@full\_secret\_path. The vault\_name will stand for the name of the registered external read-write vault, while the full\_secret\_path will contain the full secret path for that credential in the external read-write vault instance, including the root secret path used during external read-write vault instance.

Another new behavior in 3.1, is that the auto credential policy cannot be created if there is no external read-write vault registered by the user into the LOC-A appliance. Since LOC-A will not display any of the user's secrets into its GUI (or rest-apis) anymore, a LOC-A auto generated secret can only be seen by the user in the external read-write vault instance. That instance points to a user controlled Hashicorp Vault server, which belongs to the LOC-A user and not to LOC-A itself.

Also if the user wants to unregister the last read-write vault instance from LOC-A, and there are auto credentials policies defined in LOC-A, the unregister process will fail.

Any of the vault instances registered by the user in LOC-A – read-only or read-write – are using vault tokens for the registration purpose. Those vault tokens have a limited existence in time, the validity period of the token being controlled by the Hashicorp Vault Server manager (by default 32 days). Until 3.1 if the token used expires, the user is expected to unregister the vault instance for that token, and register it back with the new token. In 3.1 a vault instance can be updated with a new token value, without the need of removing the instance and adding it back. So in the case that the user already has auto credential policies defined in LOC-A and an external read-write vault instance with an expired token, the user can just update the token and will not need to delete the auto credential policy, unregister the vault instance, re-register the vault instance with the new token and re-create the auto credential policies.

Since LOC-A will no longer display the user's secrets, the GUI pages related to vault registered instances will also change, so the credentials that are stored into a read-only or read-write vault instance will no longer be displayed or exported as an encrypted file.

Hashicorp Vault instance can be used as a user owned backup solution for the LOC-A user's secrets, or as a user owned secrets source for LOC-A's user's secrets. This feature integrates LOC-A with the HashiCorp Vault application. Users can opt to centralize all secrets in a HashiCorp Vault server. This application offers identity-based security, automatically authenticating and authorizing access to confidential and sensitive information for organizations and can be integrated with other cloud management applications.

Information about Hashicorp Vault can be found under these tutorials – https://developer.hashicorp.com/vault/tutorials

Here are the steps to use vault management in LOC-A. A user needs to setup an external vault server before starting to use the vault management feature in LOC-A. More users with different rights over different secret paths can be created by the user in the vault server. One or more key/values secrets engine may be enabled. After that, in LOC-A a user may register two types of Vault Instances or Vault Clients. The read-write Vault Instance in which LOC-A will automatically save all user's secrets (including the auto generated secrets), and one or more read-only Vault Instances, that will be pre-populated by the user (LOC-A will not update any secret in a read-only Vault Instance) and used by LOC-A to load user's secrets from those instances during service xls onboarding, device registration, OS and cloud deploy template creation or OS/Cloud instance creation

1. Registration of a read-write/ready-only Vault Instance in LOC-A

### Navigate to **Setup** →**Vaults** and click the **Add** icon:

| Va  | ults                    |        |                       |        |                                  |     |                   |         |               |           |             |   |            |       |  |
|-----|-------------------------|--------|-----------------------|--------|----------------------------------|-----|-------------------|---------|---------------|-----------|-------------|---|------------|-------|--|
| Her | e you can register/unre | gister | read-write and read-o | nly Va | oult Instances to be used as sec | ret | backup solution c | or as s | ource of seci | rets in a | pplication. |   |            |       |  |
| <   | etwork Services         | ු      | Cloud Services        | ሥጋ     | Device Registration              |     | Repository        | t       | Upload        | ④         | Vaults      | • | Π          | Crŧ ゝ |  |
| ٩   | Search for anything     |        |                       |        |                                  |     |                   |         |               |           | <b>+</b> i  | 1 | <b>_</b> * | Ð     |  |

#### Figure 69: Vaults list

After clicking the + icon, you will get the prompt dialog for you to input the vault instance information:

|                                                                                   | E Setup / Vaults                       |                                                                   |                                | Register Vault                                                                                                    |      |           |                 |                         |             | Θ       |
|-----------------------------------------------------------------------------------|----------------------------------------|-------------------------------------------------------------------|--------------------------------|----------------------------------------------------------------------------------------------------|------|-----------|-----------------|-------------------------|-------------|---------|
| Dushboard     Cloud Management      Cloud Management      Instances     Templates | Vaults<br>Here you can regist<br>Sites | er/unregister read-write and read-only Van<br>IP Ranges 🛜 Network | ult Instances to<br>k Services | Drag and drop files here<br>Uplead SSU/ILS clear confrict in the makins sourie connectes to the Vaul Serve<br>downer | B.T. | Upload    | H Vaults On Cre | dential Policies 📑 Devi | ce Profiles | S Users |
| Registered Devices                                                                | Search for a                           | nymng                                                             |                                | Read Only                                                                                                    |      |           |                 |                         | <b>T</b> =  | / 0     |
| 🖉 tasks                                                                           |                                        | Vault Name                                                        | IP/FQON                        | Vault Name*                                                                                                    | 0    | Read Only | Credentials     | Template Information    |             |         |
| T Setup                                                                           |                                        | VaultRO3NoUse r                                                   | 10.241.8                       | IP/FODM/IDP                                                                                                    | 0    | true      | 0-              | Θ                       |             |         |
|                                                                                   |                                        | VaultR02UUD                                                       | 10.241.8                       |                                                                                                    | -    | true      | 0-              | Θ                       |             |         |
|                                                                                   |                                        | VaulBR020CP                                                       | 10.241.8                       | Port*                                                                                                    | 0    | true      | 0-              | Θ                       |             |         |
|                                                                                   |                                        | VaultRunner                                                       | 10.241.8                       | Token*                                                                                                    | 0    | faise     | 0-              | Θ                       |             |         |
|                                                                                   |                                        | VaulBR02                                                          | 10.241.8                       |                                                                                                    | _    | true      | 0-              | Θ                       |             |         |
|                                                                                   |                                        | VaultRO                                                           | 10.241.8                       | Secrets Path*                                                                                                    | ø    | true      | 0-              | Θ                       |             |         |
|                                                                                   |                                        |                                                                   |                                | Mount Path*                                                                                                    | 0    |           |                 | Items displayed 10 👻    | 1 – 6 of 6  |         |
|                                                                                   |                                        |                                                                   |                                | Service Template                                                                                                    | 0    |           |                 |                         |             |         |
|                                                                                   |                                        |                                                                   |                                | Device Template                                                                                                    | 0    |           |                 |                         |             |         |
|                                                                                   |                                        |                                                                   |                                | UEFI Template                                                                                                    | 0    |           |                 |                         |             |         |
|                                                                                   |                                        |                                                                   |                                | Deploy Template                                                                                                    | 0    |           |                 |                         |             |         |
|                                                                                   |                                        |                                                                   |                                | Secret Template                                                                                                    | 0    |           |                 |                         |             |         |
|                                                                                   |                                        |                                                                   |                                | Close Su                                                                                                    | find |           |                 |                         |             |         |

#### Figure 70: Register a vault

- "File Path" field is the SSL certificate used by the Hashicorp Vault server to initialize its SSL communication (as described above). The Hashicorp Vault user should be able to provide this certificate.
- "Vault Name" field is the Hashicorp Vault instance name registered into LOC-A. It is just a name for a Cloud Service like resource into LOC-A, so the LOC-A administrator use can use whatever name they want for it. Should be unique in the LOC-A system.
- "FQDN or IP" field is the FQDN/IP of the Vault service
- "Port" field is the tcp port on which the Vault service was started, same as the port used to start the vault server.
- "Token" field: This is a token associated with one of the Hashicorp users. This user should be created in Vault with read-write rights over the "secretsPath": "LOCA/" inside the secret engine identified by "mountPath": "kv-v1/"
- "SecretsPath" field– All secrets that will be written by LOC-A into the "VaultRunner" instance will be written under this root path. The full root path will be in fact a concatenation between secret engine mount path and this one -> kv-v1/LOCA/ in our example.
- "mountPath": the mount point for the secret-path from Hashicorp Vault service (for example kv-v1/)
- "readOnly" checkbox: unchecked will mean a read-write Vault Instance, an instance that will give LOC-A the right to save secrets under its registered secret Path -> kv-v1/LOCA/ (in our example). This parameter will make the distinction between a read-only Vault Instance, used only as a secret source for LOC-A, and the read-write instance used for saving LOC-A secrets.

The following templates will be used only with read-only Vaults and will enable the user to define some rules for the secrets path computation in the Vault server. The vault-server will be pre-populated accordingly, the path to the secrets in the server using the same rules. These templates are not mandatory, but if specified during registration, when the user will push later a secret into LOC-A, it will be enough to specify the Vault Instance Name only, while the secret path will be computed based on these templates/rules.

- "Service Template" - Secret path template used for computing the secret path during Cloud\_Setup\_sample xls onboarding for Cloud Services credentials Supported built-in template variables that can be used are: {{service\_name}}: the name of the Cloud Service {{platform\_key}}: Cloud Service Platform Type taken from onboarding xls {{role}}: Cloud Service Role taken from onboarding xls {{ip\_fqdn}}: Cloud Service IP/(FQDN)/URI taken from onboarding xls Example: Service/{{service\_name}}

- "Device Template" - Secret path template used for computing the BMC new secret path during device registration

Supported built-in template variables that can be used are: {{site\_name}}: string, the site name where the device will be registered {{mgmt\_ip}}: string of the BMC IP {{serial\_number}}: string, the device serial number {{uuid}}: string, the UUID of the device Example: Dev/{{serial\_number}}/BMC

- "UEFI Template" - Secret path template used for computing the UEFI new secret path during device registration

Supported built-in template variables that can be used are: {{site\_name}}: string, the site name where the device will be registered to {{mgmt\_ip}}: string of the BMC IP {{serial\_number}}: string, the device serial number {{uuid}}: string, the UUID of the device Example: Device/{{serial\_number}}/UEFI

- "Deploy Template" - Secret path template used for computing the OS root/ssh key secret path during OS/Cloud template creation or instance deployment.

Supported built-in template variables that can be used are: {{site\_name}}: string, the site name where the instance will be deployed {{flavor\_name}}: string, deployment flavor name {{geo}}: geo string of the site {{country}}: country string of the site {{province}}: province string of the site {{city}}: city sting of the site {{hostname}}: string, resulting Host FQDN of the device from the OS and Cloud deploy template wizard {{ip\_fqdn}}: string, IP associated with above hostname {{serial\_number}}: serial number of the device Example: Dev/{{serial\_number}}/OS

- "Secret Template" - Secret format template. A vault secret is a dictionary containing different keys and values. LOC-A is interested in the format of only two keys: the username and password keys.

#### Examples:

"user@@@U, Pwd@@@P" - username key will be "user" and password key will be "Pwd" "password@@@P" – the vault secret will contain only the password, the username may be part of the secret path

If not specified, the expected default keywords in vault server secret will be UserName and Password. Same as the default for secrets written by LOC-A in read-write Vault Instance.

2. Use vault instance in LOC-A:

2.1 use vault management in excel file during setup files upload

| 7  | Cloud Services |                                          |                   |                    |                                    |                    |                |                        |
|----|----------------|------------------------------------------|-------------------|--------------------|------------------------------------|--------------------|----------------|------------------------|
| 8  | Name*          | Platform Type*                           | Role* 🗸           | Software Version 👻 | Site List*                         | IP/FQDN*           | Admin user 🗸 👻 | Admin password         |
| 9  | vCenter001     | VMware ThinkAgile VX Cluster(vSAN)       | vCenter           |                    | buch001, buch002, buch003, buch004 | vce02.qa.loca      | @@@VaultRO     | @@@Service/vCenter001  |
| 10 | lxca_ro_qa     | Hardware management                      | Lenovo LXCA       |                    | buch002, buch003, buch004          | 10.0.0.217         | @@@VaultRO     | @@@Service/lxca_ro_qa/ |
| 11 | AI_global      | RedHat OpenShift Container Platform(OCP) | AssistedInstaller |                    | buch003                            | ocpai.custom.local | @@@VaultRO     | @@@Service/ALglobal    |

Figure 71: Vault in excel file

@@@VaultRO in above table under Admin user column will identify the read-only Vault Instance
 Name registered under LOC-A from where the credentials will be read. While
 @@@Service/vCenter001 will identify the relative secret path for that credential under VaultRO instance. The full secret path will be constructed by LOC-A by appending the LOC-A Vault registration
 Mount Path and Secret Path to the relative path introduced here by the user.

In this case the VaultRo may have been registered without secret path template support, so secrets need to be given in their full format with @@@VaultName and @@@SecretPath. Below is an extract from another xls for a Vault Instance registered with secret path templates and here is enough to specify only the Vault Name, since the secret path will be computed based on pre-registered secret path templates:

| 7 Cloud Services  |                                                  |                       |                    |                       |                  |                      |                |
|-------------------|--------------------------------------------------|-----------------------|--------------------|-----------------------|------------------|----------------------|----------------|
| S Name*           | Platform Type*                                   | Role* 🗸               | Software Version 🖕 | Site List*            | IP/(FQDN)/URI*   | Admin user 🚽         | Admin password |
| 9 bgs_lxca_server | Hardware management                              | Lenovo LXCA           |                    | bgsbuch003,bgsbuch004 | Ixca.example.com | @@@VaultRO2          |                |
| l0 lecp1          | App Orchestrator                                 | Lenovo LECP CMO       | 2.5                | buch002               | 10.9.0.234       | @@@VaultRO2          |                |
| 1 lecp_service    | Lenovo Edge Computing Platform(LECP) Single Node | LECP Artifact Service |                    | buch002               | lecp.qa.loca     | administrator@lenovo | @@@VaultRO2    |
| 12 Ixca_global    | Hardware management                              | Lenovo LXCA           |                    | buch002               | 10.240.207.131   | admin                | @@@VaultRO2    |
| 13 Ixco_global    | Hardware management                              | Lenovo LXCO           |                    | buch002               | 10.240.199.188   | USERID               | @@@VaultRO2    |

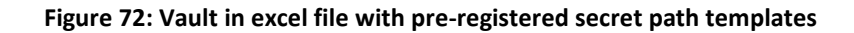

2.2 Vault can be used from the GUI for device upload, device profile set or cloud template creation, etc. For example:

|                                      | Hardware Filters                                                                  |            |   |
|--------------------------------------|-----------------------------------------------------------------------------------|------------|---|
| Wizard steps                         | Device Filters                                                                    |            |   |
| <ul> <li>Flavor Selection</li> </ul> | C Device Model*                                                                   |            |   |
| Template Info                        | ThinkSystem SR650                                                                 | - <b>S</b> |   |
| Instance Info                        | - Number of Devices*                                                              |            |   |
| Networking Details                   | 3                                                                                 |            |   |
| Hardware Filters                     | Select a firmware package which will be used to update firmware during deployment |            |   |
| Preview                              |                                                                                   |            |   |
| 0                                    | - OS Username*                                                                    |            |   |
|                                      | root                                                                              |            |   |
|                                      | Authentication                                                                    |            |   |
|                                      | OS Credential Policy*                                                             |            |   |
|                                      | OS static                                                                         | · 😣        |   |
|                                      | Password*                                                                         |            | _ |
|                                      | @@@VaultRO2                                                                       | Ο          |   |
|                                      | Confirm Password                                                                  |            | _ |
|                                      | @@@VaultRO2                                                                       | Ø          |   |
| Cancel                               | Back                                                                              |            |   |

Figure 73: Configure to use Vault with secret path template

| naraware i ntere                                                                  |                                                                                                    |                                                                                                    |
|-----------------------------------------------------------------------------------|----------------------------------------------------------------------------------------------------|----------------------------------------------------------------------------------------------------|
| Device Filters                                                                    |                                                                                                    |                                                                                                    |
| Device Model*                                                                     |                                                                                                    |                                                                                                    |
| ThinkSystem SR650                                                                 | ~ <b>(2)</b>                                                                                                    | ?                                                                                                    |
| Number of Devices*                                                                |                                                                                                    |                                                                                                    |
| 3                                                                                 |                                                                                                    | ?                                                                                                    |
| Select a firmware package which will be used to update firmware during deployment |                                                                                                    |                                                                                                    |
|                                                                                   |                                                                                                    |                                                                                                    |
| COS Username*                                                                     |                                                                                                    |                                                                                                    |
| root                                                                              |                                                                                                    | ?                                                                                                    |
| Authentication                                                                    |                                                                                                    |                                                                                                    |
| OS Credential Policy*                                                             |                                                                                                    |                                                                                                    |
| OS static                                                                         | - 😣                                                                                                    | ?                                                                                                    |
| Password*                                                                         |                                                                                                    |                                                                                                    |
| @@@VaultRO2@@@Device/OS/root                                                      | 0                                                                                                    | ?                                                                                                    |
| Confirm Password                                                                  |                                                                                                    |                                                                                                    |
| @@@VaultRO2@@@Device/OS/root                                                      | Ø                                                                                                    | ?                                                                                                    |
|                                                                                   |                                                                                                    |                                                                                                    |
| Back                                                                              | N                                                                                                    | lext                                                                                                    |
|                                                                                   | Device Filters Device Model* ThinkSystem SR650 Number of Devices* 3 Select a firmware package which will be used to update firmware during deployment OS Username* root Authentication OS Credential Policy* OS static Password* @@@VaultRO2@@@Device/OS/root Confirm Password @@@VaultRO2@@@Device/OS/root Back | Device Filters  Device Model*  ThinkSystem SR650  Number of Devices*  3  Select a firmware package which will be used to update firmware during deployment  OS Username*  root  Authentication  OS Credential Policy*  OS static  Password*  @@@VaultRO2@@@Device/OS/root  Confirm Password  @@@VaultRO2@@@Device/OS/root  Back |

Figure 74: Configure to use Vault without secret path template

In the first example I have used VaultRO2 Vault Instance with template support while in the second example a read-only vault without secrets templates has been used, so the secret should be fully described with its vault instance name and secret path.

3. How to delete(unregister) a vault instance from the GUI:

| Vaults<br>Here you can regi | ster/unregister read-write and read-only Vault | t Instances to be used as secret backu | up solution or as source of sec    | crets in application. |            |                   |                                       |
|-----------------------------|------------------------------------------------|----------------------------------------|------------------------------------|-----------------------|------------|-------------------|---------------------------------------|
| Sites                       | IP Ranges 🔶 Network                            | Services 😭 Cloud Service               | es 🔊 Device Regis                  | stration 🛃 Repository | 📩 Upload 🔤 | Vaults On Credent | ial Policies 🗂 Device Profiles 🔒 User |
| Q Search for                | anything                                       |                                        |                                    |                       |            |                   | + = /                                 |
| =                           | Vault Name                                     | IP/FQDN/URI                            | Mount Path                         | Secrets Path          | ReadOnly   | Credentials       | Template Information                  |
|                             | VaultRO3NoUser                                 | 10.241.8.53                            | kv-v1/                             | R03/                  | true       | 0-                | O                                     |
|                             | VauliRO 2UUID                                  | <sup>10.241</sup> Unregister t         | he selected vaul                   | t                     |            | O <del></del>     | Ø                                     |
|                             | VaultR020CP                                    | 10.241<br>Attention:                   |                                    |                       |            | O==               | Ø                                     |
|                             | VaultRunner                                    | 10.241<br>You are going to unregi      | ister the selected vault, please c | confirm your action.  |            | O==               | O                                     |
|                             | VaullR02                                       | 10.241                                 | ttached to this vault              |                       |            | O <del></del>     | O                                     |
|                             | VaultRO                                        | 10.241                                 |                                    |                       | _          | <b>0</b>          | 0                                     |
|                             |                                                |                                        |                                    | Close                 | Delete     |                   | Hems displayed 10 ♥ 1 − 8 of 8 < >    |

#### Figure 75: Delete vault instance

Select the vault Instance that you want to delete and click on the delete icon. If the selected vault instance is a read-write instance, the user will be asked if he wants to also delete all the secrets in the vault associated with that vault instance. If the instance is a read-only instance the secrets will remain unchanged in the Vault system.

A vault instance can be registered at any time during LOC-A usage, so if the user has chosen by mistake to delete the secrets pushed by LOC-A in a read-write vault, the user can re-register the vault and the secrets will be pushed back by LOC-A.

## Create a cloud template

A cloud deployment template is a way to pre-define how one or more edge-site deployment instances should be configured. You can define the expected cloud flavor, hardware definition, parameters, naming conventions, and password policies in the cloud deployment template.

Complete the following steps to create a cloud template:

1. Go to the Templates page and click **Add** to add a cloud template.

| Templates            |                                                             |                                                  |                 |        | θ                        |
|----------------------|-------------------------------------------------------------|--------------------------------------------------|-----------------|--------|--------------------------|
|                      |                                                             |                                                  |                 |        |                          |
| Templates            | learnest templates. A deployment template is a u            | ny to possisfing low one or more deployment last | www.udillook    |        |                          |
| 0.0000               | noy many an opportunity of any proy many and inpande to a r |                                                  |                 |        |                          |
| - one of the anyoing |                                                             |                                                  |                 |        | <b>T</b> P O U O         |
|                      | Name                                                        | Flavor                                           | Number of Nodes | Status | Usage                    |
|                      |                                                             |                                                  | No data         |        |                          |
| Oselected            |                                                             |                                                  |                 |        | New deduct 10 x 0x/0 ( ) |
|                      |                                                             |                                                  |                 |        |                          |
|                      |                                                             |                                                  |                 |        |                          |
|                      |                                                             |                                                  |                 |        |                          |
|                      |                                                             |                                                  |                 |        |                          |
|                      |                                                             |                                                  |                 |        |                          |
|                      |                                                             |                                                  |                 |        |                          |
|                      |                                                             |                                                  |                 |        |                          |
|                      |                                                             |                                                  |                 |        |                          |
|                      |                                                             |                                                  |                 |        |                          |
|                      |                                                             |                                                  |                 |        |                          |
|                      |                                                             |                                                  |                 |        |                          |

#### Figure 76: Templates page

2. Select a cloud flavor for the template.

| Wizard steps     | C Flavor -                                       |
|------------------|--------------------------------------------------|
| Flavor Selection |                                                  |
|                  | VMware ThinkAgile VX Cluster(vSAN)               |
|                  | RedHat OpenShift Container Platform(OCP)         |
|                  | Lenovo Edge Computing Platform(LECP) Single Node |
|                  | Bare Metal(Ubuntu)                               |
|                  | Bare Metal(Oracle)                               |
|                  | Bare Metal(ESXI)                                 |
|                  |                                                  |
|                  |                                                  |
|                  |                                                  |
|                  |                                                  |
|                  |                                                  |
|                  |                                                  |
| Cancel           |                                                  |
|                  |                                                  |

3. Specify a unique template name. Template name length needs to be 5 to 20 characters.

| ·                  |               | 0 |
|--------------------|---------------|---|
| Flavor Selection   | VSAN_template | U |
| Template Info      |               |   |
| Instance Info      |               |   |
| Networking Details |               |   |
| Hardware Filters   |               |   |
| Preview            |               |   |
|                    |               |   |
|                    |               |   |
|                    |               |   |
|                    |               |   |
|                    |               |   |
|                    |               |   |
|                    |               |   |
|                    |               |   |
|                    |               |   |
|                    |               |   |
|                    |               |   |

Figure 78: Cloud template wizard

P

- 4. Click **Next** to enter the **Instance Info**.
- 5. On the Instance Info page, select the target cluster type from the dropdown list. Then, define additional cloud-specific parameters for your cluster.

For example, when you select cluster type "VMware ThinkAgile VX cluster(vSAN)", you have to configure Instance Name, Flavor Version, OS version and Datacenter Name. LOC-A supports vSAN version 7.0. The version of ESXi supported by LOC-A is ESXi 7.0U3 Build 1948253 please make sure you have downloaded the ISO file from <a href="https://www.https://www.https://wwww.https://www.https://www.https://www.https://www.

|                                                      | {{site_code}}_{{flavor_name}}_instance1 |       |
|------------------------------------------------------|-----------------------------------------|-------|
| Flavor Selection     Template Info     Instance Info | Flavor Version* —<br>7.0                | ~ 0 ( |
| Networking Details     Hardware Filters              | OS Version*                             | ~ 0   |
| Preview                                              | _ Datacenter Name*                      |       |
|                                                      |                                         |       |
|                                                      |                                         |       |
|                                                      |                                         |       |

Figure 79: Cloud template – Instance Info

If your cloud template is for a RedHat OCP cluster deployment, you will need to provide the cluster name, cluster network, service network, RedHat OCP version, and the OpenShift Pull Secret for your deployment.

Below is an example of OpenShift Pull Secret:

```
"registry.redhat.io": {
    "auth": "xxxxxxxxxxxxxxx,
    "email": "example@abc.com"
    }
}
```

**Note:** LOC-A supports the use of built-in template variables to enable naming flexibility so that the cloud deployment template can apply to multiple sites. As an example, for cluster name, supported built-in template variables that can be used are:

- {{*site\_code*}} : site code string of the site
- {{*flavor\_name*}}: flavor name string of the site.
- {{*site\_name*}}: site name string of the site
- {{*geo*}}: Geo string of the site.
- {{*country*}}: Country string of the site.
- {{*province*}}: Province string of the site.
- {{*city*}: City string of the site

For example, if the templated cluster name is {{*site\_name*}}\_{{*flavor\_name*}}\_cluster1, the cluster name for site ABC will be created as **ABC\_vmware-thinkagile-vx-clustervsan\_cluster1**. You can refer to the hint of each input field to get the supported built-in template variables list.

6. Click **Next** to display networking details. In this page you can define DNS namespace for your site cluster, and the node hostname FQDNs.

Ensure that the DNS namespace and hostname FQDNs you specify here align with the existing DNS entries you configured in the DNS servers associated with the site (defined as network services). See *Cloud setup*, on page 11 for more information.

For example, if templated Node hostname FQDN is esxi{{#}}.{{site\_code}}.{{province}}.{{country}}.customer.com

The node FQDN for a 3-node vSAN cluster site in site1 in Shanghai will be 'esxi001.site1.shanghai.customer.com', etc.. If the vSAN-vManagement IP range of site1 is 10.0.0.21/24 -10.0.0.30/24, you will need to configure DNS entries as follows:

address=/esxi001.site1.shanghai.china.customer.com/10.0.0.21

ptr-record=21.0.0.10.in-addr.arpa.,esxi001.site1.shanghai.china.customer.com

address=/esxi002.site1.shanghai.china.customer.com/10.0.0.22

ptr-record=22.0.0.10.in-addr.arpa.,esxi002.site1.shanghai.china.customer.com

address=/esxi003.site1.shanghai.china.customer.com/10.0.0.23

ptr-record=23.0.0.10.in-addr.arpa.,esxi003.site1.shanghai.china.customer.com

LOC-A will perform an environment pre-check for DNS entries in the cloud deployment task, if you don't have proper entries configured, the cloud deployment task will fail.
#### Note:

For vSAN cluster deployment, two DNS servers are mandatory, so you will need to configure proper entries for both DNS servers.

| Wizard steps                                              | Networking Details                                                                |      |
|-----------------------------------------------------------|-----------------------------------------------------------------------------------|------|
| Flavor Selection                                          | vsan{{#]}                                                                         | G    |
| Template Info                                             |                                                                                   | Q    |
| Instance Info     Networking Details     Hardware Filters | Hert FOOH           vsan({#)}.{(site_code)}.{(province)}.{(country]}.customer.com |      |
| O Preview                                                 |                                                                                   |      |
|                                                           |                                                                                   |      |
|                                                           |                                                                                   |      |
|                                                           |                                                                                   |      |
|                                                           |                                                                                   |      |
| Cancel                                                    | Back                                                                              | Next |

Figure 80: Cloud template - networking details

7. Click "Next" to view the Hardware Filters page where you can specify the expected device type and number of nodes for your cloud cluster deployment.

The minimum number of devices varies based on the cloud cluster type you selected. For VMware vSAN and RedHat OpenShift Container Platform, the minimum number of nodes is 3.

Check the option **Select a firmware package**, and you can choose a specific firmware package. The dropdown lists all supported firmware packages in your repository based on the device model you select.

In the **Device Profile** section, you can choose the available device profile that corresponds to the current flavor. This item is optional.

In the **OS Credential Policy** section, you can select credential policy for root credentials of your cluster nodes. LOC-A supports three authentication types based on the cloud cluster type you selected.

- Use a public key(approach of the credential policy is publicKey). Provide a public key as the authorized key, and you can SSH to your cluster nodes via the corresponding private key. All cluster nodes deployed with this cloud template will use the same authorized key.
- Use a statically defined password (approach of the credential policy is static). Provide a static string as the root password. All cluster nodes deployed with this cloud template will use the same root password. This is usually not recommended because it is not secure.

| Wizard steps       | Device Model*                                                                     |            |   |
|--------------------|-----------------------------------------------------------------------------------|------------|---|
| Flavor Selection   | ThinkEdge SE450                                                                   | - <b>O</b> | 0 |
| Template Info      | Number of Devices*                                                                |            |   |
| Instance Info      | 3                                                                                 |            | 0 |
| Networking Details | Device Profile                                                                    |            | ~ |
| Hardware Filters   | VSAN-Default                                                                      | ÷ 😣        | ¥ |
| Preview            | Select a firmware package which will be used to update firmware during deployment |            |   |
|                    | OS Crédential Policy*                                                             |            |   |
|                    | os-static                                                                         | - 0        | 0 |
|                    | Root Password*                                                                    | Ø          | 0 |
|                    | Confirm Root Password                                                             | Ø          | 0 |
|                    |                                                                                   |            |   |
|                    |                                                                                   |            |   |
|                    |                                                                                   |            |   |

Figure 81: Cloud template - define hardware filter and static root password policy

• Use a template to generate unique passwords (approach of the credential policy is auto) You will use the template string defined in the credential policy to generate random passwords. Eg. template {{random\_characters(12)}} makes a 12 character, random string for each of your nodes' operating system.

| wizaru steps       | Device wooel.                                                                     |   |   |
|--------------------|-----------------------------------------------------------------------------------|---|---|
| Flavor Selection   | ThinkEdge SE450                                                                   | * | 8 |
| Template Info      | Number of Devices*                                                                |   |   |
| ✓ Instance Info    | 3                                                                                 |   |   |
| Networking Details | Device Profile                                                                    |   | • |
| Hardware Filters   | VSAIN-Delauit                                                                     | • | 8 |
| Preview            | Select a firmware package which will be used to update firmware during deployment |   |   |
|                    | OS Credential Policy*                                                             |   |   |
|                    | os-auto                                                                           | * | 8 |
|                    |                                                                                   |   |   |
|                    |                                                                                   |   |   |
|                    |                                                                                   |   |   |
|                    |                                                                                   |   |   |
|                    |                                                                                   |   |   |
|                    |                                                                                   |   |   |
|                    |                                                                                   |   |   |
|                    |                                                                                   |   |   |

Figure 82: Cloud template - define hardware filter and auto root password policy

-

Available authentication options vary based on the cloud cluster type you selected. Below is the matrix for the options supported by each cloud flavor.

| Cloud or Bare metal OS offering | Authentication Type Support                  |
|---------------------------------|----------------------------------------------|
| RedHat OCP                      | public key                                   |
| VMware vSAN                     | static password                              |
|                                 | <ul> <li>password template string</li> </ul> |
| Bare metal OS                   | static password                              |
|                                 | <ul> <li>password template string</li> </ul> |
| Lenovo Edge Computing Platform  | static password                              |
|                                 | password template string                     |

 Table 7: Nodes Authentication Types supported by LOC-A

After filling in all the information for the template, click **Save** to save the cloud template. Alternatively, click **Proceed to deployment** to save your cloud template and display the cloud deployment wizard page with this template selected.

| Wizard steps                      | Preview   VMware ThinkAgile VX Cluster(vSAN)                 |           |
|-----------------------------------|--------------------------------------------------------------|-----------|
|                                   | Template Info                                                |           |
| Flavor Selection                  | Template Name test1                                          |           |
| <ul> <li>Template Info</li> </ul> | Instance Info                                                |           |
| Instance Info                     | Instance Name {{site_code}}_{{flavor_name}}_instance1        |           |
| Networking Details                | Flavor Version 7.0                                           |           |
|                                   | OS Version ESXI 7.0U3 Build 19482537                         |           |
|                                   | Datacenter Name {{site_code}}                                |           |
| Preview                           | Networking Details                                           |           |
|                                   | Host Name vsan{{#}}                                          |           |
|                                   | DNS Domain {{site_code}} {{province}} {country} customer.com |           |
|                                   | Host FQDN vsan{{#}} {{site_code}} {{country}} customer.com   |           |
|                                   | Hardware Filters                                             |           |
|                                   | Device Model ThinkEdge SE450                                 |           |
|                                   | Number of Devices 3                                          |           |
|                                   | Device Profile vSAN-Default                                  |           |
|                                   | OS Credential Policy os-auto                                 |           |
|                                   | Save                                                         |           |
| Cancel                            | Back                                                         | eployment |

Figure 83: Cloud template summary

8. It takes several seconds to save the cloud template. After that, you should be able to see your template listed in the page. You can view template details or delete a cloud template from this page.

| ou can find i | the list of deployment templates. A deployme | nt template is a way to pre-define how one or more deployment instances will look. |                 |        |                      |            |   |   |
|---------------|----------------------------------------------|------------------------------------------------------------------------------------|-----------------|--------|----------------------|------------|---|---|
| Search fo     | or anything                                  |                                                                                    |                 |        |                      | + ->-      | 0 | ī |
|               | Name                                         | Fiswor                                                                             | Number of Nodes | Status | Usage                |            |   |   |
|               | vSAN_template                                | VMware ThinkAgile VX Cluster(vSAN)                                                 | 3               | Active | Used in 0 instance   |            |   |   |
| cted          |                                              |                                                                                    |                 |        | items displayed 10 👻 | 1 – 1 of 1 |   |   |
|               |                                              |                                                                                    |                 |        |                      |            |   |   |
|               |                                              |                                                                                    |                 |        |                      |            |   |   |
|               |                                              |                                                                                    |                 |        |                      |            |   |   |
|               |                                              |                                                                                    |                 |        |                      |            |   |   |
|               |                                              |                                                                                    |                 |        |                      |            |   |   |
|               |                                              |                                                                                    |                 |        |                      |            |   |   |

## Figure 84: Cloud templates list

View cloud template details:

To view cloud template details, click on a template from the Templates page.

# Template Detail

| Name                 | vSAN_template                        |                                     |   |  |  |  |  |
|----------------------|--------------------------------------|-------------------------------------|---|--|--|--|--|
| Kind                 | cloud                                |                                     |   |  |  |  |  |
| Status               | active                               |                                     |   |  |  |  |  |
| Usage                | Used in 0 instance                   |                                     |   |  |  |  |  |
| Flavor Name          | VMware ThinkAgile VX Cluster(v       | SAN)                                |   |  |  |  |  |
| Flavor Version       | 7.0                                  |                                     |   |  |  |  |  |
| OS Version           | ESXi 7.0U3 Build 19482537            |                                     |   |  |  |  |  |
| Instance Name        | {{site_code}}_{{flavor_name}}_ins    | stance1                             |   |  |  |  |  |
| DNS Domain           | {{site_code}}.{{province}}.{{count   | ry}}.customer.com                   |   |  |  |  |  |
| Host FQDN            | vsan{{#}}.{{site_code}}.{{province   | }}.{{country}}.customer.com         |   |  |  |  |  |
| Device Profile 🗸     | Name vSAN-Default                    |                                     |   |  |  |  |  |
|                      | BMC                                  |                                     |   |  |  |  |  |
|                      | Power Restore Policy                 | Always On                           |   |  |  |  |  |
|                      | UEFI                                 |                                     |   |  |  |  |  |
|                      | Server Operating Mode<br>Secure Boot | Efficiency_FavorPerformance<br>true |   |  |  |  |  |
| Device Model         | ThinkEdge SE455 V3                   |                                     |   |  |  |  |  |
| Number of Devices    | 3                                    |                                     |   |  |  |  |  |
| Firmware Package     | Not available                        |                                     |   |  |  |  |  |
| Authentication Type  | Use a statically defined password    | d(not recommended)                  |   |  |  |  |  |
| Authentication Value |                                      |                                     | ø |  |  |  |  |
| Other Properties 🗸   |                                      |                                     |   |  |  |  |  |
| Datacenter Name      | {{site_code}}_{{flavor_name}}_       | dc1                                 |   |  |  |  |  |

Close

## Figure 85: Cloud template detail

## Cloud deployment

After you have created your cloud template and uploaded the metadata for your edge sites, you have completed the planning phase for your edge sites.

Complete the following steps to instantiate the edge cluster:

- 1. From the LOC-A portal, click **Instances**. Then click **Add** to start the process.
- 2. Select the target cloud template to apply in the dropdown. All sites ready for deployment will be dynamically displayed in the list.

LOC-A Core Framework will calculate the site readiness through the following rules:

- Deployment Readiness Status needs to be "Ready", indicating mandatory IP ranges, network services and cloud services with valid information are imported for the site. This is also dependent upon the cloud flavor of your selected cloud template. For example, for VMware vSAN cloud flavor, if you plan to use LOC-A to install vCenter and LXCI services during vSAN cloud deployment, LOC-A will also check whether the specific VCSA and LXCI images are present in the repository and mark the Deployment Readiness Status as "notReady" if the requirement is not met. Please refer to Section "Cloud setup" if you don't have your resources imported.
- Devices with the expected device type are registered to the sites, the number of devices and available cluster IP resources meet the minimal requirement of "Number of devices" defined in your cloud template. Please refer to the Section "Register devices" if you don't have proper servers registered into LOC-A.

| Steps              | Deployn     Template* | nent Details               |               |                             |              |   |
|--------------------|-----------------------|----------------------------|---------------|-----------------------------|--------------|---|
| Deployment Details | vSAN_te               | emplate                    |               | - 0                         |              |   |
| Review             | Site Selec            | tion                       |               |                             |              |   |
|                    | Q Sea                 | irch for anything          |               |                             |              | Q |
|                    |                       | Name                       | Site Code     | Deployment Readiness Status |              |   |
|                    |                       | ∧ shzj003                  | shzj003       | ready                       |              |   |
|                    | please sele           | ect at least 3 and at most | 3 devices     |                             |              |   |
|                    |                       | Serial Number              | Server Family | Server Model                | Machine Type |   |
|                    |                       | J301CZ4Z                   | ThinkSystem   | ThinkSystem SE350           | 7Z46         |   |
|                    |                       | J301CZ52                   | ThinkSystem   | ThinkSystem SE350           | 7Z46         |   |
|                    |                       | J301CZ50                   | ThinkSystem   | ThinkSystem SE350           | 7Z46         |   |
|                    | 0 colocted            |                            |               | Itoms displayed 10 =        | 1 2 4 2      |   |
| Cancel             | Back                  |                            |               | items uspiayed 10 +         | 1-3013       |   |

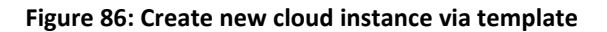

- 3. Select one or more sites to be deployed. By default, the selected device count for each site is the number of devices defined in your cloud template. You can add more devices in the dropdown list of the site. If the count of selected devices exceeds the available IP addresses, you will not be able to select more devices.
- 4. Click **Next** to review deployment details. You can expand each cluster to view detailed deployment parameters. Click **Previous** to go back to the site selection if there are changes you want to make.
- 5. After confirming cluster details, click **Deploy** to start the deployment. LOC-A supports performing the deployment to edge sites in parallel. Deployment tasks will be started, and you can view the progress of the tasks on the Tasks page.
- 6. Alternatively, you can click Save to save the plan, but the deployment will not be started immediately. The cluster instance will be displayed on the Instances page with status of plan. You can select the site and click Run on the toolbar menu to kick off the deployment task.

| Steps              | Review                      |                                              |                                  |           |
|--------------------|-----------------------------|----------------------------------------------|----------------------------------|-----------|
| Deployment Details | Deployment details          |                                              |                                  |           |
| Review             | Template Name               | vSAN_template                                |                                  |           |
|                    | Number of sites             | 1                                            |                                  |           |
|                    | Template Type               | VMware ThinkAgile VX Cluster(vS/             | AN)                              |           |
|                    | Cloud Version               | 7.0                                          |                                  |           |
|                    | Number of nodes per cluster | 3                                            |                                  |           |
|                    | Device model                | ThinkSystem SD530                            |                                  |           |
|                    | Authentication Type         | auto                                         |                                  |           |
|                    | Device Profile 🧹            | Name                                         | vSAN-Default                     |           |
|                    |                             | BMC<br>Power Restore Policy                  | Always On                        |           |
|                    |                             | UEFI<br>Server Operating Mode<br>Secure Boot | Efficiency_FavorPerformance true |           |
|                    | Cluster Instances Summary   |                                              |                                  |           |
|                    | Instance Name               |                                              |                                  | Site Name |
|                    | ✓ buch001_vmware-ti         | hinkagile-vx-cluster-vsan_instan             | ce1                              | buch001   |
| Cancel             | Back                        |                                              |                                  | Deploy    |

Figure 87: Review cloud deployment

| Site Name<br>Cloud Service Name | buch001<br>buch001<br>new-lxci, | _vmware-thinkagile-v<br>new-vcenter | /x-cluster-vsan_ | instance1      |               |                         |          |                          |
|---------------------------------|---------------------------------|-------------------------------------|------------------|----------------|---------------|-------------------------|----------|--------------------------|
| Networking details<br>Type      | VLAN                            | IP Range N                          | lame             |                | P Start       | IP End                  | Default  | Gateway                  |
| Management                      |                                 | vmanagem                            | ent_range1       | 1              | 10.9.0.11     | 10.9.0.20               | 10.9.0.1 |                          |
| vSAN-vSAN                       |                                 | vsan_globa                          | il_range         | 1              | 172.16.0.1    | 172.16.0.100            |          |                          |
| vSAN-vMotion                    |                                 | vmotion_gl                          | obal_range       | 1              | 192.168.0.1   | 192.168.0.100           |          |                          |
| Hardware details                |                                 |                                     |                  |                |               |                         |          |                          |
| Serial<br>Number                | Server<br>Family                | Server<br>Model                     | Machine<br>Type  | BMC<br>Address | FQDN          |                         |          | Management<br>IP address |
| S4BMQ136                        | ThinkSystem                     | ThinkSystem<br>SD530                | 7Y65             | 10.241.8       | 87 vsan001.bi | uch001.juneau.usa.custo | omer.com | 10.9.0.11                |
| S48MQ140                        | ThinkSystem                     | ThinkSystem<br>SD530                | 7Y65             | 10.241.83      | 88 vsan002.bi | uch001.juneau.usa.custo | mer.com  | 10.9.0.12                |
| S4BMQ137                        | ThinkSystem                     | ThinkSystem<br>SD530                | 7¥65             | 10.241.8.      | 85 vsan003.bu | uch001.juneau.usa.cusk  | mer.com  | 10.9.0.13                |

Figure 88: Expand to view cluster details

# Cloud expansion

You can select a deployed cluster instance and perform cloud expansion to add server nodes into the cluster. LOC-A supports cloud expansion of VMware vSAN clusters. Complete the following steps to add new nodes into a VMware vSAN cluster:

1. Select the vSAN cluster which has finished deployment successfully, click **View** to view cluster instance detail.

| Instances                  |                                                                                                    |                       |                                    |                 |             |                 |                       | θ.         |
|----------------------------|----------------------------------------------------------------------------------------------------|-----------------------|------------------------------------|-----------------|-------------|-----------------|-----------------------|------------|
| Instance<br>Here you can f | 15<br>In the list of deployment instances. Some are active, others are only templates that need to be deploy | yed to become active. |                                    |                 |             |                 |                       |            |
| Q Sear                     | ch for anything                                                                                              |                       |                                    |                 |             |                 | + > 0                 | 6 <b>a</b> |
|                            | Name                                                                                                    | Sita                  | Flavor                             | Number of Nodes | Credentials | Action          | Status                |            |
|                            | buch001_vmware-thinkagite-vx-duster-vsan_instance1                                                           | buch001               | VMware ThinkAgile VX Cluster(vSAN) | 3               | 0-          | Deploy          | Finished successfully |            |
|                            | esxi001.buch002.hubel.china.customer.com                                                                     | buch002               | Bare Metal(ESXI)                   | 1               | 0-          | Deploy          | Onboarded             |            |
| 1 selected                 |                                                                                                    |                       |                                    |                 |             | litems deployed | 10 + 1-2 d/2          |            |
|                            |                                                                                                    |                       |                                    |                 |             |                 |                       |            |

## Figure 89: Select installed cluster to expand

2. In the instance detail, you can see general cluster information and device information for the cluster. Click **Add Hosts** to initiate the cloud expansion wizard.

## Instance Detail

|                  | Detail                                                                            | I                                 | Hosts           |  |  |  |  |  |  |
|------------------|-----------------------------------------------------------------------------------|-----------------------------------|-----------------|--|--|--|--|--|--|
| Name             | buch001_vmware-thinkagile-vx-cluster-vsan_instance1                               |                                   |                 |  |  |  |  |  |  |
| Flavor           | VMware ThinkAgile VX Cluster(vSAN)                                                |                                   |                 |  |  |  |  |  |  |
| Number Of Nodes  | 3                                                                                 |                                   |                 |  |  |  |  |  |  |
| Status           | Finished successfully                                                             |                                   |                 |  |  |  |  |  |  |
| Site             | buch001                                                                           |                                   |                 |  |  |  |  |  |  |
| Template         | vSAN_template                                                                     |                                   |                 |  |  |  |  |  |  |
| Device Model     | ThinkSystem SD530                                                                 |                                   |                 |  |  |  |  |  |  |
| Cloud Services   | new-vcenter                                                                       |                                   |                 |  |  |  |  |  |  |
| Network Services | dns3temp,dns001s001buchx<br>pfSense.localdomain                                   |                                   |                 |  |  |  |  |  |  |
| IP Ranges        | 10.9.0.11 - 10.9.0.20<br>192.168.0.1 - 192.168.0.100<br>172.16.0.1 - 172.16.0.100 |                                   |                 |  |  |  |  |  |  |
| Device Profile 🗸 | Name                                                                              | vSAN-Default                      |                 |  |  |  |  |  |  |
|                  | BMC                                                                               |                                   |                 |  |  |  |  |  |  |
|                  | Power Restore Policy                                                              | Always On                         |                 |  |  |  |  |  |  |
|                  | UEFI                                                                              |                                   |                 |  |  |  |  |  |  |
|                  | Server Operating Mode<br>Secure Boot                                              | Efficiency_FavorPerformar<br>true | nce             |  |  |  |  |  |  |
|                  |                                                                                   |                                   | Close Add Hosts |  |  |  |  |  |  |

Figure 90: View cluster details

3. The cloud expansion operation will apply the original cloud template settings that were used for cloud deployment. All free devices in this site that meet the device filtering requirement will be listed. You can select the devices that you want to add into the cluster, then click **Next**.

| wizard steps       | Q Se       | sarch for anything |              |                   |                | t)          |
|--------------------|------------|--------------------|--------------|-------------------|----------------|-------------|
| Deployment Details |            | Sarial Numbar      | Machine Tune | Device Model      | Dauica Familu  | BMC ID      |
| Review             |            | Jer für Humisen    | muchine type | Device incom      | Device Failing | Dirto IP    |
|                    |            | S4BMQ140           | 7Y65         | ThinkSystem SD530 | ThinkSystem    | 10.241.8.86 |
|                    | 1 salartad |                    |              | Berns displayed   | 10 - 1-1       | oft < >     |
|                    |            |                    |              |                   |                |             |
|                    |            |                    |              |                   |                |             |
|                    |            |                    |              |                   |                |             |
|                    |            |                    |              |                   |                |             |
|                    |            |                    |              |                   |                |             |
|                    |            |                    |              |                   |                |             |
|                    |            |                    |              |                   |                |             |
|                    |            |                    |              |                   |                |             |
|                    |            |                    |              |                   |                |             |

Figure 91: Cloud expansion wizard

4. Review the expansion details. You can expand the cluster to view detailed parameters. Click **Previous** to go back to the device selection screen if there are changes you want to make.

| Wizard Step                                  | vment Details<br>w                                                   | Deployment<br>Cloud Ver<br>Device mi | details                                        |                                                |                                 |                                 |                                            |           |            |  |  |
|----------------------------------------------|----------------------------------------------------------------------|--------------------------------------|------------------------------------------------|------------------------------------------------|---------------------------------|---------------------------------|--------------------------------------------|-----------|------------|--|--|
| Wizard Step<br>Deploy<br>UST      ··· Review | yment Details<br>w                                                   | Deployment<br>Cloud Ver<br>Device me | details                                        |                                                |                                 |                                 |                                            |           |            |  |  |
| Wizard Ster                                  | vment Details<br>w                                                   | Deployment<br>Cloud Ver              | details                                        |                                                |                                 |                                 |                                            |           |            |  |  |
| e Deploy                                     | yment Details<br>w                                                   | Cloud Ver<br>Device mo               | sion 7.0                                       |                                                |                                 |                                 |                                            |           |            |  |  |
| evier                                        | N                                                                    | Device mo                            | Cloud Version 7.9                              |                                                |                                 |                                 |                                            |           |            |  |  |
|                                              |                                                                      |                                      | del ThinkSystem                                | 80530                                          |                                 |                                 |                                            |           |            |  |  |
|                                              |                                                                      | Flavor Na                            | me VMware Think                                | Agile VX Cluster(                              | VSAN)                           |                                 |                                            |           |            |  |  |
|                                              |                                                                      | Authentica                           | ston Type auto                                 |                                                |                                 |                                 |                                            |           |            |  |  |
|                                              |                                                                      | Cluster Insta                        | nces Summary                                   |                                                |                                 |                                 |                                            |           |            |  |  |
| -                                            |                                                                      |                                      |                                                |                                                |                                 |                                 |                                            |           |            |  |  |
|                                              |                                                                      | Cluste                               | er Name                                        |                                                |                                 |                                 |                                            | S         | ile Name   |  |  |
|                                              |                                                                      | ✓ bu                                 | ich001_vmware-th                               | inkagile-vx-clu                                | ister-vsan_instar               | ice1                            |                                            | bi        | ach001     |  |  |
|                                              |                                                                      |                                      |                                                |                                                |                                 |                                 |                                            |           |            |  |  |
|                                              |                                                                      | Save                                 |                                                |                                                |                                 |                                 |                                            |           |            |  |  |
|                                              |                                                                      |                                      |                                                |                                                |                                 |                                 |                                            |           |            |  |  |
|                                              |                                                                      |                                      |                                                |                                                |                                 |                                 |                                            |           |            |  |  |
|                                              |                                                                      |                                      |                                                |                                                |                                 |                                 |                                            |           |            |  |  |
|                                              |                                                                      |                                      |                                                |                                                |                                 |                                 |                                            |           |            |  |  |
|                                              |                                                                      |                                      |                                                |                                                |                                 |                                 |                                            |           |            |  |  |
|                                              |                                                                      |                                      |                                                |                                                |                                 |                                 |                                            |           |            |  |  |
| Cancel                                       |                                                                      | Back                                 |                                                |                                                |                                 |                                 |                                            |           | Expand     |  |  |
|                                              |                                                                      |                                      |                                                |                                                |                                 |                                 |                                            |           |            |  |  |
|                                              |                                                                      |                                      |                                                |                                                |                                 |                                 |                                            |           |            |  |  |
|                                              |                                                                      |                                      |                                                |                                                |                                 |                                 |                                            |           |            |  |  |
|                                              | Cluster Name                                                         |                                      |                                                |                                                |                                 |                                 |                                            | site Nam  | ne 👔       |  |  |
|                                              |                                                                      |                                      |                                                |                                                |                                 |                                 |                                            |           |            |  |  |
| Detelle                                      | ∧ buch001_vm                                                         | vare-thinkagile-vx-                  | cluster-vsan_insta                             | nce1                                           |                                 |                                 |                                            | buch001   |            |  |  |
| Jetans                                       | Instance Name                                                        | buch001_vmware-                      | thinkagile-vx-clus                             | ter-vsan_insta                                 | nce1                            |                                 |                                            |           |            |  |  |
|                                              | Site Name buch                                                       | 1001                                 |                                                |                                                |                                 |                                 |                                            |           |            |  |  |
|                                              | Cloud Service Na                                                     | me new-voenter                       |                                                |                                                |                                 |                                 |                                            |           |            |  |  |
|                                              | Networking detail                                                    | 5                                    |                                                |                                                |                                 |                                 |                                            |           |            |  |  |
|                                              | Туре                                                                 | VLAN                                 | IP Range N                                     | ame                                            | IP Sta                          | irt                             | IP End                                     | Default G | Sateway    |  |  |
|                                              | Management                                                           |                                      | vmanagem                                       | ent_range1                                     | 10.9.0                          | .11                             | 10.9.0.20                                  | 10.9.0.1  |            |  |  |
|                                              |                                                                      |                                      |                                                |                                                |                                 |                                 |                                            |           |            |  |  |
|                                              | VSAN-VSAN                                                            |                                      | vsan_gioba                                     | i_range                                        | 1/2.1                           | 6.0.1                           | 1/2.16.0.100                               |           |            |  |  |
|                                              | vSAN-vMotion                                                         |                                      | vmotion_gk                                     | bal_range                                      | 192.1                           | 68.0.1                          | 192.168.0.100                              |           |            |  |  |
|                                              | Hardware details                                                     |                                      |                                                |                                                |                                 |                                 |                                            |           |            |  |  |
|                                              | Scrial                                                               | Server                               | Server                                         | Machine                                        | BMC                             | FODN                            |                                            |           | Management |  |  |
|                                              | Number                                                               | Family                               | Model                                          | Туре                                           | Address                         | FGDN                            |                                            |           | IP address |  |  |
|                                              | \$4BMQ140                                                            | ThinkSystem                          | ThinkSystem<br>SD530                           | 7Y65                                           | 10.241.8.88                     | vsan004.bu                      | ch001.juneau.usa.custom                    | ner.com   | 10.9.0.14  |  |  |
|                                              |                                                                      |                                      |                                                |                                                |                                 |                                 |                                            |           |            |  |  |
|                                              | Save                                                                 |                                      |                                                |                                                |                                 |                                 |                                            |           |            |  |  |
|                                              |                                                                      |                                      |                                                |                                                |                                 |                                 |                                            |           |            |  |  |
|                                              |                                                                      |                                      |                                                |                                                |                                 |                                 |                                            |           |            |  |  |
|                                              | Back                                                                 |                                      |                                                |                                                |                                 |                                 |                                            |           | Expand     |  |  |
|                                              | Management<br>vSAN-vSAN<br>vSAN-vMotion<br>Hardware details<br>Senai | Server                               | vmanagem<br>vsan_globa<br>vmotion_gk<br>Server | ent_range1<br>I_range<br>sbal_range<br>Machine | 10.9.0<br>172.1<br>192.1<br>BMC | 0.11<br>6.0.1<br>68.0.1<br>FQDN | 10.9.0.20<br>172.16.0.100<br>192.168.0.100 | 10.9.0.1  | Management |  |  |

## Figure 92: View cloud expansion details

5. After confirming cluster details, click **Expand** to start the cloud expansion. A task will be started, and you can view the progress on the Tasks page. The cluster instance will be displayed on the Instances page with the action of "Expand" and Status will be "In Progress".

| you can      | 15<br>Ind the list of deployment instances. Some are active, others are only templates that need to be do | eployed to become active. |                                    |                 |             |           |              |
|--------------|----------------------------------------------------------------------------------------------------|---------------------------|------------------------------------|-----------------|-------------|-----------|--------------|
| <b>X</b> Sea | ch for anything                                                                                           |                           |                                    |                 |             | +         | • • •        |
|              | Name                                                                                                    | Site                      | Flevor                             | Number of Nodes | Credentials | Action    | Status       |
|              | buch001_vmware-thinkagite-vx-cluster-vsan_instance1                                                       | buch001                   | VMware ThinkAgile VX Cluster(vSAN) | 4               | o-          | Expand    | In progress  |
| ]            | esx001.buch002.hubel.china.customer.com                                                                   | buch002                   | Bare Metal(ESXI)                   | 1               | o-          | Deploy    | Onboarded    |
| ected        |                                                                                                    |                           |                                    |                 | llems displ | nged 10 ₩ | 1 – 2 of 2 < |

#### Figure 93: Instance during expansion

Alternatively, you can click **Save** to save the plan, but the cloud expansion will not be started immediately. The cluster instance will be displayed on the **Instances** page with status of "Onboarded" and action of "Expand". You can select the site and click **All Actions** $\rightarrow$ **Run** to kick off the cloud expansion task.

| Tasks                      |                                                           |              |            |                     |                     |                     | <b>0</b> * |
|----------------------------|-----------------------------------------------------------|--------------|------------|---------------------|---------------------|---------------------|------------|
| asks<br>are you can find t | he list of tasks executed by the system and their status. |              |            |                     |                     | Doonload All Servic | e Logs     |
| Q. Search for              | r anything                                                |              |            |                     |                     | <u>*</u> ⊙ 亩 X      | 6          |
|                            | Name                                                      | Status       | Created By | Start Time          | Stop Time           |                     |            |
|                            | Save Instance Plan And Deploy                             | 0 25%        | admin      | 2024-03-21 22 03:19 | Not available       |                     |            |
|                            | Plan Instances Metadata                                   | 🔮 successful | atmin      | 2024-03-21 22:01:31 | 2024-03-21 22:01:31 |                     |            |
|                            | Check Sile Readiness                                      | 🔮 successful | atmin      | 2024-03-21 22 00 22 | 2024-03-21 22:00:22 |                     |            |
|                            | Onboard instance                                          | Successful   | admin      | 2024-03-21 21:00:23 | 2024-03-21 21:00:23 |                     |            |
|                            | Plan Instances Metadata                                   | 🔮 successfal | atmin      | 2024-03-21 21:55:21 | 2024-03-21 21:55:21 |                     |            |
|                            | Check Site Readiness                                      | Successful   | atmin      | 2024-03-21 21:55:18 | 2024-03-21 21:55:18 |                     |            |

### Figure 94: Cloud expansion task

## Instance deletion

.

An instance can be deleted when its status is not "In progress". When you delete an instance, LOC-A will free metadata resources of this instance, but LOC-A will not try to tear down the real cluster/OS for now.

| Instances<br>Here you can find | ;<br>d the list of deployment instances. Some are active, others are only templates that need to be deployed to become active. |         |                    |                 |                 |            |       |     |
|--------------------------------|----------------------------------------------------------------------------------------------------|---------|--------------------|-----------------|-----------------|------------|-------|-----|
| Q. Search f                    | for anything                                                                                                    |         |                    |                 |                 | + •        | • •   | e 🖬 |
| <b>y</b>                       | Name                                                                                                    | Site    | Flavor             | Number of Nodes | Credentials     | Action     | Statu |     |
| ×                              | ubuntu001.shtj001.shanghai.china.customer.com                                                                                  | shzj001 | Bare Metal(Ubuntu) | 1               | o <del>.</del>  | Deploy     | Faile | d   |
| 1 selected                     |                                                                                                    |         |                    |                 | Items displayed | 10 🔻 1 - 1 | of 1  |     |
|                                |                                                                                                    |         |                    |                 |                 |            |       |     |

## Figure 95: Instance deletion

## Create an OS template

Creating an OS template is like creating a cloud template; it facilitates bare metal OS deployment for multiple devices in batches. In this release, only Ubuntu 18.04/20.04/22.04, VMware ESXi 7/ 8, and CentOS 7.9/8.3 OS deployments are verified and supported by LOC-A.

Note: In this release, LOC-A supports Ubuntu OS deployment only in a layer 2 network topology.

Complete the following steps to create an OS template:

- 1. From the LOC-A portal, click **Templates**. Then click **+ (Add)** to start the template creation process.
- 2. Select the OS flavor from the dropdown list of Flavor Selection page and click **Next**.
- 3. On Template Info page, fill in the desired template name.

4. On the Instance Info page, choose the OS version from the dropdown Flavor Version list.

| Wizard steps       | Instance Info             |       |
|--------------------|---------------------------|-------|
| Flavor Selection   | ESXi 7.0U3 Build 19482537 | - 0 ( |
| Template Info      | ESXi 7.0U3 Build 19482537 | `     |
| Instance Info      | ESXi 7.0U3 Build 21313628 |       |
| Networking Details | ESXi 7.0U3 Build 21686933 |       |
| Preview            | ESXi 7 0U3 Build 21930508 |       |
|                    | ESXi 8.0U1 Build 22098125 |       |
|                    |                           |       |
|                    |                           |       |
|                    |                           |       |
|                    |                           |       |
|                    |                           |       |
|                    |                           |       |
|                    |                           |       |

Figure 96: Select OS version for OS template

**Note:** The OS image file must be available in the LOC-A Repository. If it's missing, an error message will be displayed.

| Wizard steps       | Flavor Version*              |       |
|--------------------|------------------------------|-------|
| Flavor Selection   | ESXi 7.0U3 Build 21930508    | - 😒 🔞 |
| Template Info      | X Image file does not exist. |       |
| Instance Info      |                              |       |
| Networking Details |                              |       |
| Hardware Filters   |                              |       |
| Preview            |                              |       |
|                    |                              |       |
|                    |                              |       |
|                    |                              |       |
|                    |                              |       |
|                    |                              |       |
|                    |                              |       |
|                    |                              |       |
|                    |                              |       |
|                    |                              |       |
|                    |                              |       |
|                    |                              |       |
| Cancol             | Back                         |       |

Figure 97: Missing image file in LOC-A repository

Below is the list of official download URLs for LOC-A supported OS image files:

| Flavor    | Version                   | Download Link                                                         |  |  |  |  |
|-----------|---------------------------|-----------------------------------------------------------------------|--|--|--|--|
| BareMetal | 18.04.6                   | http://www.cdimage.ubuntu.com/ubuntu/releases/18.04/release/ubunt     |  |  |  |  |
| (Ubuntu)  |                           | u-18.04.6-server-amd64.iso                                            |  |  |  |  |
|           | 20.04.6                   | https://ftp.ulak.net.tr/ubuntu-releases/20.04.6/ubuntu-20.04.6-live-  |  |  |  |  |
|           |                           | server-amd64.iso                                                      |  |  |  |  |
|           | 22.04.3                   | https://ftp.ulak.net.tr/ubuntu-releases/22.04.3/ubuntu-22.04.3-live-  |  |  |  |  |
|           |                           | server-amd64.iso                                                      |  |  |  |  |
| BareMetal | 7.9                       | http://centos.turhost.com/7.9.2009/isos/x86_64/CentOS-7-x86_64-DVD-   |  |  |  |  |
| (CentOS)  |                           | <u>2009.iso</u>                                                       |  |  |  |  |
|           | 8.3                       | https://vault.centos.org/8.3.2011/isos/x86_64/CentOS-8.3.2011-x86_64- |  |  |  |  |
|           |                           | <u>dvd1.iso</u>                                                       |  |  |  |  |
| BareMetal | ESXi 7.0U3 Build 19482537 | https://vmware.lenovo.com/content/2022 05/Lenovo Custom ISO/7.0u      |  |  |  |  |
| (ESXi)    |                           | 3/VMware-ESXi-7.0.3-19482537-LNV-20220411.iso                         |  |  |  |  |
|           | ESXi 7.0U3 Build 21930508 | https://vmware.lenovo.com/content/2023 08/Lenovo Custom ISO/7.0u      |  |  |  |  |
|           |                           | 3/s/VMware-ESXi-7.0.3n-21930508-LVN-S02-20230802.iso                  |  |  |  |  |
|           | ESXi 7.0U3 Build 21686933 | https://vmware.lenovo.com/content/2023 08/Lenovo Custom ISO/7.0u      |  |  |  |  |
|           |                           | 3/n/VMware-ESXi-7.0.3m-21686933-LNV-N02-20230607.iso                  |  |  |  |  |
|           | ESXi 7.0U3 Build 21313628 | https://vmware.lenovo.com/content/2023 03/Lenovo Custom ISO/7.0u      |  |  |  |  |
|           |                           | 3/VMware-ESXi-7.0.3k-21313628-LNV-20230302.iso                        |  |  |  |  |
|           | ESXi 8.0U1 Build 22088125 | https://vmware.lenovo.com/content/custom_iso/8.0/8.0u1/s/VMware-      |  |  |  |  |
|           |                           | ESXi-8.0.1c-22088125-LNV-S02-20230802.iso                             |  |  |  |  |

## Table 8: LOC-A supported OS images

Note: You can also enter a shell post-processing script to run when OS deployment is completed. Be aware, however, for ESXi deployments, this feature is not currently supported.

| Wizard steps                                                          | Instance Info                                                                                                    |       |
|-----------------------------------------------------------------------|----------------------------------------------------------------------------------------------------|-------|
| Flavor Selection                                                      | Ubuntu 18.04.6                                                                                                    | ~ 🛇 🙆 |
| Template Info                                                         | Post Script                                                                                                    |       |
| Instance Info     Networking Details     Hardware Filters     Preview | for i in {13}<br>do<br>ip="10.240.207.\$i"<br>ping -c 1 -w 1 \$ip > /dev/null<br>if [ \$? -eq 0 ]; then<br>echo "\$ip is up" >> /var/log/pinginfo.log<br>else<br>echo "\$ip is down" >> /var/log/pinginfo.log<br>fi | 6     |
|                                                                       | done                                                                                                    | ĥ     |
| Cancel                                                                | Back                                                                                                    | Next  |

Figure 98: OS template – Instance info

For example, the following post-processing script checks if an IP address is accessible via ping, and saves the result into /var/log/pinginfo.log.

```
#!/bin/bash
for i in {1..3}
do
    ip="10.240.207.$i"
    ping -c 1 -w 1 $ip > /dev/null
    if [ $? -eq 0 ]; then
        echo "$ip is up" >> /var/log/pinginfo.log
    else
        echo "$ip is down" >> /var/log/pinginfo.log
    fi
    done
```

The configuration of the networking details and hardware filters are the same as the configuration used for creating a cloud template. The settings will be applied to every bare metal server node to be deployed. See *Create a* cloud template on page 63 for more information.

5. Review the template details. Click **Save** to save the template, or click **Proceed to deployment** to save the template and move to the Instance page where you can start the deployment.

|                                   | Preview   Bare Metal(Oracle)                                                                                                    |
|-----------------------------------|----------------------------------------------------------------------------------------------------|
| Wizard steps                      | Template Info                                                                                                    |
| Flavor Selection                  | Template Name Oracle                                                                                                    |
| Template Info                     | Instance Info                                                                                                    |
|                                   | Flavor Version OradeLinux 9.1                                                                                                    |
| <ul> <li>Instance Info</li> </ul> | #i/bin/bash                                                                                                    |
| Networking Details                | for lin {1.3}<br>do                                                                                                    |
| Hardware Filters                  | ping -c 1 -w 1 Sto > iden/hull                                                                                                    |
| Preview                           | Post Script if [\$7 +eq 0]; then<br>ectro % is up" >> /ver/log/pinginfo.log<br>alsa<br>ectro % p is down" >> /ver/log/pinginfo.log<br>if<br>done |
|                                   | Networking Details                                                                                                    |
|                                   | Host Name oracle((#))                                                                                                    |
|                                   | DNS Domain {{site_code}} {{province}} {country} customer.com                                                                                     |
|                                   | Host FQDN / Instance Name oracle((#)).{(site_code)}.{(province)}.{(country)}.customer.com                                                        |
|                                   | Hardware Filters                                                                                                    |
|                                   | Device Model ThinkEdge SE360 V2                                                                                                    |
|                                   | Device Profile Oracle-Default                                                                                                    |
|                                   | OS Cradardal Policy OS-atale                                                                                                    |
| Cancel                            | Back Proceed to deployment                                                                                                    |

Figure 99: Review OS template

## Bare metal OS deployment

You can perform a bare-metal OS deployment to multiple servers for multiple sites. The instantiation of bare metal instances is similar to cloud deployments. See *Cloud deployment* on page 71 for more information.

Complete the following steps to perform a bare-metal deployment:

- 1. From the LOC-A portal, click **Instances** to display the instances page.
- Click + (Add) and select the OS template that you created.
   All sites that are ready for deployment will be listed in the Instances list. You can then select the sites and devices to which you want to apply the OS template. Then click Next.

The Review page displays deployment details of your attempted operations.

3. Click **Deploy** to start the deployment task, or click **Save** to save it as a plan.

### Note:

LOC-A will generate OS instances with the same value of instance FQDN for ease of management.

| Stone                                  | Review                 |                              |           |
|----------------------------------------|------------------------|------------------------------|-----------|
| Steps                                  |                        |                              |           |
| <ul> <li>Deployment Details</li> </ul> | Deployment details     |                              |           |
| <ul> <li>Review</li> </ul>             | Template Name          | ESXI_tmp                     |           |
|                                        | Number of siles        | 1                            |           |
|                                        | Template Type          | Bare Metal(ESXi)             |           |
|                                        | Device model           | ThinkSystem SD530            |           |
|                                        | Authentication Type    | auto                         |           |
|                                        | Cluster Instances Sumn | nary                         |           |
|                                        | Instance Name          |                              | Site Name |
|                                        | ✓ esxi001.buch         | 002 hubei china customer com | buch002   |
|                                        | Save                   |                              |           |
| Cancel                                 | Back                   |                              | Deploy    |

|       |           | Device model<br>Authentication Type | ThinkSyster<br>auto | m SD530                               |                 |                |             |                     |              |                          |
|-------|-----------|-------------------------------------|---------------------|---------------------------------------|-----------------|----------------|-------------|---------------------|--------------|--------------------------|
| tails | Clus      | ster Instances Summ                 | ary                 |                                       |                 |                |             |                     |              |                          |
|       |           | Instance Name                       |                     |                                       |                 |                |             |                     | Site Name    |                          |
|       |           | ∧ esxi001.buch0                     | 02.hubei.china.cu   | istomer.com                           |                 |                |             |                     | buch002      |                          |
|       |           | Instance Name                       | esxi001.            | buch002.hubei.china                   | .customer.com   |                |             |                     |              |                          |
|       |           | Sile Name                           | buch002             |                                       |                 |                |             |                     |              |                          |
|       |           | Networking details                  | 5                   |                                       |                 |                |             |                     |              |                          |
|       | Type VLAN |                                     |                     | VLAN IP Range Name IP Start IP End De |                 |                | Default Ga  | teway               |              |                          |
|       |           | Management                          |                     | vmanage                               | ement_range2    |                | 10.9.0.2    | 10.9.0.5            | 10.9.0.1     |                          |
|       |           | Hardware details                    |                     |                                       |                 |                |             |                     |              |                          |
|       |           | Serial<br>Number                    | Server<br>Family    | Server<br>Model                       | Machine<br>Type | BMC<br>Address | FQDN        |                     |              | Management<br>IP address |
|       |           | S4BMQ141                            | ThinkSystem         | ThinkSystem<br>SD530                  | 7Y65            | 10.241.8.81    | esxi001.buc | :h002 hubei china o | customer.com | 10.9.0.2                 |
|       |           |                                     |                     |                                       |                 |                |             |                     |              |                          |
|       | Sav       | re                                  |                     |                                       |                 |                |             |                     |              |                          |
|       |           |                                     |                     |                                       |                 |                |             |                     |              | _                        |
|       | Bac       | :k                                  |                     |                                       |                 |                |             |                     |              | Deplo                    |

Figure 100: Review bare metal OS deployment details

## OS Image sideloading

The Lenovo Open Cloud Automation Utility supports OS image sideloading on the XCC SD card during server registration to accelerate OS deployment during OS/cloud deployment.

## Prerequisite:

Optional Micro SD card needs to be installed in the server. This will extend RDOC storage space to 4 GB. Please refer to the Lenovo server's user guide for more information.

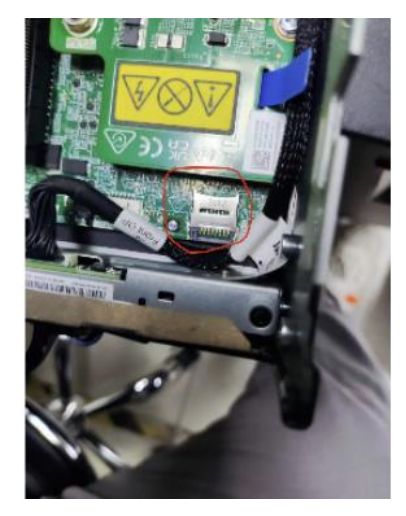

Figure 101: Optional server SD card slot example

## Supported server list:

- ThinkEdge SE350 V2
- ThinkEdge SE360 V2

## Supported OS image list:

- ESXi 7.0U3 Build 21930508
- ESXi 7.0U3 Build 21686933
- ESXi 7.0U3 Build 21313628
- ESXi 8.0U1 Build 22088125

To use OS image sideloading feature, you need to make sure you have a supported OS image uploaded in the repository. The image should remain there during the installation even if it was transferred to server RDOC storage during registration.

| <          | Repository         | <b>Q</b> Users     | 🕂 Upload       | Vaults   | On Credential Pol      | ic > |
|------------|--------------------|--------------------|----------------|----------|------------------------|------|
| <b>Q</b> s | earch for anything | -                  |                |          | <b></b>                | ¢}   |
|            | Name               |                    |                | Size     | Type Update Time       |      |
|            | VMware-ESXi-7.0.3  | n-21930508-LVN-S02 | 2-20230802.iso | 393.46MB | iso 2024-06-14 14:25:0 | 6    |

Figure 102: Upload supported OS image

When you create a ThinkShield type registration package, enable the "Preload OS image to XCC" option, this will include the target OS image(s) in the registration package so that it can be sideloaded during edge server nZTP. If there are multiple versions of the OS image file for the same OS flavor in the Repository, LOC-A will automatically preload the latest version of the OS image.

When a technician uses the Lenovo Open Cloud Automation Utility to register the edge server, the utility will automatically preload the target OS image onto the MicroSD card for the XCC based on the planned OS/Cloud flavor type of the site. For example, assuming ESXi 7.0U3 Build 21930508 image is included in the registration package, then if siteA is planned for Baremetal(ESXi), the image file will be preloaded, if siteB is planned for Baremetal(Ubuntu), the image will not be preloaded. You will see a step "Sideload OS image" during server registration if image is preloaded.

# Lenovo Open Cloud Automation - Registration Utility

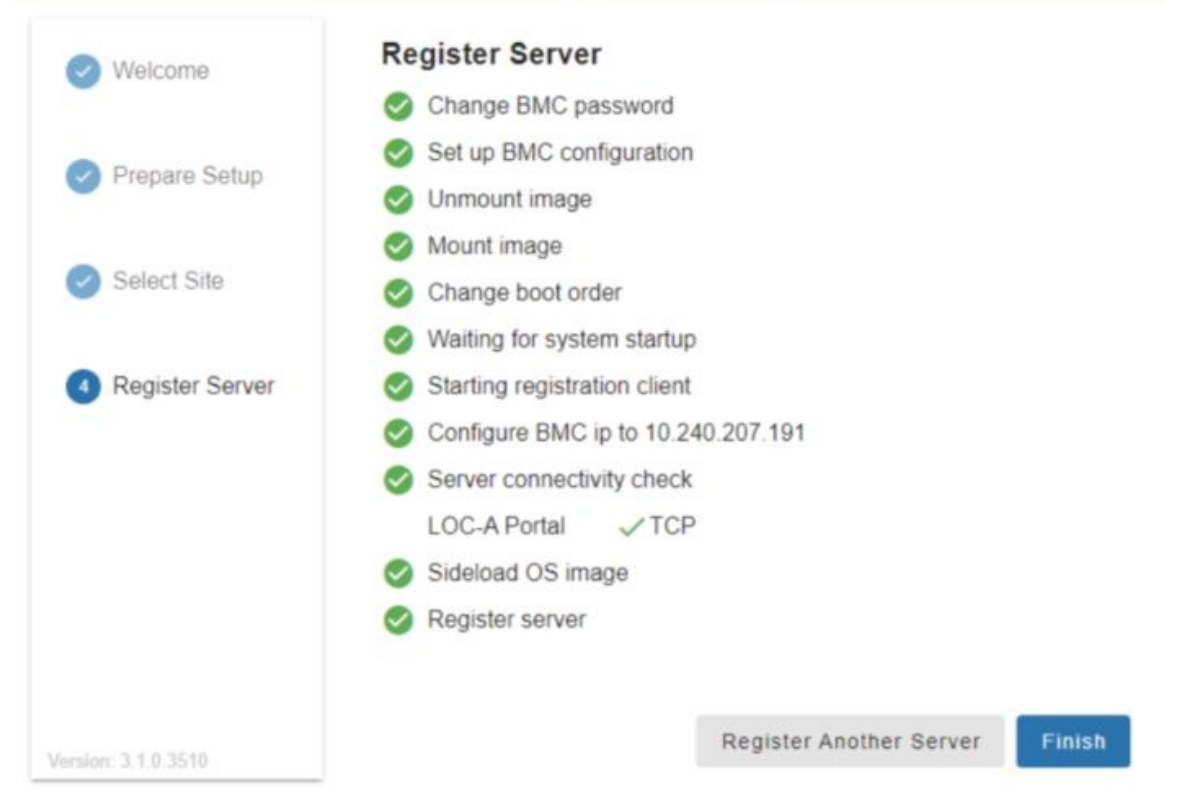

Figure 103: Sideload OS image during server registration

When the device is registered into the LOC-A portal, you will be able to view the Preload Image details.

| λ s | earch for a | nything            |              |                |               |                                             |           |             |                  | <b>≜</b>   | :        |
|-----|-------------|--------------------|--------------|----------------|---------------|---------------------------------------------|-----------|-------------|------------------|------------|----------|
|     | Site        | Server Model       | Machine Type | BMC IP         | Serial Number | FQDN                                        | Status    | Credentials | Preload Image    |            |          |
|     | shzj001     | ThinkEdge SE360 V2 | 7DAM         | 10.240.207.106 | J900X6CT      | esxi001.shzj001.shanghai.china.customer.com | Inventory | 0-          | esxi-8.0.1-0.0.2 | 1495797-hy | pervisor |

Figure 104: Registered device with preload image

When you attempt to create a new OS/Cloud instance upon registered devices, if the OS image version defined in the OS/Cloud template doesn't match with the preloaded OS image on the device, a warning will be shown for the user to confirm to proceed with the deployment. This will deploy the server with the OS version defined in OS/Cloud template, and the OS deployment will not benefit from image sideloading acceleration.

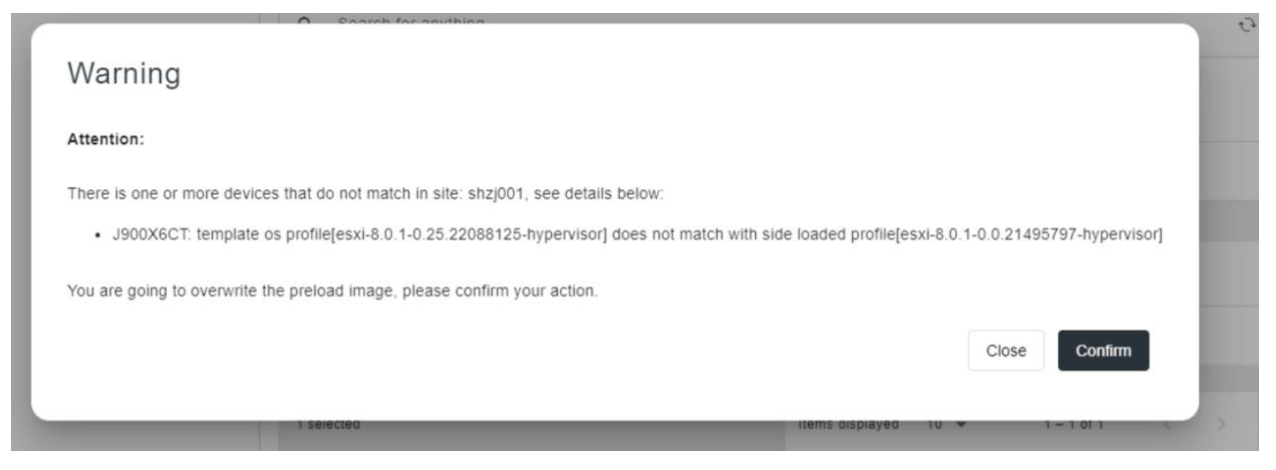

Figure 105: Warning during instance creation when image version mismatches

# View tasks

The Tasks page allows you to view the progress of running tasks and the status of completed tasks.

| Tasks<br>Here you can | find the list of tasks executed by the system a | nd their status. |            |                     | Download All Ser       | vice Logs |
|-----------------------|-------------------------------------------------|------------------|------------|---------------------|------------------------|-----------|
| Q Sear                | rch for anything                                |                  |            |                     | ₹ ⊙ 亩 3                | K 0       |
|                       | Name                                            | Status           | Created by | Start Time          | Stop Time              |           |
|                       | Deploy Instance                                 | <b>\$</b> [35%   | admin      | 2024-03-12 16:40:09 | Not available          |           |
|                       | Onboard Instance                                | 🤣 successful     | admin      | 2024-03-12 16:09:29 | 2024-03-12 16:09:29    |           |
|                       | Plan Instances Metadata                         | 🥝 successful     | admin      | 2024-03-12 16:09:27 | 2024-03-12 16:09:27    |           |
|                       | Check Site Readiness                            | Successful       | admin      | 2024-03-12 16:09:24 | 2024-03-12 16:09:24    |           |
|                       | Add Devices By Excel                            | Successful       | admin      | 2024-03-12 16:01:10 | 2024-03-12 16:05:34    |           |
|                       | Onboard Inventory                               | Successful       | admin      | 2024-03-12 16:03:27 | 2024-03-12 16:03:27    |           |
|                       | Onboard Inventory                               | Successful       | admin      | 2024-03-12 16:03:07 | 2024-03-12 16:03:07    |           |
|                       | Onboard Inventory                               | Successful       | admin      | 2024-03-12 16:03:01 | 2024-03-12 16:03:02    |           |
|                       | Onboard Inventory                               | Successful       | admin      | 2024-03-12 16:02:25 | 2024-03-12 16:02:26    |           |
|                       | Onboard Inventory                               | Successful       | admin      | 2024-03-12 16:02:21 | 2024-03-12 16:02:21    |           |
| 0 selected            |                                                 |                  |            | Items displa        | ayed 10 👻 1−10 of 15 < | >         |

Figure 106: Tasks list

## View task details:

Click on a task to view details for the task. All subtasks will also be listed with elapsed time and progress.

| Task Detail           |                                            |              | ₹ C          |
|-----------------------|--------------------------------------------|--------------|--------------|
| Name                  | Deploy Instance                            |              |              |
| UUID                  | b2b0a036-f956-4d35-b725-152dfcb94d1        | 6            |              |
| Targets               | shzj001_vmware-thinkagile-vx-cluster-vsa   | n_instance1  |              |
| Status                | Running                                    |              |              |
| Progress              | 35%                                        |              |              |
| Created By            | admin                                      |              |              |
| Start Time            | 2024-03-12 16:40:09                        |              |              |
| Stop Time             | Not available                              |              |              |
| Subtasks 🗸            |                                            |              |              |
| Description           |                                            | Status       | Elapsed Time |
| Collect instance info |                                            | 🤣 successful | 00:00:00.195 |
| Configure site DNS r  | resolution                                 | 🧭 successful | 00:00:00.072 |
| Check whether the d   | domain name of each server can be resolved | 🥝 successful | 00:00:00.013 |
| Upgrade firmware fo   | r each node                                | 🧭 successful | 00:00:24.593 |
| Apply device profile  | to servers                                 | 🥝 successful | 00:00:24.822 |
| Install OS on server  | nodes                                      | 🗘 running    | 00:02:56.194 |
|                       |                                            |              |              |

Figure 107: Task detail with subtasks

## User management

To manage users and authentication, from the LOC-A web portal, click **Setup** $\rightarrow$ **Users**.

**Note:** The built-in user admin has a default password of Lenovo@123 and a role of Supervisor. You are forced to change the default password immediately after you login.

User passwords must meet the following rules:

- The minimum length of 8 characters.
- The maximum length of 256 characters.
- Must contain at least one uppercase letter, one lowercase letter, one special character (!@#~\$%^&\*()+|\_), and one number.

You can click the login name on the upper right page of the portal to change the password of the current user. You must specify the existing password and the new password.

## Role-based Access Control (RBAC)

The Users page shows all users currently defined for the system and the role that is assigned to each user.

| re y | you can find the list of users and roles co | nfigured in this instance of Lenovo | Open Cloud Automation. |              |               |   |
|------|---------------------------------------------|-------------------------------------|------------------------|--------------|---------------|---|
| :    | nges 🤶 Network Services                     | Cloud Services                      | Device Registration    | ✓ Repository | Sers Users    | ¢ |
| .00  | al User LDAP                                |                                     |                        |              |               |   |
| C    | 🕂 🖍 💼 All Actions 👻 Filt                    | ters 🔻                              |                        |              | Q Search      | > |
|      | Name 0                                      | Role 0                              | Create Time :          | Update       | e Time :      |   |
| С    | technician1                                 | Technician                          | 2023-09-25 09:45:02    | 2023-0       | 9-25 09:45:02 |   |
| C    | regular1                                    | RegularUser                         | 2023-09-25 09:44:39    | 2023-0       | 9-25 09:44:39 |   |
| C    | readonly1                                   | ReadOnlyUser                        | 2023-09-25 09:44:20    | 2023-0       | 9-25 09:44:20 |   |
| _    | a duala                                     | Supervisor                          | 2022 00 24 15:52:15    | 2022.0       | 0 24 15-52-15 |   |

#### Figure 108: Users

LOC-A supports four roles with access control:

• Supervisor

The Supervisor user is usually an edge infrastructure architect or administrator. The Supervisor has full access to all LOC-A functions. A Supervisor can also assign roles to other users.

Note: You cannot delete the default admin user.

RegularUser

A regular user is usually an edge system engineer. The Regular User has no permission to upload metadata from sites in batches, but the Regular User can create, modify, or delete a single resource from the LOC-A web portal. The Regular User can also create cloud templates and deploy new clusters.

### ReadOnlyUser

A Read-Only user is usually an edge project manager. The Read Only user can view infrastructure metadata, cloud templates, and tasks, but the Read Only user cannot make any changes.

• Technician

A Technician is usually the field engineer that performs edge site onboarding and provisioning. The Engineer cannot configure any planned metadata. The Technician can view the infrastructure metadata, and tasks, but has no access to cloud templates and instances.

The Technician can generate and download LOC-A registration packages and utility, and then register the devices through nZTP methods.

### Enable LDAP authentication

LOC-A supports users logging in via LDAP authentication. LDAP protocol version 3 is supported.

You must configure an LDAP server for LDAP authentication. To configure the LDAP server, navigate to the LDAP tab on the Users page.

- 1. Click **Allow Logins from** to choose how user login attempts are authenticated. You can select one of the following authentication methods:
  - Local only: Users are authenticated by a search of the local user accounts in LOC-A. If there is no match of the user ID and password, access is denied.
  - LDAP only: LOC-A attempts to authenticate the user with credentials kept on the LDAP server you configured.
  - Local first then LDAP: Local authentication is attempted first. If local authentication fails; then, LDAP authentication is attempted.
  - LDAP first then Local: LDAP authentication is attempted first. If LDAP authentication fails; then, local authentication is attempted.
- 2. Fill in the information on the LDAP tab. You can specify the following parameters:
  - LDAP IP: A valid IP address for the LDAP server.
  - LDAP Port Number: The port number of your LDAP server.
  - Enable TLS: There are three options to enable TLS:
    - **Enable TLS = True, Skip Verify = False**: This option enables secured LDAP. A valid SSL certificate must be uploaded into LOC-A as the trusted certificate to the LDAP server.

Note: The LDAP server must support TLS.

- **Enable TLS = True, Skip Verify = True**: With this option, LOC-A will connect to the LDAP server with TLS, but it does not verify the certificate of the server.
- **Enable TLS = False**: LOC-A will access LDAP server over an insecure connection.
- LDAP Username: The bind username of the LDAP server.
- LDAP Password: The bind password of the LDAP server.
- LDAP Root DN: The distinguished name (DN) of the root entry of the directory tree on the LDAP server (for example, dn=mycompany,dc=com). This DN is used as the base object for all search requests.
- User Search: LOC-A sends a bind request to the LDAP server followed by a search request that
  retrieves specific information about the user, including the user's DN and group membership. This
  field defines the user search filter. For example the user search filter can be
  (objectClass=inetOrgPerson) or (&(objectClass=inetOrgPerson)(employeeType=Owner)).
- User Search Attribute: The user search request must specify the attribute name that represents the user IDs on that server. This attribute name is configured in this field. For example, for OpenLDAP, the attribute name is usually **uid** or **cn**.

For example, User Search: (objectClass=inetOrgPerson) User Search Attribute: uid login name: hermes Then, the actually query filter will be: (&(objectClass=inetOrgPerson)(uid=hermes))

### Note:

1. If the User Search is (& (objectClass=inetOrgPerson)), the actual query filter to the LDAP server will be: (&(&(objectClass=inetOrgPerson))(uid=hermes)), which returns same result in this case as above.

- If the User Search is configured as (&(objectClass=inetOrgPerson)(%(USER\_ATTRIBUTE)=%(USERNAME))) in above example, the actual query filter to LDAP server will also be: (&(objectClass=inetOrgPerson)(uid=hermes))
- **Group Search**: Group search is used for group authentication. Group authentication is attempted after the user query is successful and matches one unique user. If group authentication fails, the user's attempt to log on is denied. This field defines the group search filter.
- **Group Search Attribute**: This field defines the attribute name that is used to identify the groups to which a user belongs. For example,

Group Search: (&(objectClass=Group)(cn=admin\_staff)) Group Search Attribute: uniqueMember

Assume that user query matches a user with DN=cn=Hermes Conrad,ou=people,dc=planetexpress,dc=com

The actual group query for this case is: (&(&(objectClass=Group)(cn=admin\_staff))(uniqueMember=cn=Hermes Conrad,ou=people,dc=planetexpress,dc=com))

• Select User Role:

All of the LDAP entries that match group search filter and user search filter will be authenticated and mapped to the selected user role. The permission control of this role is defined by LOC-A in the same way as local users.

Figure 109 shows an example LDAP configuration page.

|                       |                       | no not or d | Joro ana i | oloo ooningaroo | Stance of Lei | ioro opon olo | du ratorn | anon.    |        |   |             |          |          |            |   |                    |            |
|-----------------------|-----------------------|-------------|------------|-----------------|---------------|---------------|-----------|----------|--------|---|-------------|----------|----------|------------|---|--------------------|------------|
|                       | 0                     | Sites       | IP         | IP Ranges       | Networ        | k Services    | Ē         | Cloud Se | rvices | 2 | Device Regi | stration | <u> </u> | Repository | 2 | Users              | <u>ئ</u> ا |
| ocal U                | ser                   | LDAP        |            |                 |               |               |           |          |        |   |             |          |          |            |   |                    |            |
| .DAP IP *             |                       |             |            |                 |               |               |           |          |        |   |             |          |          |            |   | Allow Logins from: |            |
| LDAP IP               | 5                     |             |            |                 |               |               |           |          |        |   |             |          |          |            |   | Local Only         | -          |
| LDAP Port             |                       |             |            |                 |               |               |           |          |        |   |             |          |          |            |   |                    |            |
| 389                   |                       |             |            |                 |               |               |           |          |        |   |             |          |          |            |   |                    |            |
|                       |                       |             |            |                 |               |               |           |          |        |   |             |          |          |            |   |                    |            |
| Enable TLS            | s *                   |             |            |                 |               |               |           |          |        |   |             |          |          |            |   |                    |            |
| aise                  |                       |             |            |                 |               |               |           |          |        |   |             |          |          |            |   |                    |            |
| LDAP User             | rname *               |             |            |                 |               |               |           |          |        |   |             |          |          |            |   |                    |            |
| LDAP bi               | ind user              | name        |            |                 |               |               |           |          |        |   |             |          |          |            |   |                    |            |
|                       |                       |             |            |                 |               |               |           |          |        |   |             |          |          |            |   |                    |            |
| LDAP Pass             | sword *               |             |            |                 |               |               |           |          |        |   |             |          |          |            |   |                    |            |
| LDAP bi               | ind pass              | avord       |            |                 |               |               |           |          | Q      |   |             |          |          |            |   |                    |            |
| DAD Beer              | - DN -                |             |            |                 |               |               |           |          |        |   |             |          |          |            |   |                    |            |
| LDAP R                | loot DN               |             |            |                 |               |               |           |          |        |   |             |          |          |            |   |                    |            |
|                       |                       |             |            |                 |               |               |           |          |        |   |             |          |          |            |   |                    |            |
| User Searc            | ch *                  |             |            |                 |               |               |           |          |        |   |             |          |          |            |   |                    |            |
| e.g.(&(o              | bjectCla              | iss=inetOrg | (Person))  |                 |               |               |           |          |        |   |             |          |          |            |   |                    |            |
|                       |                       |             |            |                 |               |               |           |          |        |   |             |          |          |            |   |                    |            |
| User Searc<br>e.g.uid | ch Attribute          |             |            |                 |               |               |           |          |        |   |             |          |          |            |   |                    |            |
|                       |                       |             |            |                 |               |               |           |          |        |   |             |          |          |            |   |                    |            |
| Group Sea             | arch                  |             |            |                 |               |               |           |          |        |   |             |          |          |            |   |                    |            |
| e.g.(&(ol             | bjectCla              | iss=Group)  | )          |                 |               |               |           |          |        |   |             |          |          |            |   |                    |            |
|                       |                       |             |            |                 |               |               |           |          |        |   |             |          |          |            |   |                    |            |
| Group Sea<br>e.a.men  | arch Attribut<br>nber | te          |            |                 |               |               |           |          |        |   |             |          |          |            |   |                    |            |
|                       |                       |             |            |                 |               |               |           |          |        |   |             |          |          |            |   |                    |            |
| Select Use            | r Role * —            |             |            |                 |               |               |           |          |        |   |             |          |          |            |   |                    |            |
| ReadOn                | nlyUser               |             |            |                 |               |               |           |          | -      |   |             |          |          |            |   |                    |            |

## Figure 109: LDAP authentication configuration

3. You can validate your LDAP server configuration by clicking the **Validate** button at the bottom of the page.

# Log collection

You can download detailed task logs from the LOC-A web portal. Click **Download All Service Logs** on the Tasks page or select the task checkbox that you want to download, you will be prompted with a download window to save the .tgz log file.

| <b>Q</b> Sear | rch for anything     |              |                                                           |                                                                    |                   | ± ⊙ ± X    |
|---------------|----------------------|--------------|-----------------------------------------------------------|--------------------------------------------------------------------|-------------------|------------|
|               | Name                 | Status       | Created by                                                | Start Time                                                         | Stop Time         |            |
|               | Add Devices By Excel | 🤣 successful | admin                                                     | 2024-03-12 15:58:26                                                | 2024-03-1         | 2 16:02:41 |
|               | Onboard Inventory    | 🥝 successful | admin                                                     | 2024-03-12 15:05:14<br>Dpening loca-tasklog-20240312085402.tgz     | × 2024-03-1       | 2 15:05:14 |
| elected       |                      |              | You have chose<br>toca-taskl<br>which is: 0<br>from: blob | n to open:<br>og-20240312085402.tgz<br>izip archive (54.1 KB)<br>: | d 10 <del>-</del> | 1 - 2 of 2 |
|               |                      |              | What should F                                             | irefox do with this file?                                          |                   |            |
|               |                      |              | ⊖ <u>O</u> pen with                                       | Archive Manager (default)                                          | ~                 |            |
|               |                      |              | ● Save File                                               |                                                                    |                   |            |

Figure 110: Collect and download logs

## Debug shell enablement

In the situation that the Lenovo Support Team needs to troubleshoot the LOC-A appliance by enabling SSH debug shell (port 22) with the assistance of the customer, please follow the following procedure:

- Login to the normal SSH interface (port 22 clish) using a default username and password. default username is admin, default password is Lenovo@123. You can also do this from LOC-A console, e.g. access your LOC-A VM from VMware vCenter Remote Console. Note:
  - Changing the password on first login is required.
  - The console will be disconnected with "Too many authentication failures" after 4 consecutive failed login attempt and will be locked for 60 minutes before you can try login again.
- 2. At the prompt, you will enter the command 'dbgshloca'
- 3. Copy the lines of challenge text into your computer's clipboard (control-c), then send to the Lenovo support team to generate the response string.

| [root@loca 3.1]# ssh admin@10.240.206.83<br>admin@10.240.206.82's password: |
|-----------------------------------------------------------------------------|
| admini (1) 240,200,00 S passivi u.                                          |
| bala Display command list                                                   |
| derelace - Display command list                                             |
| ubgsnitod enable secure debug snell                                         |
|                                                                             |
| 10c2>d0gsn10ca                                                              |
| DEADC0DEE139F91396A5CA3EEBDB04E5768572D1564D776172652D343220333120383620    |
| 36352030302066322063382038342D306620373520386120643520323620616420623820    |
| 64300A564D776172652D34322033312038362036352030302066322063382038342D3066    |
| 2037352038612064352032362061642062382064300A36353836333134322D663230302D    |
| 383463382D306637352D3861643532366164623864300A4E410A41667571627142326C53    |
| 72484D52740A323032342D30362D32305430383A30343A35330A4B3D313B443D320AFEED    |
| FACE                                                                        |
|                                                                             |
|                                                                             |
|                                                                             |
| Please input response message:(press Ctrl+D to finish):                     |
|                                                                             |
|                                                                             |
|                                                                             |
|                                                                             |
|                                                                             |
|                                                                             |
|                                                                             |
|                                                                             |

## Figure 111: Generate challenge text

4. Copy the response that you get from the Lenovo support team into your computer's clipboard (control-c) and paste it into the LOC-A clish that provided you the original challenge text

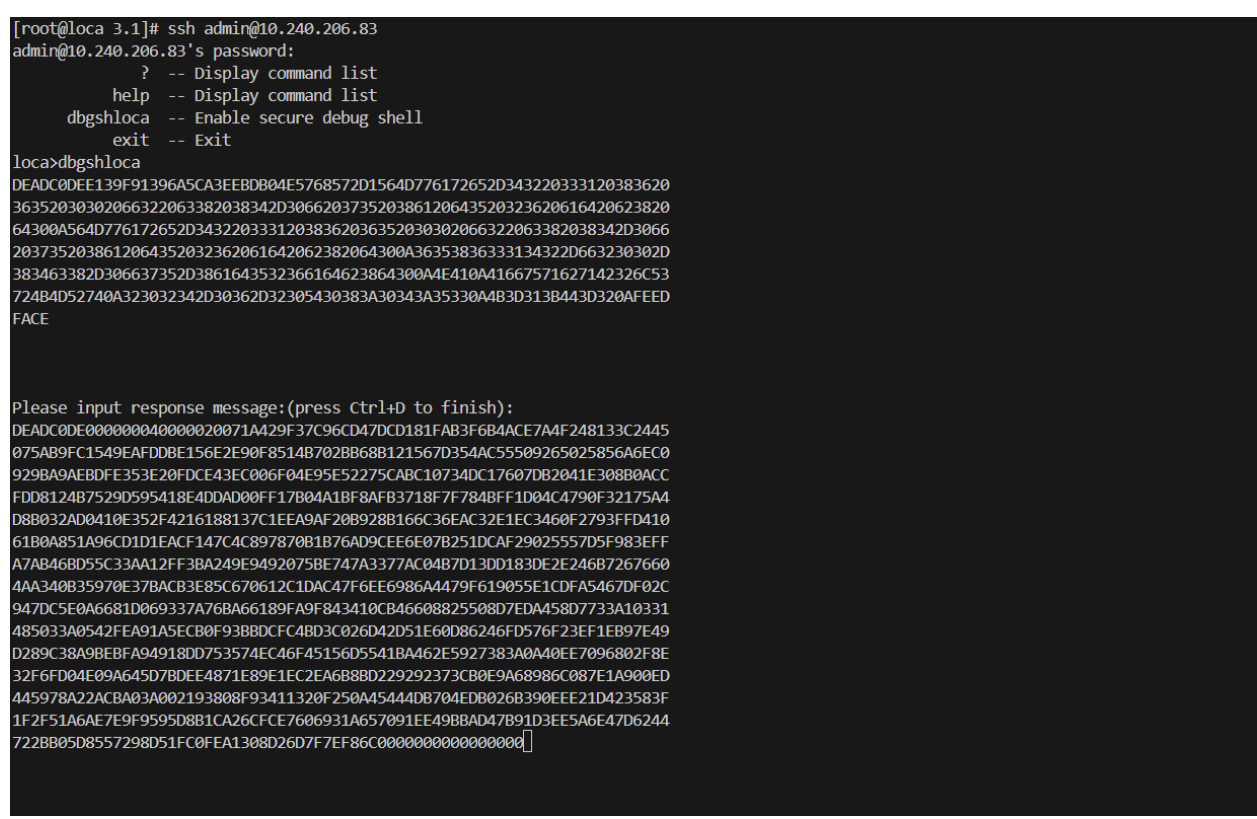

Figure 112: Input response text

5. Press control-d. If the response was valid, you will see a message about the unlocked interface. it will ask you to enter a temporary password.

# [root@loca 3.1]# ssh admin@10.240.206.83 admin@10.240.206.83's password:

dbgshloca exit loca>dbgshl<u>oca</u>

DEADC0DEE139F91396A5CA3EEBDB04E5768572D1564D776172652D343220333120383620 36352030302066322063382038342D306620373520386120643520323620616420623820 64300A564D776172652D34322033312038362036352030302066322063382038342D3066 2037352038612064352032362061642062382064300A36353836333134322D663230302D 383463382D306637352D3861643532366164623864300A4E410A41667571627142326C53 724B4D52740A323032342D30362D32305430383A30343A35330A4B3D313B443D320AFEED FACE

#### Please input response message:(press Ctrl+D to finish): DEADC0DE00000000000000000071A429F37C96CD47DCD181FAB3F6B4ACE7A4F248133C2445 075AB9FC1549EAFDDBE156E2E90F8514B702BB68B121567D354AC55509265025856A6EC0 929BA9AFBDFF353F20FDCF43FC006F04F95F52275CABC10734DC17607DB2041F308B0ACC FDD8124B7529D595418E4DDAD00FF17B04A1BF8AFB3718F7F784BFF1D04C4790F32175A4 D8B032AD0410E352F4216188137C1EEA9AF20B928B166C36EAC32E1EC3460F2793FFD410 61B0A851A96CD1D1EACF147C4C897870B1B76AD9CEE6E07B251DCAF29025557D5F983EFF A7AB46BD55C33AA12FF3BA249E9492075BE747A3377AC04B7D13DD183DE2E246B7267660 4AA340B35970E37BACB3E85C670612C1DAC47F6EE6986A4479F619055E1CDFA5467DF02C 947DC5E0A6681D069337A76BA66189FA9F843410CB46608825508D7EDA458D7733A10331 485033A0542FEA91A5ECB0F93BBDCFC4BD3C026D42D51E60D86246FD576F23EF1EB97E49 D289C38A9BEBFA94918DD753574EC46F45156D5541BA462E5927383A0A40EE7096802F8E 32F6FD04E09A645D7BDEE4871E89E1EC2EA6B8BD229292373CB0E9A68986C087E1A900ED 445978A22ACBA03A002193808F93411320F250A45444DB704EDB026B390EEE21D423583F 1F2F51A6AF7F9F9595D8R1CA26CFCF7606931A657091FF49RRAD47R91D3FF5A6F47D6244 722BB05D8557298D51FC0FEA1308D26D7F7EF86C000000000000000--

A password is required to access debug shell. Please input password: Please confirm your password: Password changed successfully.

Use 'ssh -p 122 dbgshell@IPADDR' to access debug shell. Secure debug port will be available for 24 hours. loca>

### Figure 113: Enable SSH debug shell

6. You can now SSH into port 122 using the username 'dbgshell' and the temporary password created in the last step. The debug port will be available for 24 hours.

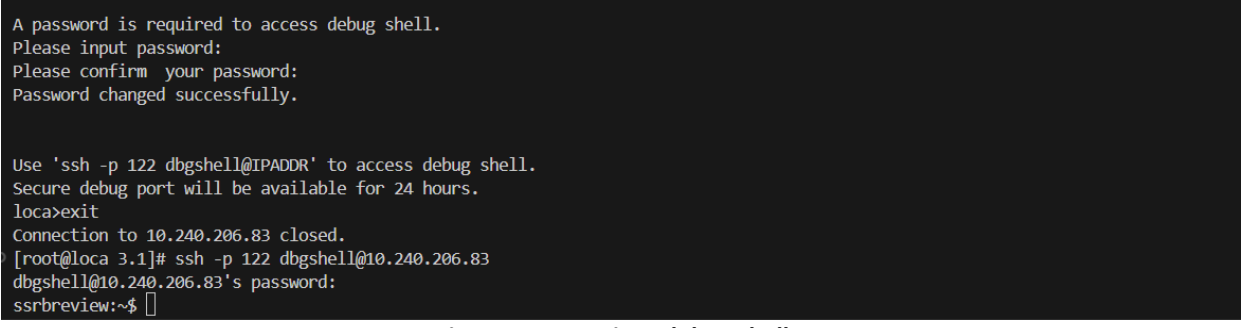

### Figure 114: SSH into debug shell

7. To check the status of the unlocked SSH (port 122 – bash), log back into SSH (port 22 – clish) and run the 'dbgshloca status' command.

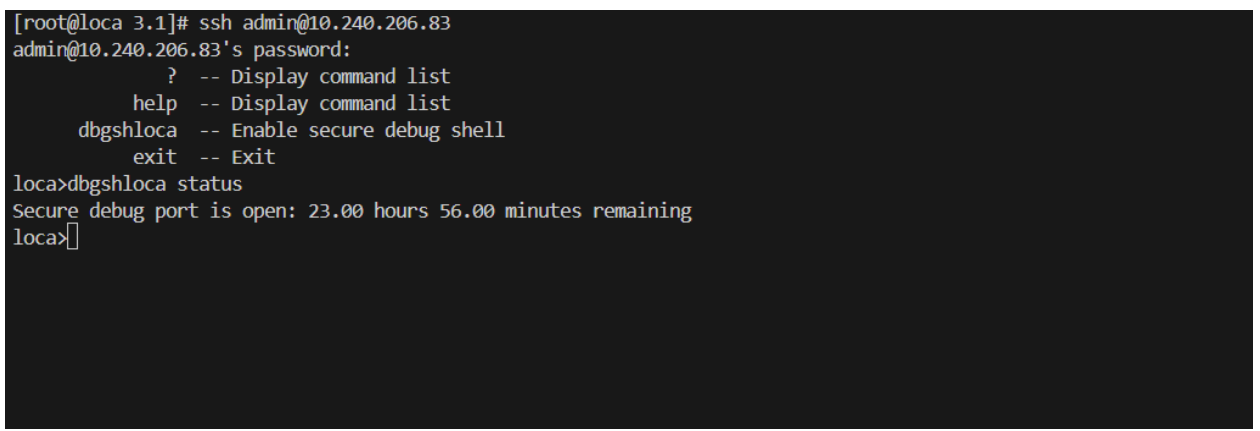

Figure 115: Check debug shell status

8. To relock the SSH (port 122 – bash), use run the 'dbgshloca disable' command.

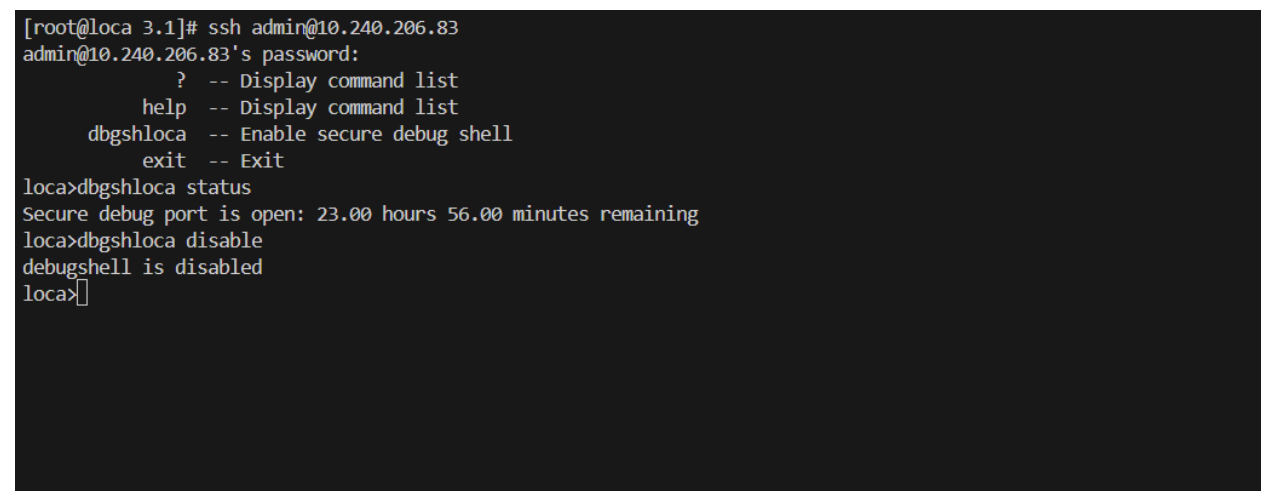

Figure 116: Disable debug shell

# Known issues and limitations

This release has the following issues and limitations:

- A failed task cannot be retried; instead, you must perform the operation again.
- Only one cloud cluster can be onboarded and deployed for a site that is planned with cloud flavor. But a site that is planned with bare metal OS flavor can have multiple nodes deployed.
- A site cannot be deleted if there is an existing cluster associated with that site.
- You should not configure an OVA XCC IP address, netmask, and gateway if your edge XCC(BMC) network is routable to the OS/Cloud Management network. Otherwise, the Cloud OS deployment may fail.
- When an instance is in Failed status, you can select and click Run to kick off the deployment again, but for VMware vSAN and RedHat OCP cloud flavors, the deployment may still fail in some situations if the previous failure happens during cloud deployment stage after OSes are installed, because when rerunning the deployment, LOC-A will skip the OS deployment, thus all failure conditions may not be corrected.
- ThinkSystem SD530 and ThinkAgile 2U4N Certified Node models do not support configuring bmc.powerRestorePolicy even if device profile defined it.

- For the ThinkEdge SE455 v3 model, configuring Server Operating Mode in the device profile is not supported. Please remove the Server Operating Mode setting from the device profile before you attempt to apply it to ThinkEdge SE455 v3 servers.
- When deploying Centos8.3 on SE350v2, SE360v2, SE455v3, SE350 models, it is not supported to enable secure boot configuration. So when deploying Centos8.3 on these models, it is necessary to turn off the secure boot in the device profile in advance.
- When deploying RedHat OCP on the SE450 model, it is not supported to enable secure boot configuration. So when deploying HedHat OCP on this model, it is necessary to turn off secure boot in advance in the device profile.
- When deploying Ubuntu18.04 on SE450 models, it is not supported to enable secure boot configuration. So when deploying Ubuntu18.04 on this model, it is necessary to turn off the secure boot in the device profile in advance.
- When running a Baremetal OS deployment task, the subtask "Install OS on server nodes" is not the indicator for OS deployment progress, real OS deployment job is executed in subtask "Execute cloud flavor plugin deployment job". Example as below:

| Name                    | Deploy Instance                           |            |              |   |
|-------------------------|-------------------------------------------|------------|--------------|---|
| UUID                    | 095ccf4d-089b-4820-a75d-69d69479311a      | a          |              |   |
| Targets                 | ubuntu001.buch003.alabama.usa.custom      | er.com     |              |   |
| Status                  | Successful                                |            |              |   |
| Progress                | 100%                                      |            |              |   |
| Created By              | regular                                   |            |              |   |
| Start Time              | 2024-03-20 17:06:51                       |            |              |   |
| Stop Time               | 2024-03-20 17:31:49                       |            |              |   |
| Subtasks 🗸              |                                           |            |              |   |
| Configure site DNS re   | esolution                                 | Successful | 00:00:00.047 | ^ |
| Check whether the do    | omain name of each server can be resolved | Successful | 00:00:00.008 |   |
| Upgrade firmware for    | each node                                 | Successful | 00:00:24.052 |   |
| Apply device profile to | o servers                                 | Successful | 00:00:23.914 |   |
| Install OS on server r  | nodes                                     | Successful | 00:00:00.000 |   |
| Execute pre cloud se    | rvices deployment                         | Successful | 00:00:00.003 |   |
| Execute cloud flavor    | plugin deployment job                     | Successful | 00:23:45.914 |   |
| Execute post script a   | fter flavor operated                      | Successful | 00:00:00.009 |   |
| Execute post cloud se   | ervices deployment                        | Successful | 00:00:00.006 | ~ |
|                         |                                           |            |              |   |

Task Detail

Close

Ŧ

С

#### Figure 117: OS deployment subtasks

- Changing connected LDAP user password is not allowed from LOC-A. If a user attempts to change it from the GUI, an error will pop up.
- RedHat OCP deployment may fail on some server types with some types of Intel onboard Ethernet adapters that don't support to report MAC address information to BMC(XCC). For example, in case this happens, you can't get physical port burn-in address from the BMC(XCC) server inventory page. Thus, RedHat OCP deployment will fail due to missing MAC to Interface name mapping.

| OnBoard          | Onboard LAN 1 Port* | 1                   | Ethernet         | OnBoard | N/A | ~ |
|------------------|---------------------|---------------------|------------------|---------|-----|---|
| PCI Summary      |                     |                     |                  |         |     |   |
| Segment Number   |                     | 0                   | Bus Number       | 4       |     |   |
| Device Number    |                     | 0                   | Function Number  | 0       |     |   |
| Vendor ID        |                     | 0×8086              | Device ID        | 0×125D  |     |   |
| Sub Vendor ID    |                     | 0×8086              | Sub Device ID    | 0×0000  |     |   |
| Slot Designation |                     | Onboard LAN 1 Port1 | Support Hot Plug | No      |     |   |
| Revision ID      |                     | 0×0004              |                  |         |     |   |

Figure 118: Unsupported onboard LAN ports in server inventory

# Appendix

## A. End User License Agreement (EULA)

## Lenovo License Agreement

## L505-0009-06-R2

This Lenovo License Agreement (the "Agreement") applies to each Lenovo Software Product that You acquire, whether it is preinstalled on or included with a Lenovo hardware product, acquired separately, or downloaded by You from a Lenovo Web site or a third-party Web site approved by Lenovo. It also applies to any updates or patches to these Software Products. This license agreement does not apply to non-Lenovo software that's either preloaded on or downloaded to your product. This Lenovo License Agreement is available in other languages at https://support.lenovo.com/us/en/solutions/ht100141.

Lenovo will license the Software Product to You only if You accept this Agreement. You agree to the terms of this Agreement by clicking to accept it or by installing, downloading, or using the Software Product.

If You do not agree to these terms, do not install, download, or use the Software Product(s).

- If You acquired the Software Product(s) and paid a license fee, return the Software Product to the party from whom You acquired it to obtain a refund or a credit of the amount You paid.
- If You acquired the Software Product(s) preinstalled on or provided with a Lenovo hardware product, You may continue to use the hardware product, but not the Software Product(s) covered under this Agreement.

"Open Source software" means any computer program, including any modification, improvement, derivative work, release, correction, governed by the terms and conditions of an Open Source license. "Open Source License" means a license that gives you legal permission to freely use, modify, and share the Open Source software and is

- (i) approved by the Open Source Initiative (here after OSI) principles defined in the following website: https://opensource.org/osd\_and/or
- (ii) certified by the OSI (cf. list of such licenses in
- https://opensource.org/licenses/category) and/or
- (iii) compliant with the free software foundation criteria and/or
- (iv) that requires the human readable source code of software to be made available to the general public.

"Software Product" includes Lenovo computer software programs (whether preinstalled or provided separately) and related licensed materials such as documentation.

"You" and "Your" refer either to an individual person or to a single legal entity.

1. Entitlement

You must maintain Your original dated sales transaction document, such as a receipt, invoice or similar document, as Your proof of Your right to use the Software Product. The transaction document specifies the usage level acquired. If no usage level is specified, You may install and use a single copy of the Software Product on a single hardware product. Your transaction document also provides evidence of Your eligibility for future upgrades, if any. For Software Products preinstalled on, included with, or distributed at no charge for use on a Lenovo hardware product, Your hardware product sales transaction document is also the proof of Your right to use the Software Product.

2. License

The Software Product is owned by Lenovo or a Lenovo supplier, and is copyrighted and licensed, not sold. Lenovo grants You a nonexclusive license to use the Software Product when You lawfully acquire it.

You may a) use the Software Product up to the level of use specified in Your transaction document and b) make and install copies, including a backup copy, to support such use. The terms of this Agreement apply to each copy You make. You may not remove or alter any copyright notices or legends of ownership.

If You acquire the Software Product as a program upgrade, after You install the upgrade You may not use the Software Product from which You upgraded or transfer it to another party.

You will ensure that anyone who uses the Software Product (accessed either locally or remotely) does so only for Your authorized use and complies with the terms of this Agreement.

You may not a) use, copy, modify, or distribute the Software Product except as provided in this Agreement or in any way that violates any applicable laws including but not limited to copyright laws; b) reverse assemble, reverse compile, or otherwise translate the Software Product except as specifically permitted by law without the possibility of contractual waiver; or c) sublicense, rent, or lease the Software Product.

Lenovo may terminate Your license if You fail to comply with the terms of this Agreement. If Lenovo does so, You must destroy all copies of the Software Product.

Lenovo uses the System Update program to update Software Products on Your computer. By default, critical updates are downloaded and installed automatically. Updates are classified as critical when they

are needed for the computer to function properly. Failure to install critical updates could result in data corruption or loss, a major system malfunction, or a hardware failure. For example, critical updates could include an update to the harddisk-drive firmware, a BIOS upgrade, a device-driver fix, or a fix for the operating system or other preinstalled software. You can disable this automatic feature by changing the settings of the System Update program at any time.

3. Transferability

You may not transfer or assign the Software Product to any other party, except as permitted in this section.

Preinstalled Software Products are licensed for use only on the Lenovo hardware product on which they are preinstalled or included with and may be transferred only with that Lenovo hardware product. They may not be transferred independent of the Lenovo hardware product.

4. Open Source and Other Third Party Software Components and Products

Portion(s) of the Software Products and future updates and patches provided hereunder may include Open Source software licensed under a particular Open Source License. To the extent that the terms of this Agreement conflict with the terms of such Open Source License, then the terms of such Open Source License shall control for such applicable Open Source software. For the sake of clarity, for any portion(s) of the Software Products, which is not governed by such Open Source License, this Agreement shall control.

Some Lenovo Software Products and future updates and patches may contain third party components, which may include Microsoft Windows Preinstallation Environment. These third party components are provided to You under separate terms and conditions different from this Agreement, typically found in a separate license agreement or in a README (or similarly titled) file. The third party's license terms and use restrictions will solely govern the use of such components.

Third Party Software Products provided by Lenovo may be governed by the terms of this Agreement but are usually licensed by the Third Party under its own terms and conditions. Third Party Software Products that are not licensed by Lenovo are subject solely to the terms of their accompanying license agreements.

5. Software Product Specifications

The Software Product specifications and specified operating environment information may be found in documentation accompanying the Software Product, if available, such as a README or similarly titled file, or otherwise published by Lenovo.

6. Privacy

Please review the Lenovo privacy policy statement (http://www.lenovo.com/privacy/software/) that's associated with Your product. Depending on Your particular Lenovo device or software product, the Lenovo privacy statement is located at the point of activation and set-up and/or via "Settings".

7. Charges

Charges for the Software Product are based on the level of use acquired.

If You wish to increase the level of use, contact Lenovo or the party from whom You acquired the Software Product. Additional charges may apply.

If any authority imposes a duty, tax, levy or fee, excluding those based on Lenovo's net income, upon the Software Product, then You agree to pay the amount specified or supply exemption documentation. You are responsible for any personal property taxes for the Software Product from the date that You acquire it.

8. No Warranty

The Software Product(s) is provided to You "AS IS." SUBJECT TO ANY STATUTORY WARRANTIES WHICH CANNOT BE EXCLUDED, LENOVO MAKES NO WARRANTIES OR CONDITIONS, EITHER EXPRESS OR IMPLIED, INCLUDING BUT NOT LIMITED TO THE

IMPLIED WARRANTIES OR CONDITIONS OF MERCHANTABILITY, FITNESS FOR A PARTICULAR PURPOSE, AND NON-INFRINGEMENT, REGARDING THE SOFTWARE PRODUCT OR TECHNICAL SUPPORT, IF ANY.

The exclusion also applies to any of Lenovo's developers and suppliers.

Suppliers or publishers of non-Lenovo Software Products may provide their own warranties. Lenovo does not provide technical support, unless Lenovo specifies otherwise in writing.

9. Limitation of Liability

Circumstances may arise where, because of a default on Lenovo's part or other liability, You may be entitled to recover damages from Lenovo. In each such instance, regardless of the basis on which You

are entitled to claim damages from Lenovo (including fundamental breach, negligence, misrepresentation, or other contract or tort claim), except and to the extent that liability cannot be waived or limited by applicable laws, Lenovo is liable for no more than the amount of actual direct damages suffered by You, up to the amount You paid for the Software Product. This limit does not apply to damages for bodily injury (including death) and damage to real property and tangible personal property for which Lenovo is required by law to be liable.

This limit also applies to Lenovo's suppliers and resellers. It is the maximum for which Lenovo, its suppliers and resellers are collectively responsible.

UNDER NO CIRCUMSTANCES IS LENOVO, ITS SUPPLIERS OR RESELLERS LIABLE FOR ANY OF THE FOLLOWING EVEN IF INFORMED OF THEIR POSSIBILITY: 1) THIRD PARTY CLAIMS AGAINST YOU FOR DAMAGES; 2) LOSS OF, OR DAMAGE TO, YOUR DATA; OR 3) SPECIAL, INCIDENTAL, OR INDIRECT DAMAGES OR FOR ANY ECONOMIC CONSEQUENTIAL DAMAGES, INCLUDING LOST PROFITS, BUSINESS

REVENUE, GOODWILL, OR ANTICIPATED SAVINGS. SOME STATES OR JURISDICTIONS DO NOT ALLOW THE EXCLUSION OR LIMITATION OF INCIDENTAL OR CONSEQUENTIAL DAMAGES, SO THE ABOVE LIMITATION OR EXCLUSION MAY NOT APPLY TO YOU.

10. Consumer Rights

Nothing in this Agreement affects any statutory rights of consumers that cannot be waived or limited by contract. You may have additional consumer rights under applicable local laws, which this Agreement cannot change.

- 11. General
  - a) In the event that any provision of this Agreement is held to be invalid or unenforceable, the remaining provisions of this Agreement remain in full force and effect.
  - b) You agree to comply with all applicable export and import laws and regulations.
  - c) Neither You nor Lenovo will bring a legal action under this Agreement more than two (2) years after the cause of action arose unless otherwise provided by local law without the possibility of contractual waiver or limitation.
- 12. Dispute Resolution

If You acquired the Software Product in Cambodia, Indonesia, Philippines, Vietnam or Sri Lanka, disputes arising out of or in connection with this Software Product shall be finally settled by arbitration held in Singapore and this Agreement shall be governed, construed and enforced in

accordance with the laws of Singapore, without regard to conflict of laws. If You acquired the Software Product in India, disputes arising out of or in connection with this Software Product shall be finally settled by arbitration held in Bangalore, India. Arbitration in Singapore shall be held in accordance with the Arbitration Rules of Singapore International Arbitration Center ("SIAC Rules") then in effect. Arbitration in India shall be held in accordance with the laws of India then in effect. The arbitration award shall be final and binding for the parties without appeal and shall be in writing and set forth the findings of fact and the conclusions of law. All arbitration proceedings shall be conducted, including all documents presented in such proceedings, in the English language, and the English language version of this Agreement prevails over any other language version in such proceedings.